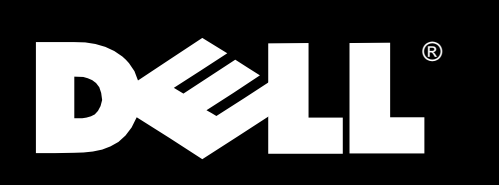

Dell<sup>®</sup> PowerEdge<sup>®</sup> 4300 Systems

# SERVICE MANUAL

www.dell.com

## Information in this document is subject to change without notice. $\circledast$ 1998 Dell Computer Corporation. All rights reserved.

Reproduction in any manner whatsoever without the written permission of Dell Computer Corporation is strictly forbidden.

September 1998 P/N 33667

Trademarks used in this text: *Dell*, the *DELL* logo, and *PowerEdge* are registered trademarks and *Dell OpenManage* is a trademark of Dell Computer Corporation; *IBM* is a registered trademark of International Business Machines Corporation; *Intel* and *Pentium* are registered trademarks and *MMX* is a trademark of Intel Corporation.

Other trademarks and trade names may be used in this document to refer to either the entities claiming the marks and names or their products. Dell Computer Corporation disclaims any proprietary interest in trademarks and trade names other than its own.

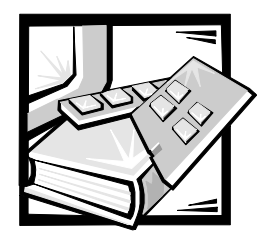

Contents

| Chapter 1 | System Overview                                                         |
|-----------|-------------------------------------------------------------------------|
|           | System Features    1-1      Accessing the Interior of the System    1-6 |
|           | System Memory1-7Advanced Expansion Subsystems1-8                        |
|           | Video Controller    1-8      Integrated SCSI Controllers    1-8         |
|           | SCSI Hard-Disk Drives 1-8                                               |
|           | SCSI Configuration Guidelines 1-9                                       |
|           | SCSI ID Numbers                                                         |
|           | Device Termination 1-9                                                  |
|           | PSPB and System Power Supplies 1-9                                      |
|           | System Power Supplies                                                   |
|           | PSPB                                                                    |
|           | Pin Assignments for the PSPB Power Connectors 1-12                      |
|           | System Board Layout                                                     |
|           | SUST Backplatte Board Lumpors                                           |
|           | Interrupt Assignments 119                                               |
|           | DMA Chappel Assignments 110                                             |
|           | Technical Specifications                                                |
| Chapter 2 | Basic Troubleshooting                                                   |
|           | Initial User Contact                                                    |
|           | Observing the Boot Routine 2-3                                          |
|           | Internal Visual Inspection.                                             |
|           | Eliminating Resource Conflicts                                          |
|           | Running the Dell Diagnostics                                            |
|           | Getting Help                                                            |
|           |                                                                         |

| Chapter 3 | Codes and Messages                                 |
|-----------|----------------------------------------------------|
|           | POST Beep Codes    3-1      System Messages    3-5 |
|           | Alert Messages From Dell OpenManage HIP            |
|           | SCSI Hard-Disk Drive Indicator Codes               |
| Chapter 4 | Removing and Replacing Parts                       |
|           | Recommended Tools 4-1                              |
|           | Precautionary Measures 4-2                         |
|           | Computer Cover 4-3                                 |
|           | Front Bezel 4-4                                    |
|           | Control Panel Assembly 4-5                         |
|           | Drives                                             |
|           | Externally Accessible Drives 4-7                   |
|           | Front-Panel Inserts 4-7                            |
|           | Close-Out Panels 4-7                               |
|           | Reorienting the External Drive Cage                |
|           | 5.25- and 3.5-Inch Drives 4-9                      |
|           | Hard-Disk Drives in External Bay 4-11              |
|           | Hard-Disk Drives 4-12                              |
|           | SCSI Backplane Board 4-14                          |
|           | System Power Supply 4-16                           |
|           | System Power Supply and PSPB Upgrade               |
|           | Power-Supply Paralleling Board 4-21                |
|           | System Cooling Fans 4-22                           |
|           | Three-Fan Assembly 4-23                            |
|           | Fan Power-Cable Bundle 4-24                        |
|           | Drive Fan                                          |
|           | System Board Fans 4-25                             |
|           | System Board Components 4-26                       |
|           | Expansion Cards 4-27                               |
|           | Interior Support Panel 4-29                        |
|           | DIMMs                                              |
|           | SEC Cartridge and Heat Sink Assembly 4-31          |
|           | Terminator Card                                    |
|           | System Battery 4-34                                |
|           | System Board Assembly 4-35                         |
|           | System Board                                       |
|           | Guide Bracket Assembly 4-37                        |

| Appendix A | System Setup ProgramA- | 1 |
|------------|------------------------|---|
|            | System Setup ScreensA  | 2 |

Index

| Figure 1-2.Front-Panel Features1Figure 1-3.Back-Panel Features1Figure 1-4.Back/Right Side Internal View1Figure 1-5.Opening the System Board Tray1Figure 1-6.DIMM Sockets1Figure 1-7.Power-Supply Paralleling Board1.1Figure 1-8.PSPB Power Connector PWR11.1Figure 1-9.PSPB Power Connector PWR21.1Figure 1-10.PSPB Power Connector PWR31.1Figure 1-11.PSPB Power Connector FD1.1Figure 1-12.PSPB Power Connector FD1.1Figure 1-13.System Board Components1.1Figure 1-14.SCSI Backplane Board1.1Figure 1-15.System Board Jumpers1.1Figure 4-1.Computer Cover Removal4Figure 4-2.Front Bezel Removal4Figure 4-3.Control-Panel Assembly Removal4Figure 4-4.Drive Hardware4Figure 4-5.Front-Panel Inserts4Figure 4-6.Externally Accessible Drive Removal4-1Figure 4-7.Drive-Mounting Rail Removal (Example)4-1Figure 4-8.Hard-Disk Drive Removal4-1Figure 4-11.Power Cable Connections — Single Power Supply4-1Figure 4-13.PSPB Tray Location in the System Chassis4-1Figure 4-14.Power Cable Connections — Multiple Power Supply4-1Figure 4-15.Power Cable Connections — Multiple Power Supply4-1Figure 4-16.Power Cable Connec                                                                                                    | Figures | Figure 1-1.  | Computer Orientation                                   |
|----------------------------------------------------------------------------------------------------|---------|--------------|--------------------------------------------------------|
| Figure 1-3.Back-Panel Features1-Figure 1-4.Back/Right Side Internal View.1-Figure 1-5.Opening the System Board Tray.1-Figure 1-6.DIMM Sockets1-Figure 1-7.Power-Supply Paralleling Board.1-Figure 1-8.PSPB Power Connector PWR1.1-Figure 1-9.PSPB Power Connector PWR2.1-1Figure 1-10.PSPB Power Connector PWR3.1-Figure 1-11.PSPB Power Connector FD.1-1Figure 1-12.PSPB Power Connector FD.1-1Figure 1-13.System Board Components1-1Figure 1-14.SCSI Backplane Board.1-1Figure 1-15.System Board Jumpers.1-1Figure 4-11.Computer Cover Removal.4-Figure 4-2.Front Bezel Removal.4-Figure 4-3.Control-Panel Assembly Removal.4-Figure 4-4.Drive Hardware4-Figure 4-5.Front-Panel Inserts4-Figure 4-6.Externally Accessible Drive Removal4-Figure 4-7.Drive Andware4-Figure 4-8.Hard-Disk Drives in External Bay.4-1Figure 4-9.SCSI Backplane Board Removal4-Figure 4-11.Power Cable Connections — Single Power Supply4-1Figure 4-12.Power Cable Connections — Single Power Supply4-1Figure 4-13.PSPB Tray Location in the System Chassis4-1Figure 4-14.PSPB Installation on the PSPB Tray4-1Figure 4-15.Power Cable Connecti                                                                                                    |         | Figure 1-2.  | Front-Panel Features 1-4                               |
| Figure 1-4.Back/Right Side Internal View1-Figure 1-5.Opening the System Board Tray.1Figure 1-6.DIMM Sockets1-Figure 1-7.Power-Supply Paralleling Board.1-1Figure 1-8.PSPB Power Connector PWR11-1Figure 1-9.PSPB Power Connector PWR21-1Figure 1-10.PSPB Power Connector PWR31-1Figure 1-11.PSPB Power Connector HD_B/P.1-1Figure 1-12.PSPB Power Connector HD_B/P.1-1Figure 1-13.System Board Components1-1Figure 1-14.SCSI Backplane Board1-1Figure 1-15.System Board Jumpers.1-1Figure 4-1.Computer Cover Removal.4-Figure 4-2.Front Bezel Removal.4-Figure 4-3.Control-Panel Assembly Removal.4-Figure 4-4.Drive Hardware4-Figure 4-5.Front-Panel Inserts4-Figure 4-6.Externally Accessible Drive Removal4-1Figure 4-7.Drive-Mounting Rail Removal (Example).4-1Figure 4-8.Hard-Disk Drives In External Bay.4-1Figure 4-11.Power Cable Connections — Single Power Supply4-1Figure 4-13.PSPB Tray Location in the System Chassis4-1Figure 4-14.PSPB Installation on the PSPB Tray4-1Figure 4-15.Power Cable Connections — Multiple Power Supplies4-2Figure 4-17.Power Cable Connections — Multiple Power Supplies4-2Figure 4-18.Three-Fan Assembly Removal <th></th> <td>Figure 1-3.</td> <td>Back-Panel Features 1-4</td>           |         | Figure 1-3.  | Back-Panel Features 1-4                                |
| Figure 1-5.Opening the System Board Tray.1-Figure 1-6.DIMM Sockets1.Figure 1-7.Power-Supply Paralleling Board1.1Figure 1-8.PSPB Power Connector PWR1.1.1Figure 1-9.PSPB Power Connector PWR2.1.1Figure 1-10.PSPB Power Connector PWR3.1.1Figure 1-11.PSPB Power Connector FD.1.1Figure 1-12.PSPB Power Connector HD_B/P.1.1Figure 1-13.System Board Components1.1Figure 1-14.SCSI Backplane Board1.1Figure 1-15.System Board Jumpers.1.1Figure 4-1Computer Cover Removal4.4Figure 4-2.Front Bezel Removal4.4Figure 4-3.Control-Panel Assembly Removal4.4Figure 4-4.Drive Hardware4.4Figure 4-5.Front-Panel Inserts4.4Figure 4-6.Externally Accessible Drive Removal4.1Figure 4-7.Drive-Mounting Rail Removal (Example).4.1Figure 4-10.SCSI Backplane Board Removal4.1Figure 4-11.Power Supply Removal4.1Figure 4-12.Power Cable Connections — Single Power Supply4.1Figure 4-13.PSPB Tray Location in the System Chassis4.1Figure 4-14.PSPB Bray Location in the System Chassis4.1Figure 4-15.Power Cable Connections — Multiple Power Supple4.2Figure 4-16.Power-Supply Paralleling Board Removal4.2Figure 4-17.System Cable Connections — Multiple Power Supple                                                                       |         | Figure 1-4.  | Back/Right Side Internal View 1-5                      |
| Figure 1-6.DIMM Sockets1-Figure 1-7.Power-Supply Paralleling Board1-1Figure 1-8.PSPB Power Connector PWR11-1Figure 1-9.PSPB Power Connector PWR21-1Figure 1-10.PSPB Power Connector PWR31-1Figure 1-11.PSPB Power Connector FD1-1Figure 1-12.PSPB Power Connector HD_B/P1-1Figure 1-13.System Board Components1-1Figure 1-14.SCSI Backplane Board1-1Figure 1-15.System Board Jumpers1-1Figure 4-1Computer Cover Removal4-Figure 4-1.Computer Cover Removal4-Figure 4-2.Front Bezel Removal4-Figure 4-3.Control-Panel Assembly Removal4-Figure 4-4.Drive Hardware4-Figure 4-5.Front-Panel Inserts4-Figure 4-6.Externally Accessible Drive Removal4-1Figure 4-7.Drive-Mounting Rail Removal (Example)4-1Figure 4-8.Hard-Disk Drives in External Bay4-1Figure 4-9.Hard-Disk Drive Removal4-1Figure 4-11.Power Cable Connections — Single Power Supply4-1Figure 4-12.Power Cable Connections — Single Power Supply4-1Figure 4-13.PSPB Tray Location in the System Chassis4-1Figure 4-14.PSPB Tray Location in the System Chassis4-1Figure 4-15.POwer Cable Connections — Multiple Power Supplies4-2Figure 4-16.Power-Supply Paralleling Board Removal4-2 <th></th> <th>Figure 1-5.</th> <th>Opening the System Board Tray 1-6</th>          |         | Figure 1-5.  | Opening the System Board Tray 1-6                      |
| Figure 1-7.Power-Supply Paralleling Board.1-1Figure 1-8.PSPB Power Connector PWR11-1Figure 1-9.PSPB Power Connector PWR21-1Figure 1-10.PSPB Power Connector PWR31-1Figure 1-11.PSPB Power Connector FD1-1Figure 1-12.PSPB Power Connector HD_B/P1-1Figure 1-13.System Board Components1-1Figure 1-14.SCSI Backplane Board1-1Figure 1-15.System Board Jumpers.1-1Figure 4-14.Computer Cover Removal.4-Figure 4-2.Front Bezel Removal.4-Figure 4-3.Control-Panel Assembly Removal.4-Figure 4-4.Drive Hardware4-Figure 4-5.Front-Panel Inserts4-Figure 4-6.Externally Accessible Drive Removal4-Figure 4-7.Drive-Mounting Rail Removal (Example)4-1Figure 4-8.Hard-Disk Drive Removal4-1Figure 4-9.Hard-Disk Drive Removal4-1Figure 4-10.SCSI Backplane Board Removal4-1Figure 4-11.Power Cable Connections — Single Power Supply4-1Figure 4-12.Power Cable Connections — Single Power Supply4-1Figure 4-14.PSPB Installaltion on the PSPB Tray4-1Figure 4-15.Power Cable Connections — Multiple Power Supplies4-2Figure 4-16.Power-Supply Paralleling Board Removal4-2Figure 4-17.System Cooling Fans4-2Figure 4-18.Three-Fan Assembly Removal4-2 <th></th> <th>Figure 1-6.</th> <th>DIMM Sockets 1-7</th>                                |         | Figure 1-6.  | DIMM Sockets 1-7                                       |
| Figure 1-8.PSPB Power Connector PWR11-1Figure 1-9.PSPB Power Connector PWR21-1Figure 1-10.PSPB Power Connector PWR31-1Figure 1-11.PSPB Power Connector FD1-1Figure 1-12.PSPB Power Connector HD_B/P1-1Figure 1-13.System Board Components1-1Figure 1-14.SCSI Backplane Board1-1Figure 1-15.System Board Jumpers1-1Figure 3-1.Hard-Disk Drive Indicators3-1Figure 4-2.Front Bezel Removal4-Figure 4-3.Control-Panel Assembly Removal4-Figure 4-4.Drive Hardware4-Figure 4-5.Front-Panel Inserts4-Figure 4-6.Externally Accessible Drive Removal4-Figure 4-7.Drive-Mounting Rail Removal (Example)4-1Figure 4-8.Hard-Disk Drives in External Bay4-1Figure 4-9.Hard-Disk Drive Removal4-1Figure 4-11.Power Cable Connections — Single Power Supply4-1Figure 4-12.Power Cable Connections — Single Power Supply4-1Figure 4-13.PSPB Tray Location in the System Chassis4-1Figure 4-14.PSPB Installation on the PSPB Tray4-1Figure 4-15.Power Cable Connections — Multiple Power Supplies4-2Figure 4-16.Power-Supply Paralleling Board Removal4-2Figure 4-17.System Cooling Fans4-2Figure 4-18.Three-Fan Assembly Removal4-2Figure 4-19.Drive Fan Removal4-2 </th <th></th> <th>Figure 1-7.</th> <th>Power-Supply Paralleling Board 1-11</th> |         | Figure 1-7.  | Power-Supply Paralleling Board 1-11                    |
| Figure 1-9.PSPB Power Connector PWR2.1-1Figure 1-10.PSPB Power Connector PWR3.1-1Figure 1-11.PSPB Power Connector FD.1-1Figure 1-12.PSPB Power Connector HD_B/P.1-1Figure 1-13.System Board Components1-1Figure 1-14.SCSI Backplane Board.1-1Figure 1-15.System Board Jumpers.1-1Figure 3-1.Figure 3-1.Hard-Disk Drive Indicators.3-1Figure 4-1.Computer Cover Removal.4-Figure 4-2.Front Bzzel Removal.4-Figure 4-3.Control-Panel Assembly Removal.4-Figure 4-4.Drive Hardware4-Figure 4-5.Front-Panel Inserts4-Figure 4-6.Externally Accessible Drive Removal.4-Figure 4-7.Drive-Mounting Rail Removal (Example).4-1Figure 4-8.Hard-Disk Drives in External Bay.4-1Figure 4-10.SCSI Backplane Board Removal4-1Figure 4-11.Power Cable Connections — Single Power Supply4-1Figure 4-12.Power Cable Connections — Multiple Power Supply4-1Figure 4-13.PSPB Tray Location in the System Chassis4-1Figure 4-14.PSPB Installation on the PSPB Tray4-1Figure 4-15.Power Cable Connections — Multiple Power Supplies4-2Figure 4-16.Power-Supply Paralleling Board Removal4-2Figure 4-17.System Cooling Fans.4-2Figure 4-18.Three-Fan Assembly Removal.4-2Figure 4-19.<                                                                       |         | Figure 1-8.  | PSPB Power Connector PWR1 1-12                         |
| Figure 1-10.PSPB Power Connector PWR31-1Figure 1-11.PSPB Power Connector FD1-1Figure 1-12.PSPB Power Connector HD_B/P1-1Figure 1-13.System Board Components1-1Figure 1-14.SCSI Backplane Board1-1Figure 1-15.System Board Jumpers1-1Figure 3-1.Hard-Disk Drive Indicators3-1Figure 4-2.Front Bezel Removal4-Figure 4-3.Control-Panel Assembly Removal4-Figure 4-4.Drive Hardware4-Figure 4-5.Front-Panel Inserts4-Figure 4-6.Externally Accessible Drive Removal4-1Figure 4-7.Drive-Mounting Rail Removal (Example)4-1Figure 4-8.Hard-Disk Drives in External Bay4-1Figure 4-11.Power Supply Removal4-1Figure 4-12.Power Cable Connections — Single Power Supply4-1Figure 4-13.PSPB Tray Location in the System Chassis4-1Figure 4-14.PSPB Installation on the PSPB Tray4-1Figure 4-15.Power Cable Connections — Multiple Power Supplies4-2Figure 4-16.Power-Supply Paralleling Board Removal4-2Figure 4-17.System Cooling Fans4-2Figure 4-18.Three-Fan Assembly Removal4-2Figure 4-19.Drive Fan Removal4-2Figure 4-10.Scstem Board Ean Removal4-2Figure 4-17.Drive Fan Removal4-2Figure 4-18.Three-Fan Assembly Removal4-2Figure 4-19                                                                                                  |         | Figure 1-9.  | PSPB Power Connector PWR2 1-13                         |
| Figure 1-11.PSPB Power Connector FD.1-1Figure 1-12.PSPB Power Connector HD_B/P.1-1Figure 1-13.System Board Components1-1Figure 1-14.SCSI Backplane Board.1-1Figure 1-15.System Board Jumpers.1-1Figure 3-1.Hard-Disk Drive Indicators.3-1Figure 4-1.Computer Cover Removal.4-Figure 4-2.Front Bezel Removal.4-Figure 4-3.Control-Panel Assembly Removal.4-Figure 4-4.Drive Hardware4-Figure 4-5.Front-Panel Inserts4-Figure 4-6.Externally Accessible Drive Removal4-1Figure 4-7.Drive-Mounting Rail Removal (Example).4-1Figure 4-8.Hard-Disk Drives in External Bay.4-1Figure 4-9.Hard-Disk Drive Removal4-1Figure 4-11.Power Cable Connections — Single Power Supply4-1Figure 4-12.Power Cable Connections — Single Power Supply4-1Figure 4-13.PSPB Tray Location in the System Chassis4-1Figure 4-14.PSPB Installation on the PSPB Tray4-1Figure 4-15.Power Cable Connections — Multiple Power Supplies4-2Figure 4-16.Power-Supply Paralleling Board Removal4-2Figure 4-17.System Cooling Fans.4-2Figure 4-18.Three-Fan Assembly Removal.4-2Figure 4-19.Drive Fan Removal4-2Figure 4-10.Sottam Board Removal4-2Figure 4-17.System Cooling Fans.4-2 </th <th></th> <th>Figure 1-10.</th> <th>PSPB Power Connector PWR3 1-13</th>     |         | Figure 1-10. | PSPB Power Connector PWR3 1-13                         |
| Figure 1-12.PSPB Power Connector HD_B/P.1-1Figure 1-13.System Board Components1-1Figure 1-14.SCSI Backplane Board.1-1Figure 1-15.System Board Jumpers.1-1Figure 1-15.System Board Jumpers.1-1Figure 3-1.Hard-Disk Drive Indicators.3-1Figure 4-1.Computer Cover Removal.4-Figure 4-2.Front Bezel Removal.4-Figure 4-3.Control-Panel Assembly Removal.4-Figure 4-4.Drive Hardware4-Figure 4-5.Front-Panel Inserts4-Figure 4-6.Externally Accessible Drive Removal4-Figure 4-7.Drive-Mounting Rail Removal (Example).4-1Figure 4-8.Hard-Disk Drives in External Bay.4-1Figure 4-9.Hard-Disk Drive Removal4-1Figure 4-11.SCSI Backplane Board Removal4-1Figure 4-12.Power Supply Removal4-1Figure 4-13.PSPB Tray Location in the System Chassis4-11Figure 4-14.PSPB Installation on the PSPB Tray4-1Figure 4-15.Power Cable Connections — Multiple Power Supplies4-2Figure 4-16.Power-Supply Paralleling Board Removal4-2Figure 4-17.System Cooling Fans.4-2Figure 4-18.Three-Fan Assembly Removal.4-2Figure 4-19.Drive Fan Removal4-2Figure 4-19.Drive Fan Removal4-2Figure 4-19.Drive Fan Removal4-2Figure 4-19.Drive Fan Remo                                                                                                    |         | Figure 1-11. | PSPB Power Connector FD                                |
| Figure 1-13.System Board Components1-1Figure 1-14.SCSI Backplane Board1-1Figure 1-15.System Board Jumpers1-1Figure 3-1.Hard-Disk Drive Indicators3-1Figure 4-1.Computer Cover Removal4-Figure 4-2.Front Bezel Removal4-Figure 4-3.Control-Panel Assembly Removal4-Figure 4-4.Drive Hardware4-Figure 4-5.Front-Panel Inserts4-Figure 4-6.Externally Accessible Drive Removal4-Figure 4-7.Drive-Mounting Rail Removal (Example)4-1Figure 4-8.Hard-Disk Drives in External Bay4-1Figure 4-9.Hard-Disk Drive Removal4-1Figure 4-10.SCSI Backplane Board Removal4-1Figure 4-11.Power Supply Removal4-1Figure 4-12.Power Cable Connections — Single Power Supply4-1Figure 4-13.PSPB Tray Location in the System Chassis4-1Figure 4-14.PSPB Installation on the PSPB Tray4-1Figure 4-15.Power-Supply Paralleling Board Removal4-2Figure 4-16.Power-Supply Paralleling Board Removal4-2Figure 4-17.System Cooling Fans4-2Figure 4-18.Three-Fan Assembly Removal4-2Figure 4-19.Drive Fan Removal4-2Figure 4-19.Drive Fan Removal4-2Figure 4-19.Drive Fan Removal4-2Figure 4-19.Drive Fan Removal4-2Figure 4-19.Drive Fan Removal<                                                                                                    |         | Figure 1-12. | PSPB Power Connector HD_B/P 1-14                       |
| Figure 1-14.SCSI Backplane Board1-1Figure 1-15.System Board Jumpers.1-1Figure 3-1.Hard-Disk Drive Indicators3-1Figure 3-1.Computer Cover Removal4-Figure 4-2.Front Bezel Removal4-Figure 4-3.Control-Panel Assembly Removal4-Figure 4-4.Drive Hardware4-Figure 4-5.Front-Panel Inserts4-Figure 4-6.Externally Accessible Drive Removal4-Figure 4-7.Drive-Mounting Rail Removal (Example)4-1Figure 4-8.Hard-Disk Drives in External Bay4-1Figure 4-9.Hard-Disk Drive Removal4-1Figure 4-10.SCSI Backplane Board Removal4-1Figure 4-11.Power Supply Removal4-1Figure 4-12.Power Cable Connections — Single Power Supply4-1Figure 4-14.PSPB Tray Location in the System Chassis4-1Figure 4-15.Power Cable Connections — Multiple Power Supplies4-2Figure 4-16.Power-Supply Paralleling Board Removal4-2Figure 4-17.System Cooling Fans4-2Figure 4-18.Three-Fan Assembly Removal4-2Figure 4-19.Drive Fan Removal4-2Figure 4-19.Drive Fan Removal4-2Figure 4-19.Drive Fan Removal4-2Figure 4-19.Drive Fan Removal4-2Figure 4-19.Drive Fan Removal4-2Figure 4-19.Drive Fan Removal4-2Figure 4-19.Drive Fan Removal4-2                                                                                                    |         | Figure 1-13. | System Board Components 1-15                           |
| Figure 1-15.System Board Jumpers.1-1Figure 3-1.Hard-Disk Drive Indicators.3-1Figure 3-1.Computer Cover Removal.4-Figure 4-1.Computer Cover Removal.4-Figure 4-2.Front Bezel Removal.4-Figure 4-3.Control-Panel Assembly Removal.4-Figure 4-4.Drive Hardware4-Figure 4-5.Front-Panel Inserts4-Figure 4-6.Externally Accessible Drive Removal4-1Figure 4-7.Drive-Mounting Rail Removal (Example).4-11Figure 4-8.Hard-Disk Drives in External Bay.4-1Figure 4-9.Hard-Disk Drive Removal4-1Figure 4-10.SCSI Backplane Board Removal4-1Figure 4-11.Power Supply Removal.4-1Figure 4-12.Power Cable Connections — Single Power Supply4-1Figure 4-13.PSPB Tray Location in the System Chassis4-1Figure 4-14.PSPB Installation on the PSPB Tray4-1Figure 4-15.Power Cable Connections — Multiple Power Supplies4-2Figure 4-16.Power-Supply Paralleling Board Removal4-2Figure 4-17.System Cooling Fans4-2Figure 4-18.Three-Fan Assembly Removal.4-2Figure 4-19.Drive Fan Removal4-2Figure 4-19.Drive Fan Removal4-2Figure 4-20.System Board Fan Pemoval4-2Figure 4-19.Drive Fan Removal4-2Figure 4-19.Drive Fan Removal4-2 <tr <td="">Figure</tr>                                                                                               |         | Figure 1-14. | SCSI Backplane Board 1-16                              |
|                                                                                                    |         |              |                                                        |
| Figure 3-1.Hard-Disk Drive Indicators.3-1Figure 4-1.Computer Cover Removal.4-Figure 4-2.Front Bezel Removal.4-Figure 4-3.Control-Panel Assembly Removal.4-Figure 4-4.Drive Hardware.4-Figure 4-5.Front-Panel Inserts4-Figure 4-6.Externally Accessible Drive Removal4-1Figure 4-7.Drive-Mounting Rail Removal (Example).4-1Figure 4-8.Hard-Disk Drives in External Bay.4-1Figure 4-9.Hard-Disk Drive Removal4-1Figure 4-10.SCSI Backplane Board Removal4-1Figure 4-11.Power Supply Removal.4-1Figure 4-12.Power Cable Connections — Single Power Supply4-1Figure 4-13.PSPB Tray Location in the System Chassis4-1Figure 4-14.PSPB Installation on the PSPB Tray4-1Figure 4-15.Power Cable Connections — Multiple Power Supplies4-2Figure 4-16.Power-Supply Paralleling Board Removal4-2Figure 4-17.System Cooling Fans.4-2Figure 4-18.Three-Fan Assembly Removal.4-2Figure 4-19.Drive Fan Removal4-2Figure 4-19.Drive Fan Removal4-2Figure 4-19.Drive Fan Removal4-2Figure 4-19.Drive Fan Removal4-2Figure 4-19.Drive Fan Removal4-2Figure 4-19.Drive Fan Removal4-2Figure 4-19.Drive Fan Removal4-2Figure 4-19.Drive Fan Rem                                                                                                    |         | Figure 1-15. | System Board Jumpers                                   |
| Figure 4-1.Computer Cover Removal.4-Figure 4-2.Front Bezel Removal.4-Figure 4-3.Control-Panel Assembly Removal.4-Figure 4-4.Drive Hardware4-Figure 4-5.Front-Panel Inserts4-Figure 4-6.Externally Accessible Drive Removal4-Figure 4-7.Drive-Mounting Rail Removal (Example)4-1Figure 4-8.Hard-Disk Drives in External Bay.4-1Figure 4-9.Hard-Disk Drive Removal4-1Figure 4-10.SCSI Backplane Board Removal4-1Figure 4-11.Power Supply Removal4-1Figure 4-12.Power Cable Connections — Single Power Supply4-1Figure 4-13.PSPB Tray Location in the System Chassis4-1Figure 4-14.PSPB Installation on the PSPB Tray4-1Figure 4-15.Power Cable Connections — Multiple Power Supplies4-2Figure 4-16.Power-Supply Paralleling Board Removal4-2Figure 4-17.System Cooling Fans4-2Figure 4-19.Drive Fan Removal4-2Figure 4-19.Drive Fan Removal4-2Figure 4-19.Drive Fan Removal4-2Figure 4-19.Drive Fan Removal4-2Figure 4-19.Drive Fan Removal4-2Figure 4-19.Drive Fan Removal4-2Figure 4-19.Drive Fan Removal4-2Figure 4-19.Drive Fan Removal4-2Figure 4-19.Drive Fan Removal4-2Figure 4-19.Drive Fan Removal4-2 <th></th> <th>Figure 3-1.</th> <th>Hard-Disk Drive Indicators 3-17</th>                                                    |         | Figure 3-1.  | Hard-Disk Drive Indicators 3-17                        |
| Figure 4-2.Front Bezel Removal4-Figure 4-3.Control-Panel Assembly Removal4-Figure 4-4.Drive Hardware4-Figure 4-5.Front-Panel Inserts4-Figure 4-6.Externally Accessible Drive Removal4-Figure 4-7.Drive-Mounting Rail Removal (Example)4-1Figure 4-8.Hard-Disk Drives in External Bay4-1Figure 4-9.Hard-Disk Drive Removal4-1Figure 4-10.SCSI Backplane Board Removal4-1Figure 4-11.Power Supply Removal4-1Figure 4-12.Power Cable Connections — Single Power Supply4-1Figure 4-13.PSPB Tray Location in the System Chassis4-1Figure 4-14.PSPB Installation on the PSPB Tray4-1Figure 4-15.Power Cable Connections — Multiple Power Supplies4-2Figure 4-16.Power-Supply Paralleling Board Removal4-2Figure 4-17.System Cooling Fans4-2Figure 4-18.Three-Fan Assembly Removal4-2Figure 4-19.Drive Fan Removal4-2Figure 4-19.Drive Fan Removal4-2Figure 4-19.Drive Fan Removal4-2Figure 4-19.Drive Fan Removal4-2Figure 4-19.Drive Fan Removal4-2Figure 4-20.System Board Fan Pemoval4-2                                                                                                    |         | Figure 4-1.  | Computer Cover Removal 4-3                             |
| Figure 4-3.Control-Panel Assembly Removal4-Figure 4-4.Drive Hardware4-Figure 4-5.Front-Panel Inserts4-Figure 4-6.Externally Accessible Drive Removal4-Figure 4-7.Drive-Mounting Rail Removal (Example)4-1Figure 4-8.Hard-Disk Drives in External Bay4-1Figure 4-9.Hard-Disk Drive Removal4-1Figure 4-10.SCSI Backplane Board Removal4-1Figure 4-11.Power Supply Removal4-1Figure 4-12.Power Cable Connections — Single Power Supply4-1Figure 4-13.PSPB Tray Location in the System Chassis4-1Figure 4-14.PSPB Installation on the PSPB Tray4-1Figure 4-15.Power Cable Connections — Multiple Power Supplies4-2Figure 4-16.Power-Supply Paralleling Board Removal4-2Figure 4-17.System Cooling Fans4-2Figure 4-18.Three-Fan Assembly Removal4-2Figure 4-19.Drive Fan Removal4-2Figure 4-20.System Roard Fan Removal4-2                                                                                                    |         | Figure 4-2.  | Front Bezel Removal 4-4                                |
| Figure 4-4.Drive Hardware4-Figure 4-5.Front-Panel Inserts4-Figure 4-6.Externally Accessible Drive Removal4-Figure 4-6.Externally Accessible Drive Removal4-Figure 4-7.Drive-Mounting Rail Removal (Example)4-1Figure 4-8.Hard-Disk Drives in External Bay4-1Figure 4-9.Hard-Disk Drive Removal4-1Figure 4-10.SCSI Backplane Board Removal4-1Figure 4-11.Power Supply Removal4-1Figure 4-12.Power Cable Connections — Single Power Supply4-1Figure 4-13.PSPB Tray Location in the System Chassis4-1Figure 4-14.PSPB Installation on the PSPB Tray4-1Figure 4-15.Power Cable Connections — Multiple Power Supplies4-2Figure 4-16.Power-Supply Paralleling Board Removal4-2Figure 4-17.System Cooling Fans4-2Figure 4-18.Three-Fan Assembly Removal4-2Figure 4-19.Drive Fan Removal4-2Figure 4-20.System Roard Fan Removal4-2                                                                                                    |         | Figure 4-3.  | Control-Panel Assembly Removal 4-5                     |
| Figure 4-5.Front-Panel Inserts4-Figure 4-6.Externally Accessible Drive Removal4-Figure 4-7.Drive-Mounting Rail Removal (Example)4-1Figure 4-7.Drive-Mounting Rail Removal (Example)4-1Figure 4-8.Hard-Disk Drives in External Bay4-1Figure 4-9.Hard-Disk Drive Removal4-1Figure 4-10.SCSI Backplane Board Removal4-1Figure 4-11.Power Supply Removal4-1Figure 4-12.Power Cable Connections — Single Power Supply4-1Figure 4-13.PSPB Tray Location in the System Chassis4-1Figure 4-14.PSPB Installation on the PSPB Tray4-1Figure 4-15.Power Cable Connections — Multiple Power Supplies4-2Figure 4-16.Power-Supply Paralleling Board Removal4-2Figure 4-17.System Cooling Fans4-2Figure 4-18.Three-Fan Assembly Removal4-2Figure 4-19.Drive Fan Removal4-2Figure 4-19.Drive Fan Removal4-2Figure 4-19.Drive Fan Removal4-2Figure 4-20.System Roard Fan Pemoval4-2                                                                                                    |         | Figure 4-4.  | Drive Hardware                                         |
| Figure 4-6.Externally Accessible Drive Removal4-1Figure 4-7.Drive-Mounting Rail Removal (Example)4-1Figure 4-8.Hard-Disk Drives in External Bay4-1Figure 4-9.Hard-Disk Drive Removal4-1Figure 4-10.SCSI Backplane Board Removal4-1Figure 4-11.Power Supply Removal4-1Figure 4-12.Power Cable Connections — Single Power Supply4-1Figure 4-13.PSPB Tray Location in the System Chassis4-1Figure 4-14.PSPB Installation on the PSPB Tray4-1Figure 4-15.Power Cable Connections — Multiple Power Supplies4-2Figure 4-16.Power-Supply Paralleling Board Removal4-2Figure 4-17.System Cooling Fans4-2Figure 4-18.Three-Fan Assembly Removal4-2Figure 4-19.Drive Fan Removal4-2Figure 4-20.System Board Fan Pemoval4-2                                                                                                    |         | Figure 4-5.  | Front-Panel Inserts 4-7                                |
| Figure 4-7.Drive-Mounting Rail Removal (Example).4-14Figure 4-8.Hard-Disk Drives in External Bay.4-1Figure 4-9.Hard-Disk Drive Removal4-1Figure 4-10.SCSI Backplane Board Removal4-1Figure 4-11.Power Supply Removal4-1Figure 4-12.Power Cable Connections — Single Power Supply4-1Figure 4-13.PSPB Tray Location in the System Chassis4-14Figure 4-14.PSPB Installation on the PSPB Tray4-14Figure 4-15.Power Cable Connections — Multiple Power Supplies4-24Figure 4-16.Power-Supply Paralleling Board Removal4-22Figure 4-17.System Cooling Fans.4-22Figure 4-18.Three-Fan Assembly Removal4-22Figure 4-19.Drive Fan Removal4-22Figure 4-19.Drive Fan Removal4-22Figure 4-20.System Board Fan Pemoval4-22                                                                                                    |         | Figure 4-6.  | Externally Accessible Drive Removal 4-9                |
| Figure 4-8.Hard-Disk Drives in External Bay.4-1Figure 4-9.Hard-Disk Drive Removal4-1Figure 4-10.SCSI Backplane Board Removal4-1Figure 4-11.Power Supply Removal4-1Figure 4-12.Power Cable Connections — Single Power Supply4-1Figure 4-13.PSPB Tray Location in the System Chassis4-1Figure 4-14.PSPB Installation on the PSPB Tray4-1Figure 4-15.Power Cable Connections — Multiple Power Supplies4-2Figure 4-16.Power-Supply Paralleling Board Removal4-2Figure 4-17.System Cooling Fans.4-2Figure 4-18.Three-Fan Assembly Removal.4-2Figure 4-19.Drive Fan Removal4-2Figure 4-20.System Board Fan Removal4-2                                                                                                    |         | Figure 4-7.  | Drive-Mounting Rail Removal (Example) 4-10             |
| Figure 4-9.Hard-Disk Drive Removal4-1.Figure 4-10.SCSI Backplane Board Removal4-1.Figure 4-11.Power Supply Removal4-1.Figure 4-12.Power Cable Connections — Single Power Supply4-1.Figure 4-13.PSPB Tray Location in the System Chassis4-1.Figure 4-14.PSPB Installation on the PSPB Tray4-1.Figure 4-15.Power Cable Connections — Multiple Power Supplies4-2.Figure 4-16.Power-Supply Paralleling Board Removal4-2.Figure 4-17.System Cooling Fans4-2.Figure 4-18.Three-Fan Assembly Removal4-2.Figure 4-19.Drive Fan Removal4-2.Figure 4-19.Drive Fan Removal4-2.Figure 4-20.System Board Fan Removal4-2.                                                                                                    |         | Figure 4-8.  | Hard-Disk Drives in External Bay 4-11                  |
| Figure 4-10.SCSI Backplane Board Removal4-14Figure 4-11.Power Supply Removal4-16Figure 4-12.Power Cable Connections — Single Power Supply4-17Figure 4-13.PSPB Tray Location in the System Chassis4-18Figure 4-14.PSPB Installation on the PSPB Tray4-19Figure 4-15.Power Cable Connections — Multiple Power Supplies4-20Figure 4-16.Power-Supply Paralleling Board Removal4-20Figure 4-17.System Cooling Fans.4-20Figure 4-18.Three-Fan Assembly Removal4-20Figure 4-19.Drive Fan Removal4-20Figure 4-20.System Board Fan Pemoval4-20                                                                                                    |         | Figure 4-9.  | Hard-Disk Drive Removal 4-12                           |
| Figure 4-11.Power Supply Removal                                                                                                    |         | Figure 4-10. | SCSI Backplane Board Removal 4-14                      |
| Figure 4-12.Power Cable Connections — Single Power Supply4-1Figure 4-13.PSPB Tray Location in the System Chassis4-1Figure 4-14.PSPB Installation on the PSPB Tray4-1Figure 4-15.Power Cable Connections — Multiple Power Supplies4-2Figure 4-16.Power-Supply Paralleling Board Removal4-2Figure 4-17.System Cooling Fans.4-2Figure 4-18.Three-Fan Assembly Removal4-2Figure 4-19.Drive Fan Removal4-2Figure 4-20.System Roard Fan Removal4-2                                                                                                    |         | Figure 4-11. | Power Supply Removal 4-16                              |
| Figure 4-13.PSPB Tray Location in the System Chassis4-14Figure 4-14.PSPB Installation on the PSPB Tray4-14Figure 4-15.Power Cable Connections — Multiple Power Supplies4-24Figure 4-16.Power-Supply Paralleling Board Removal4-24Figure 4-17.System Cooling Fans.4-24Figure 4-18.Three-Fan Assembly Removal4-24Figure 4-19.Drive Fan Removal4-24Figure 4-20.System Board Fan Removal4-24                                                                                                    |         | Figure 4-12. | Power Cable Connections — Single Power Supply 4-17     |
| Figure 4-14.PSPB Installation on the PSPB Tray4-14Figure 4-15.Power Cable Connections — Multiple Power Supplies4-24Figure 4-16.Power-Supply Paralleling Board Removal4-24Figure 4-17.System Cooling Fans.4-24Figure 4-18.Three-Fan Assembly Removal4-24Figure 4-19.Drive Fan Removal4-24Figure 4-20.System Roard Fan Removal4-24                                                                                                    |         | Figure 4-13. | PSPB Tray Location in the System Chassis 4-18          |
| Figure 4-15.       Power Cable Connections — Multiple Power Supplies 4-2         Figure 4-16.       Power-Supply Paralleling Board Removal                                                                                                    |         | Figure 4-14. | PSPB Installation on the PSPB Tray 4-19                |
| Figure 4-16.       Power-Supply Paralleling Board Removal       4-2         Figure 4-17.       System Cooling Fans.       4-2         Figure 4-18.       Three-Fan Assembly Removal.       4-2         Figure 4-19.       Drive Fan Removal       4-2         Figure 4-20.       System Board Fan Removal       4-2                                                                                                    |         | Figure 4-15. | Power Cable Connections — Multiple Power Supplies 4-20 |
| Figure 4-17.       System Cooling Fans.       4-2.         Figure 4-18.       Three-Fan Assembly Removal.       4-2.         Figure 4-19.       Drive Fan Removal.       4-2.         Figure 4-20.       System Board Fan Removal.       4-2.                                                                                                    |         | Figure 4-16. | Power-Supply Paralleling Board Removal 4-21            |
| Figure 4-18.       Three-Fan Assembly Removal.       4-2         Figure 4-19.       Drive Fan Removal       4-2         Figure 4-20.       System Board Fan Removal       4-2                                                                                                    |         | Figure 4-17. | System Cooling Fans                                    |
| Figure 4-19.       Drive Fan Removal       4-2         Figure 4-20.       System Board Fan Removal       4-2                                                                                                    |         | Figure 4-18. | Three-Fan Assembly Removal                             |
| Figure 4.20 System Board Fan Pernoval 4.2                                                                                                    |         | Figure 4-19. | Drive Fan Removal 4-24                                 |
|                                                                                                    |         | Figure 4-20. | System-Board Fan Removal 4-25                          |

| Figure 4-21.                                                                                                    | System Board Components 4-26                                                                                                    |
|----------------------------------------------------------------------------------------------------|----------------------------------------------------------------------------------------------------|
| Figure 4-22.                                                                                                    | Expansion-Card Access Door 4-27                                                                                                    |
| Figure 4-23.                                                                                                    | Expansion Card Removal 4-28                                                                                                    |
| Figure 4-24.                                                                                                    | Interior Support Panel Removal 4-29                                                                                                    |
| Figure 4-25.                                                                                                    | DIMM Removal 4-30                                                                                                    |
| Figure 4-26.                                                                                                    | DIMM Installation 4-30                                                                                                    |
| Figure 4-27.                                                                                                    | SEC Cartridge Release Latches 4-31                                                                                                    |
| Figure 4-28.                                                                                                    | SEC Cartridge and Heat Sink Removal 4-32                                                                                                    |
| Figure 4-29.                                                                                                    | Terminator Card Removal 4-33                                                                                                    |
| Figure 4-30.                                                                                                    | System Battery Removal 4-34                                                                                                    |
| Figure 4-31.                                                                                                    | System-Board Assembly Removal 4-35                                                                                                    |
| Figure 4-32.                                                                                                    | System Board Removal                                                                                                    |
| Figure 4-33.                                                                                                    | Guide-Bracket Assembly Removal 4-37                                                                                                    |
| 5                                                                                                    | 5                                                                                                    |
| Figure A-1.                                                                                                    | System Setup Screens A-2                                                                                                    |
| Figure A-1.                                                                                                    | System Setup Screens A-2                                                                                                    |
| Figure A-1.<br>Table 1-1.                                                                                                    | System Setup Screens    A-2      DC Voltage and Current Ranges    1-10                                                                                                    |
| Figure A-1.<br>Table 1-1.<br>Table 1-2.                                                                                                    | System Setup Screens    A-2      DC Voltage and Current Ranges    1-10      Power Cable Connections From the PSPB    1-11                                                                                                    |
| Figure A-1.<br>Table 1-1.<br>Table 1-2.<br>Table 1-3.                                                                                                   | System Setup Screens    A-2      DC Voltage and Current Ranges    1-10      Power Cable Connections From the PSPB    1-11      Jumper Descriptions    1-18                                                                                                    |
| Figure A-1.<br>Table 1-1.<br>Table 1-2.<br>Table 1-3.<br>Table 1-4.                                                                                     | System Setup Screens    A-2      DC Voltage and Current Ranges    1-10      Power Cable Connections From the PSPB    1-11      Jumper Descriptions    1-18      Interrupt Assignments    1-18                                                                                                    |
| Figure A-1.<br>Table 1-1.<br>Table 1-2.<br>Table 1-3.<br>Table 1-4.<br>Table 1-5.                                                                       | System Setup Screens    A-2      DC Voltage and Current Ranges    1-10      Power Cable Connections From the PSPB    1-11      Jumper Descriptions    1-18      Interrupt Assignments    1-18      DREQ Line Assignments    1-19                                                                                                  |
| Figure A-1.<br>Table 1-1.<br>Table 1-2.<br>Table 1-3.<br>Table 1-4.<br>Table 1-5.<br>Table 1-6.                                                         | System Setup ScreensA-2DC Voltage and Current Ranges1-10Power Cable Connections From the PSPB1-11Jumper Descriptions1-18Interrupt Assignments1-18DREQ Line Assignments1-19Technical Specifications1-20                                                                                                    |
| Figure A-1.<br>Table 1-1.<br>Table 1-2.<br>Table 1-3.<br>Table 1-3.<br>Table 1-4.<br>Table 1-5.<br>Table 1-6.<br>Table 3-1.                             | System Setup ScreensA-2DC Voltage and Current Ranges1-10Power Cable Connections From the PSPB1-11Jumper Descriptions1-18Interrupt Assignments1-18DREQ Line Assignments1-19Technical Specifications1-20System Beep Codes3-2                                                                                                    |
| Figure A-1.<br>Table 1-1.<br>Table 1-2.<br>Table 1-3.<br>Table 1-4.<br>Table 1-5.<br>Table 1-6.<br>Table 3-1.<br>Table 3-2.                             | System Setup ScreensA-2DC Voltage and Current Ranges1-10Power Cable Connections From the PSPB1-11Jumper Descriptions1-18Interrupt Assignments1-18DREQ Line Assignments1-19Technical Specifications1-20System Beep Codes3-2System Messages3-5                                                                                      |
| Figure A-1.<br>Table 1-1.<br>Table 1-2.<br>Table 1-3.<br>Table 1-4.<br>Table 1-5.<br>Table 1-6.<br>Table 3-1.<br>Table 3-2.<br>Table 3-3.               | System Setup ScreensA-2DC Voltage and Current Ranges1-10Power Cable Connections From the PSPB1-11Jumper Descriptions1-18Interrupt Assignments1-18DREQ Line Assignments1-19Technical Specifications1-20System Beep Codes3-2System Messages3-5Dell OpenManage HIP Alert Log Messages3-13                                            |
| Figure A-1.<br>Table 1-1.<br>Table 1-2.<br>Table 1-3.<br>Table 1-4.<br>Table 1-5.<br>Table 1-6.<br>Table 3-1.<br>Table 3-2.<br>Table 3-3.<br>Table 3-4. | System Setup ScreensA-2DC Voltage and Current Ranges1-10Power Cable Connections From the PSPB1-11Jumper Descriptions1-18Interrupt Assignments1-18DREQ Line Assignments1-19Technical Specifications1-20System Beep Codes3-2System Messages3-5Dell OpenManage HIP Alert Log Messages3-13SCSI Hard-Disk Drive Indicator Patterns3-18 |

Tables

## **Read This First**

A prerequisite for using this manual to service Dell computer systems is a basic knowledge of IBM<sup>®</sup>-compatible PCs and prior training in IBM-compatible PC troubleshooting techniques. In addition to information provided in this manual and in the *User's Guide* that came with the system, Dell provides the *Installation and Troubleshooting Guide* for troubleshooting procedures and instructions on using the Dell Diagnostics to test the computer system.

## Warnings, Cautions, and Notes

Throughout this manual, there may be blocks of text printed in bold type or in italic type. These blocks are warnings, cautions, and notes, and they are used as follows:

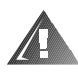

WARNING: A WARNING indicates the potential for bodily harm and provides instructions for how to avoid the problem.

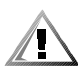

CAUTION: A CAUTION indicates either potential damage to hardware or loss of data and provides instructions for how to avoid the problem.

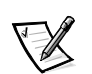

NOTE: A NOTE provides helpful information about using the computer system.

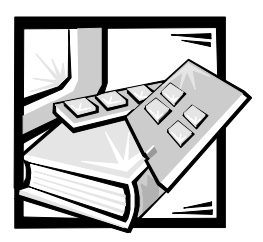

# CHAPTER 1 System Overview

Dell<sup>®</sup> PowerEdge<sup>®</sup> 4300 systems are feature-rich, enterprise-class server systems that use Intel<sup>®</sup> Pentium<sup>®</sup> II microprocessor(s) with  $MMX^{TM}$  technology and incorporate high-performance PCI and AGP local buses as well as the ISA expansion bus.

The PowerEdge 4300 systems have been designed for better serviceability and increased reliability. The sliding system board tray allows easy access to the system board for performing processor and memory upgrades. The Delldesigned SCSI backplane board and hard-disk drive carriers eliminate the extensive cabling and drive configuration usually required for a SCSI subsystem. The plastic drive rails attached to devices mounted in the external drive bays allow you to remove these devices without removing a single screw. The systems can be either freestanding or rack-mounted.

A PowerEdge 4300 system can contain one or two Pentium II microprocessors. Each processor is housed in a single-edge contact (SEC) cartridge/heat sink assembly mounted in a guide bracket on the system board, allowing for greater heat dissipation. The processor has an internal operating frequency of 350 or 400 MHz (or a higher speed when available) and an external operating frequency of 100 MHz. Contact Dell for information about Dell-supported microprocessor upgrades.

## **System Features**

In addition to the standard features found in a traditional personal computer, Dell PowerEdge 4300 systems include the following new and/or advanced features:

• One or two Intel Pentium II microprocessors with an internal operating frequency of 350 or 400 MHz (or higher speed when available) and an external bus speed of 100 MHz.

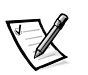

NOTE: Do **not** attempt to operate the system with the microprocessor set to a speed other than the specified rating.

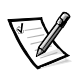

Support for symmetric multiprocessing (SMP) when two microprocessors are installed.

NOTE: The second microprocessor must have the same internal operating frequency as the first microprocessor. Not all versions of the Pentium II microprocessor will work properly as an additional microprocessor in this

system; the upgrade kit from Dell contains the correct version for this system.

- A secondary (L2) cache of 512 KB of SRAM included within the SEC cartridge that contains the microprocessor.
- 64-MB and 128-MB (unbuffered) main memory, upgradable to 512 MB, or upgradable to 1 GB using 256-MB registered SDRAM DIMMs.
- BIOS in upgradable flash memory on the ISA bus.
- Up to six hot-pluggable SCSI hard-disk drives. Two additional 1-inch drives can be installed in the optional removable media bay.
- Up to three redundant, hot-pluggable power supplies and a power-supply paralleling board (PSPB), which is necessary for systems with two or more power supplies.
- Five redundant system cooling fans.
- Six 32-bit PCI connectors and two shared 8-bit or 16-bit ISA connectors.
- PCI and AGP local buses and ISA bus.
- A VGA-compatible video subsystem with an ATI 3D Rage Pro AGP video controller. This video subsystem contains 2 MB of SGRAM video memory (nonupgradable).
- A National Semiconductor PC87309 super I/O controller that controls the bidirectional parallel port, two serial ports, and the diskette drive in the externally accessible front bay.
- An integrated Adaptec AIC-7890 Ultra2/LVD SCSI-3 host adapter that supports up to six 1.6-inch internal SCSI hard-disk drives via a SCSI backplane board and special SCSI hard-disk drive carriers.

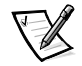

NOTE: The 1.6-inch drive carriers will accommodate 1-inch drives.

The SCSI backplane automatically configures SCSI ID numbers and SCSI termination on individual hard-disk drives, greatly simplifying drive installation. The backplane supports hot-pluggable SCSI hard-disk drive installation and removal when used in conjunction with a PowerEdge Expandable RAID Controller.

- An integrated Adaptec AIC-7860 Ultra/Narrow SCSI-3 host adapter that supports the standard CD-ROM drive and two additional externally accessible SCSI devices in the external hard-disk drive bays.
- Drive failure, online, and activity indicators visible on each hard-disk drive connected to the SCSI backplane.
- Server management circuitry that monitors operation of the system fans as well as critical system voltages and temperatures. The server management circuitry works in conjunction with the HP OpenView Network Node Manager Special Edition (NNM SE) and the Dell OpenManage<sup>™</sup> Hardware Instrumentation Package (HIP).
- System board support for the Dell OpenManage Remote Assistant when the optional Dell Remote Assistant Card version 2 (DRAC 2), which provides additional local and remote server management, is installed.

1-2 Dell PowerEdge 4300 Systems Service Manual

For a complete list of system features, see "Technical Specifications" found later in this chapter. For information about installing the PowerEdge 4300 systems in a rack, see the *Dell PowerEdge 6300 and PowerEdge 4300 Systems Rack Installation Guide*.

When following the text in this manual, assume that the location or direction relative to the computer is as shown in Figure 1-1. Figures 1-2 through 1-4 illustrate front-panel, back-panel, and interior features of the PowerEdge 4300 systems.

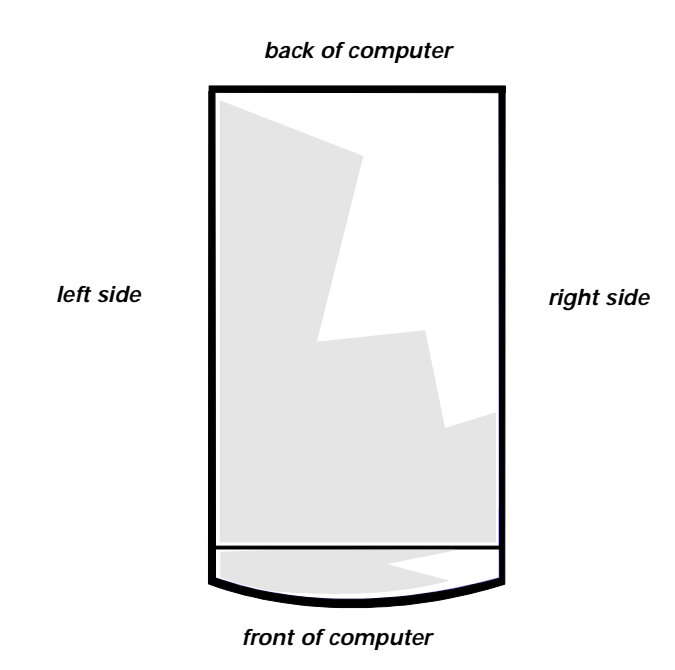

Figure 1-1. Computer Orientation

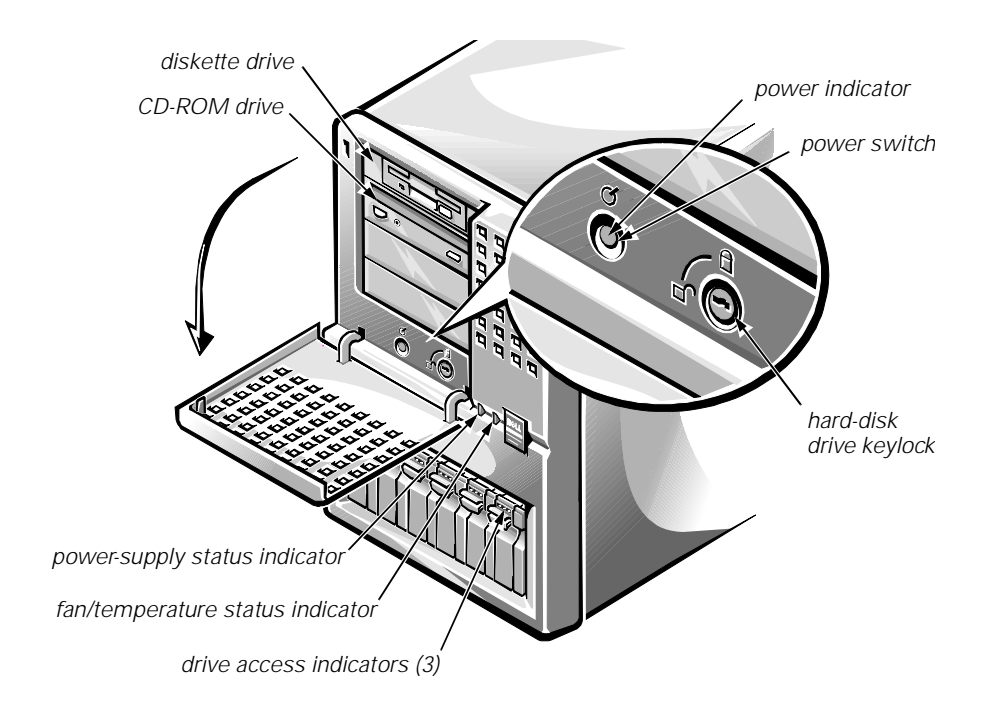

Figure 1-2. Front-Panel Features

![](_page_11_Figure_2.jpeg)

Figure 1-3. Back-Panel Features

![](_page_12_Figure_0.jpeg)

Figure 1-4. Back/Right Side Internal View

### Accessing the Interior of the System

To access the SCSI backplane board or the PSPB, release the system-board tray latch at the back lower corner of the tray (see Figure 1-5) and pull the tray open to the first stop position (or *service position*).

![](_page_13_Picture_2.jpeg)

NOTE: From the service position, if you depress and release the tray latch and pull the tray out again, you will come to a second stop position that is used by manufacturing. To remove the tray completely from any position, depress the latch, hold it in, and pull the tray out of the chassis.

![](_page_13_Figure_4.jpeg)

Figure 1-5. Opening the System Board Tray

## System Memory

System memory has a minimum of 64 MB of 72-bit-wide, unbuffered memory. The system memory capacity can be expanded up to 1 GB by using combinations of 64- and 128-MB unbuffered SDRAM DIMMs or 256-MB registered SDRAM DIMMs.

![](_page_14_Picture_2.jpeg)

NOTE: DIMMs must be rated to run at 100 MHz.

The system board has four 168-pin DIMM sockets. The DIMMs do not have to be inserted in pairs. The socket population guidelines are as follows:

- Populate the DIMM sockets in order from DIMM\_A (right) to DIMM\_D (left).
- The largest-capacity DIMM should be in socket DIMM\_A, with smallercapacity DIMMs installed in decreasing sizes toward socket DIMM\_D.
- Unbuffered and registered DIMMs *cannot* be mixed. Remove any 64- or 128-MB unbuffered DIMMs before installing 256-MB registered DIMMs.
- DIMMs support the ECC feature, which detects memory errors and corrects single-bit memory errors. The ECC feature provides more reliable memory and less downtime. The ECC feature is built into the memory controller on the system board.

![](_page_14_Figure_9.jpeg)

#### Figure 1-6. DIMM Sockets

For more detailed information about DIMM installation guidelines and samples of DIMM configurations, see "Adding Memory" in Chapter 8 of the *Dell PowerEdge 4300 Systems Installation and Troubleshooting Guide*.

See "DIMMs" in Chapter 4 of this document for information on removing and replacing DIMMs.

## **Advanced Expansion Subsystems**

The computer system offers advanced expansion subsystems that can support a mixture of traditional ISA expansion cards, Plug and Play ISA expansion cards, and PCI expansion cards. The Resource Configuration Utility (RCU) included with the system provides a means of avoiding resource conflicts that might arise from such an arrangement.

After all legacy cards have been configured with the RCU, the system automatically assigns any required memory space, IRQ lines, and DMA channels to any installed Plug and Play ISA expansion cards and PCI expansion cards the next time the system is rebooted. Chapter 5, "Using the Resource Configuration Utility," in the *Dell PowerEdge 4300 Systems User's Guide* describes the RCU and provides instructions for using it to configure the system.

The expansion-card slots include six PCI expansion-card connectors and two ISA expansion-card connectors. Two of the PCI connectors share expansion-card slots with the two ISA connectors. The expansion-card connectors are located on the system board (see Figure 1-13).

## Video Controller

The video subsystem is built into the system board and consists of an AGP VGA-compatible video subsystem with an ATI 3D Rage Pro SVGA video controller. The video subsystem contains 2 MB of SGRAM video memory, which is not upgradable. Noninterlaced resolutions are 640 x 480 (16.7 million colors), 800 x 600 (16.7 million colors), and 1024 x 768 (256 colors).

## **Integrated SCSI Controllers**

An integrated Adaptec AIC-7890 Ultra2/LVD SCSI-3 host adapter supports up to six 1- or 1.6-inch internal SCSI hard-disk drives through a 68-pin connector on the system board for a SCSI backplane board. The SCSI backplane board automatically configures SCSI ID numbers and SCSI termination on individual hard-disk drives, greatly simplifying drive installation. The integrated SCSI controller resides on the PCI local bus for optimum performance.

An integrated Adaptec AIC-7860 Ultra/Narrow SCSI-3 host adapter attached to the PCI bus supports up to three SCSI devices in the external drive bays through a 50-pin connector on the system board.

## SCSI Hard-Disk Drives

Dell PowerEdge 4300 systems include a SCSI backplane board, which greatly simplifies cabling and configuration for SCSI hard-disk drives. SCSI ID and termination for SCSI hard-disk drives are both configured by the SCSI backplane board, rather than on individual drives. SCSI hard-disk drives are supplied by Dell in special drive carriers that fit in the internal drive bays.

![](_page_15_Picture_11.jpeg)

NOTE: For maximum performance, install Ultra2/LVD drives exclusively. Although you can install a mixture of Ultra2/LVD and Ultra hard-disk drives, they will operate at the slower Ultra transfer rate.

1-8 Dell PowerEdge 4300 Systems Service Manual

## **SCSI Configuration Guidelines**

SCSI hard-disk drives must be configured as follows:

- Disable termination on the drive. The SCSI backplane board provides termination for the SCSI bus.
- Set the SCSI ID on all drives to 0. All SCSI ID numbers for the drives are set by the SCSI backplane board.
- Configure the drive so that the drive motor waits for a **start unit** command from the SCSI host adapter before spinning.

SCSI devices (except hard-disk drives) in the external drive bays are controlled by the Ultra/Narrow SCSI controller on the system board. Hard-disk drives in the external drive bays are controlled by a RAID controller or the Ultra2/LVD SCSI connector via a two-device ribbon cable from the external drive bay insert's backplane board. Although SCSI devices are installed essentially the same way as other devices, their configuration requirements are different. To configure SCSI devices installed in the external bays, follow the guidelines in the following subsections.

### SCSI ID Numbers

Each device attached to the Ultra/Narrow SCSI host adapter must have a unique SCSI ID number from 0 to 7.

When SCSI devices are shipped from Dell, the SCSI ID defaults are assigned as follows:

- The integrated Ultra/Narrow SCSI host adapter is configured through the BIOS as SCSI ID 7.
- A SCSI tape drive is configured as SCSI ID 6 (the default for a tape drive).
- A SCSI CD-ROM drive is usually configured as SCSI ID 5.

![](_page_16_Picture_12.jpeg)

NOTE: There is **no** requirement that SCSI ID numbers be assigned sequentially or that devices be attached to the cable in order by ID number.

### **Device** Termination

All Dell PowerEdge 4300 systems have an active terminator installed at the end of the SCSI cable. *All* of the devices attached to the SCSI cable should have their termination disabled.

## **PSPB and System Power Supplies**

The Dell PowerEdge 4300 system provides one (when available as an option), two, or three 320-W system power supplies and, when necessary, a PSPB. See "System Power Supply" or "System Power Supply and PSPB Upgrade" in Chapter 4 for the installation procedure for this option.

![](_page_17_Picture_0.jpeg)

#### CAUTION: Two or more power supplies and a PSPB must be installed in the system if any of the following system options are installed:

- A second microprocessor
- Two or more RAID controller host adapter cards
- More than 512 MB of memory
- One or more 1.6-inch hard-disk drives
- Hard-disk drive carrier in the external drive bay

### System Power Supplies

The system power supplies are stacked at the rear of the chassis and can slide in and out of the unit. When fully installed, a power supply automatically mates with a power harness attached to the back plate of the power supply cage. The power harness connects the power supply to the PSPB.

The power supplies can operate from an AC power source of 115 VAC at 60 Hz or 230 VAC at 50 Hz. They provide the DC operating voltages and currents listed in Table 1-1.

![](_page_17_Picture_10.jpeg)

NOTE: The power supplies produce DC voltages only under their loaded condition. Therefore, when you measure these voltages, the DC power connectors must be mated to their PSPB harnesses at the bulkhead, and the harnesses must be connected to their corresponding power input connectors on the PSPB. The PSPB, in turn, must be connected as appropriate to the system board, SCSI backplane board, or external drive bay.

| Voltage  | Range                | Maximum Output Current $^7$ |
|----------|----------------------|-----------------------------|
| +3.3 VDC | +3.23 to +3.45 VDC   | 18.0 A                      |
| +5 VDC   | +4.90 to +5.25 VDC   | 40.0 A                      |
| +12 VDC  | +11.40 to +12.60 VDC | 16.0 A                      |
| -12 VDC  | –10.80 to –13.20 VDC | 0.5 <sup>2</sup> A          |
| -5 VDC   | -4.50 to -5.50 VDC   | 0.3 <sup>2</sup> A          |
| +5 VFP   | +4.85 to +5.35 VDC   | 0.4 A                       |

#### Table 1-1. DC Voltage and Current Ranges

<sup>1</sup> Maximum continuous combined load on +5 VDC and +3.3 VDC outputs cannot exceed 240 W.

<sup>2</sup> Maximum combined load current on –5 VDC and –12 VDC outputs cannot exceed 0.6 A.

### PSPB

The PSPB multiplexes input from the power supplies to supply redundant power to the system board, SCSI backplane, and external drive bays. Through embedded server management (ESM), the PSPB can also be used to perform such tasks as detecting the presence of one to three power supplies; monitoring voltage and current outputs from the power supplies, voltage going to the system board, and fan rpm; and supporting the SMB\_ALERT protocol used by the server management bus.

The PSPB connects to the power supplies through short harnesses that attach to the back of the power supply cages. The PSPB is attached to the side wall of the computer behind the external drive cage and is oriented in parallel with the system board. For information on removing and replacing the PSPB, see "Power-Supply Paralleling Board" in Chapter 4.

Figure 1-7 shows the PSPB power connector layout; Table 1-2 shows the cable connections made from the PSPB.

![](_page_18_Figure_3.jpeg)

Figure 1-7. Power-Supply Paralleling Board

| Table 1-2. Power Cable Connections from the PSI | Table | 2. Power Cab | le Connections | From the PSF |
|-------------------------------------------------|-------|--------------|----------------|--------------|
|-------------------------------------------------|-------|--------------|----------------|--------------|

| Connector              | Cable Connection                                  |
|------------------------|---------------------------------------------------|
| PS1_PB1 and PS1_PB2    | To the power connector on the first power supply  |
| PS2_PB1 and PS2_PB2    | To the power connector on the second power supply |
| PS3_PB1 and<br>PS3_PB2 | To the power connector on the third power supply  |

| Connector | Cable Connection                                            |
|-----------|-------------------------------------------------------------|
| PWR1      | To POWER1 connector on system board                         |
| PWR2      | To POWER2 connector on system board                         |
| PWR3      | Not used                                                    |
| FD        | To diskette drives and other devices in external drive bays |
| HD_B/P    | To POWER connector on SCSI backplane board                  |

Table 1-2. Power Cable Connections From the PSPB (continued)

### Pin Assignments for the PSPB Power Connectors

The power-supply output voltages can be measured at the back (wire side) of the connectors without being disconnected. In the following diagrams, voltages for the PSPB PWR*x* connectors are shown as measured at the system board; voltages for the PSPB FD connector are shown as measured at the PSPB; voltages for the PSPB HD\_B/P connector are shown as measured at the SCSI backplane.

![](_page_19_Figure_4.jpeg)

- <sup>1</sup> Pin 13 SYS\_PS\_ON# should measure between +4.75 and +5.25 VDC except when the power button on the front panel is pressed, taking SYS\_PS\_ON# to its active-low state.
- <sup>2</sup> Pin 5 SYS\_PWR\_GOOD should measure between +4.75 and +5.25 VDC when the power supply is operating to indicate that all power-supply output voltages are within the ranges specified in Table 1-1.

Figure 1-8. PSPB Power Connector PWR1

![](_page_20_Figure_0.jpeg)

![](_page_20_Figure_1.jpeg)

![](_page_20_Figure_2.jpeg)

![](_page_20_Figure_3.jpeg)

![](_page_20_Figure_4.jpeg)

Figure 1-11. PSPB Power Connector FD

![](_page_21_Figure_0.jpeg)

Figure 1-12. PSPB Power Connector HD\_B/P

## System Board Layout

Figure 1-13 illustrates the location of important system board components. The subsections that follow provide service-related information about the system board components.

![](_page_22_Figure_2.jpeg)

Figure 1-13. System Board Components

### **SCSI Backplane Board Layouts**

Figure 1-14 shows the location of the connectors on the SCSI backplane board.

![](_page_23_Figure_2.jpeg)

Figure 1-14. SCSI Backplane Board

![](_page_23_Picture_4.jpeg)

CAUTION: If you remove power from the SCSI backplane board (either by removing the power cable or during replacement of the system board battery), you may need to reflash the system's firmware.

The original firmware on the SCSI backplane is stored in EEPROM. However, if the SCSI backplane firmware is ever updated, the update is stored in volatile RAM. If power is removed from an updated backplane board, the update is lost and the board reverts to its original firmware in EEPROM.

If at system start-up you receive the message Warning: Firmware is out-of-date, please update..., Dell recommends that you reflash all system firmware from the Dell Server Assistant CD.

## **System Board Jumpers**

Figure 1-15 illustrates the location of the system board jumpers, and Table 1-3 describes the jumper settings.

![](_page_24_Figure_2.jpeg)

Figure 1-15. System Board Jumpers

| Settings                                                                                                    |
|----------------------------------------------------------------------------------------------------|
| <i>Not</i> installed (default) to allow normal boot operation from the system BIOS. Install the jumper only to boot the system from a BIOS expansion card.                                                                                             |
| <i>Not</i> installed (default) to retain the ISA configuration set-<br>tings at system boot. Install the jumper and boot the<br>computer to clear the ISA configuration settings. Remove<br>the jumper before restoring ISA configuration information. |
| Installed (default) to enable the password feature. Remove<br>the jumper and boot the computer to remove an existing<br>password.                                                                                                    |
| Do <i>not</i> install.                                                                                                    |
| Installed only if the microprocessor's internal speed is 350 MHz.                                                                                                    |
| Installed only if the microprocessor's internal speed is 400 MHz.                                                                                                    |
| Installed only if the microprocessor's internal speed is 450 MHz (when available).                                                                                                    |
| Do not install. Reserved for future microprocessor speed.                                                                                                    |
| Do <i>not</i> install. Reserved for future microprocessor speed.                                                                                                    |
|                                                                                                    |

Table 1-3. Jumper Descriptions

### **Interrupt Assignments**

Table 1-4 lists the default IRQ line assignments.

#### Table 1-4. Interrupt Assignments

| IRQ Line | Used/Available                                                |
|----------|---------------------------------------------------------------|
| IRQ0     | Used by the system timer                                      |
| IRQ1     | Used by the keyboard to signal that the output buffer is full |
| IRQ2     | Used by interrupt controller 1 to enable IRQ8 through IRQ15   |
| IRQ3     | Used by serial port 2 (COM2 and COM4)                         |
| IRQ4     | Used by serial port 1 (COM1 and COM3)                         |
| IRQ5     | Available unless used by a secondary parallel port            |
| IRQ6     | Used by the diskette drive controller                         |
| IRQ7     | Used by the primary parallel port                             |
| IRQ8     | Used by the RTC                                               |
| IRQ9     | Used for power management functions                           |
| IRQ10    | Available                                                     |

| IRQ Line | Used/Available                                                               |
|----------|------------------------------------------------------------------------------|
| IRQ11    | Available                                                                    |
| IRQ12    | Used by the PS/2 mouse port unless mouse is disabled in System Setup program |
| IRQ13    | Used by the math coprocessor                                                 |
| IRQ14    | Available                                                                    |
| IRQ15    | Used by embedded server-management functions                                 |

Table 1-4. Interrupt Assignments (continued)

## **DMA Channel Assignments**

Table 1-5 lists the default DMA channel assignments.

 Table 1-5.
 DREQ Line Assignments

| DREQ Line | Used By/Available                                                                   |
|-----------|-------------------------------------------------------------------------------------|
| DREQ0     | Available                                                                           |
| DREQ1     | Available                                                                           |
| DREQ2     | Generated by super I/O controller to initiate DMA cycle for attached diskette drive |
| DREQ3     | Available                                                                           |
| DREQ4     | Generated by bus controller chip to activate second DMA controller                  |
| DREQ5     | Available                                                                           |
| DREQ6     | Available                                                                           |
| DREQ7     | Available                                                                           |

# **Technical Specifications**

Table 1-6 lists detailed technical specifications.

| Table 1- | -6. Tec | hnical S | Specificati | ions |
|----------|---------|----------|-------------|------|
|----------|---------|----------|-------------|------|

| Microprocessor                    |                                                                                                    |  |  |
|-----------------------------------|----------------------------------------------------------------------------------------------------|--|--|
| Microprocessor type               | one or two Intel Pentium II microprocessors                                                                                                   |  |  |
| Microprocessor speed              | 350 or 400 MHz (100 MHz externally);<br>450 MHz (100 MHz externally) (when<br>available)                                                      |  |  |
| Internal cache                    | 32-KB L1 cache; 512-KB L2 cache                                                                                                    |  |  |
| Math coprocessor                  | internal to the microprocessor                                                                                                    |  |  |
| S                                 | ystem Information                                                                                                    |  |  |
| System chip set                   | Intel 443BX controller chip set                                                                                                    |  |  |
| Data bus width                    | 64 bits                                                                                                    |  |  |
| Address bus width                 | 32 bits                                                                                                    |  |  |
|                                   | Expansion Bus                                                                                                    |  |  |
| Bus types                         | PCI and AGP local buses and ISA bus                                                                                                    |  |  |
| Bus speed                         | AGP: 66.67 MHz<br>PCI: 33.33 MHz<br>ISA: 8.33 MHz                                                                                             |  |  |
| Expansion-card connectors         | six 32-bit PCI (four full-length dedicated and<br>two full-length shared) and two shared 8- or<br>16-bit ISA (full-length) slots              |  |  |
|                                   | System Clocks                                                                                                    |  |  |
| System clock                      | 100 MHz                                                                                                    |  |  |
| Diskette/<br>communications ports | 48 MHz from the system clock                                                                                                    |  |  |
| SCSI channels                     | two 40-MHz channels                                                                                                    |  |  |
| Memory                            |                                                                                                    |  |  |
| Architecture                      | 72-bit (64 data bits plus 8 ECC bits), unbuf-<br>fered SDRAM DIMMs or registered SDRAM<br>DIMMs; DIMMs must be rated for 100-MHz<br>operation |  |  |
| DIMM sockets                      | four 168-pin sockets                                                                                                    |  |  |
| DIMM capacities                   | 64- and 128-MB (unbuffered) and 256-MB<br>(registered)                                                                                        |  |  |
| Standard RAM                      | 64 MB (minimum)                                                                                                    |  |  |
| Maximum RAM                       | 1 GB                                                                                                    |  |  |

1-20 Dell PowerEdge 4300 Systems Service Manual

|                                                       | Memory (continued)                                                                                                    |  |  |
|-------------------------------------------------------|----------------------------------------------------------------------------------------------------|--|--|
| BIOS address                                          | F000:0000h-F000:FFFFh                                                                                                    |  |  |
| External cache                                        | none                                                                                                    |  |  |
| Integ                                                 | rated SCSI Controllers                                                                                                    |  |  |
| Types                                                 | Adaptec AIC-7890 Ultra2/LVD (Fast-40) con-<br>troller, with integrated 68-pin SCSI connector<br>on the system board;<br>Adaptec AIC-7860 Ultra/Narrow controller,<br>with integrated 50-pin SCSI connector on the<br>system board |  |  |
|                                                       | Drive Bays                                                                                                    |  |  |
| Externally accessible                                 | one 2. Elinch hav dedicated to a diskette driver                                                                                                    |  |  |
| Days                                                  | one 5.25-inch bay (upper bay) containing a<br>CD-ROM drive; two 5.25-inch bays for op-<br>tional devices. Optional cage can be installed<br>in the two option bays to support two addi-<br>tional hard-disk drives.               |  |  |
| Internally accessible                                 |                                                                                                    |  |  |
| bays                                                  | six bays for SCSI hard-disk drives                                                                                                    |  |  |
|                                                       | Ports                                                                                                    |  |  |
| Externally accessible:                                |                                                                                                    |  |  |
| Serial (DTE)                                          | two 9-pin connectors (16550-compatible)                                                                                                    |  |  |
| Parallel                                              | one 25-pin connector (bidirectional)                                                                                                    |  |  |
| Video                                                 | one 15-pin connector (VGA-compatible)                                                                                                    |  |  |
| PS/2-style keyboard                                   | 6-pin mini-DIN                                                                                                    |  |  |
| PS/2-compatible mouse                                 | 6-pin mini-DIN                                                                                                    |  |  |
| Server-management<br>bus daisy-chain<br>connector     | two modular 8-pin connectors                                                                                                    |  |  |
| Internally accessible:                                |                                                                                                    |  |  |
| Ultra2/LVD SCSI controller                            | 68-pin connector                                                                                                    |  |  |
| Ultra/Narrow SCSI controller                          | 50-pin connector                                                                                                    |  |  |
| Diskette drive                                        | 34-pin connector                                                                                                    |  |  |
| Storage-system server-<br>management bus<br>connector | 6-pin header connector                                                                                                    |  |  |

### Table 1-6. Technical Specifications (continued)

| Con                              | trols and Indicators                                                                 |  |
|----------------------------------|--------------------------------------------------------------------------------------|--|
| Power control                    | push-button behind drive door on front panel                                         |  |
| Power indicator                  | green LED behind drive door on front panel                                           |  |
| Fan/temperature status indicator | green LED on front panel (blinks amber for fan failure or out-of-bounds temperature) |  |
| Power-supply status indicator    | green LED on front panel (blinks amber for power supply or system voltage fault)     |  |
| Drive online indicator           | green LED on each SCSI drive carrier                                                 |  |
| Drive activity indicator         | green LED on each SCSI drive carrier                                                 |  |
| Drive failure indicator          | amber LED on each SCSI drive carrier (blinks if drive failure is detected)           |  |
|                                  | Video                                                                                |  |
| Video type                       | ATI 3D Rage Pro AGP video controller; VGA connector                                  |  |
| Video memory<br>(standard)       | 2 MB (not upgradable)                                                                |  |
|                                  | Power                                                                                |  |
| DC power supply:                 |                                                                                      |  |
| Wattage                          | 320 W per supply (up to three)                                                       |  |
| Voltage                          | 115 V at 60 Hz; 230 V at 50 Hz                                                       |  |
| Backup battery                   | 3.0-V CR2032 lithium coin cell                                                       |  |
| Physical                         |                                                                                      |  |
| Height (with support feet)       | 44.5 cm (17.5 inches)                                                                |  |
| Width                            | 30.5 cm (12.0 inches)                                                                |  |
| Depth                            | 71.1 cm (28.0 inches)                                                                |  |
| Weight (maximum configuration)   | 50.0 kg (110.0 lb)                                                                   |  |

1-22 Dell PowerEdge 4300 Systems Service Manual

| Environmental        |                                                                                      |  |
|----------------------|--------------------------------------------------------------------------------------|--|
| Temperature:         |                                                                                      |  |
| Operating            | 10° to 35°C (50° to 95°F)                                                            |  |
| Storage              | –40° to 65°C (–40° to 149°F)                                                         |  |
| Relative<br>humidity | 8% to 80% (noncondensing)                                                            |  |
| Maximum vibration:   |                                                                                      |  |
| Operating            | 0.25 G at 3 to 200 Hz for 15 min                                                     |  |
| Storage              | 0.5 G at 3 to 200 Hz for 15 min                                                      |  |
| Maximum shock:       |                                                                                      |  |
| Operating            | six shock pulses in the positive and nega-<br>tive x, y, and z axes at 50 G for 2 ms |  |
| Storage              | six shock pulses in the positive and nega-<br>tive x, y, and z axes at 92 G for 2 ms |  |
| Altitude:            |                                                                                      |  |
| Operating            | –16 to 3048 m (–50 to 10,000 ft)                                                     |  |
| Storage              | –16 to 10,600 m (–50 to 35,000 ft)                                                   |  |

### Table 1-6. Technical Specifications (continued)

![](_page_32_Picture_0.jpeg)

# **CHAPTER 2** Basic Troubleshooting

This chapter describes basic troubleshooting procedures that can help you diagnose a computer system problem. These procedures can often reveal the source of a problem or indicate the correct starting point for troubleshooting the system. For a brief explanation of how to load and start the system diagnostics, see "Running the Dell Diagnostics" found later in this chapter. Dell recommends that you perform the following procedures in the order they are presented in this manual.

![](_page_32_Picture_3.jpeg)

WARNING: The power supplies in this computer system produce high voltages and energy hazards, which can cause bodily harm. Only trained service technicians are authorized to remove the computer cover and access any of the components inside the computer.

# **Initial User Contact**

When you first contact a user who has a problem, ask the user to describe the problem and the conditions under which it occurs. A verbal description can often indicate the cause of a problem or indicate the appropriate troubleshooting procedure to use. After the user describes the problem, follow these steps:

1. Ask the user to back up any data on the hard-disk drive if the system's condition permits.

Appendix C, "Maintaining the System," in the User's Guide provides information about backing up data.

2. Ask the user to try to duplicate the problem by repeating the operations he or she was performing at the time the problem occurred.

Can the user duplicate the problem?

Yes. Proceed to step 3.

No. Proceed to the next section, "External Visual Inspection."

3. Observe the user to determine if he or she is making an error, such as typing an incorrect key combination or entering a command incorrectly.

Is the problem a result of user error?

*Yes.* Instruct the user in the proper procedure, or direct him or her to the appropriate user documentation for the correct procedure.

No. Proceed to the next section, "External Visual Inspection."

## **External Visual Inspection**

The external visual inspection consists of a quick inspection of the exterior of the computer, the monitor, the keyboard, any peripherals, and cables. While performing the visual inspection, make any necessary corrections. To perform the external visual inspection, follow these steps:

- 1. Turn off the computer, the monitor, and all peripherals.
- 2. Verify that all power cables are properly connected to the computer, the monitor and peripherals, and their power sources.
- 3. Verify that the keyboard and mouse interface cables are firmly attached to the proper connectors on the back of the computer.

For a PS/2-compatible mouse, the keyboard and mouse interface cable connectors are identical except for their labels. If needed, see "System Features" in Chapter 1.

For a serial mouse, the mouse interface cable must be firmly attached to one of the serial port connectors, and its captive screws must be secure enough to ensure a firm connection.

- 4. If any network cables are present, verify that they are attached properly.
- 5. Verify that any devices attached to the serial and parallel port connectors are properly connected.

Each of the serial and parallel port interface cables must be firmly attached to an appropriate connector on the back of the computer as well as to the interface connector on the device. The captive screws that secure these connectors at each end of the interface cable must be secure enough to ensure a firm connection.

6. Verify that the video interface cable is firmly attached to the video connector on the back panel or to a video expansion card, and also to the connector on the back of the monitor.

For proper connection of the video monitor, see the documentation for the monitor.

7. Inspect all external monitor controls for any obvious damage or improper settings.

For proper settings of the video monitor controls, see the documentation for the monitor.

8. Inspect the keyboard to ensure that no keys are sticking.

If one or more keys are sticking, it may be necessary to replace the keyboard.

9. Inspect the exterior of the computer, including all controls and indicators, and all user-accessible data storage devices for any signs of physical damage.

Does the inspection reveal any problems?

*Yes.* Proceed to the appropriate procedure in Chapter 4, "Removing and Replacing Parts."

No. Proceed to the next section, "Observing the Boot Routine."

## **Observing the Boot Routine**

After you have performed an external visual inspection as described in the previous section, you should boot the system and, while the boot routine is running, observe the system for any indications of problems.

![](_page_34_Picture_10.jpeg)

NOTES: Most of the steps in this procedure require observation of system functions and indications, some of which can occur simultaneously. It may be necessary to reboot the system several times to complete all of these steps.

To perform the following procedure, you need a Dell Diagnostics Diskette created from the Dell Server Assistant CD. If such a diskette is not available, you can create it as described in "Create Diskettes" in Chapter 2 of the User's Guide. If a separate diagnostics diskette is included with the system, you may need to use that diskette.

To observe problem indications during the boot routine, follow these steps:

- 1. If the system is off, turn on all peripherals and the computer. Insert the *Dell Diagnostics Diskette* into the diskette drive and reboot the system.
- 2. Check each power supply fan.

Does the fan run normally?

Yes. Proceed to step 3.

No. Troubleshoot the system power supplies.

3. Watch the Num Lock, Caps Lock, and Scroll Lock indicators on the upperright corner of the keyboard. After all three indicators flash momentarily, and following a long pause (approximately 30 seconds), the Num Lock indicator should light up and remain on (unless the **Num Lock** option is set to **Off** in the System Setup program).

Do these indicators flash on and off within approximately 10 seconds after the boot routine starts?

Yes. Proceed to step 4.

*No.* Troubleshoot the system power supplies. If the troubleshooting procedure indicates that the system power supplies are operational, troubleshoot the memory.

- 4. During the boot routine, observe the system for any of the following:
  - *Beep codes*: A beep code is a series of beeps that indicates an error condition. If the system emits a beep code, see Table 3-1 later in this manual.
  - *System error messages*: These messages can indicate problems or provide status information. If a system error message is displayed, see Table 3-2 later in this manual.
  - *Diskette-drive and hard-disk drive access indicators*: These indicators light up in response to data being transferred to or from the drives. If either of these indicators fails to light up during the boot routine, troubleshoot the diskette drive or hard-disk drive subsystem, as appropriate.
- 5. Observe the monitor screen for the Diagnostics Menu.

#### Does the **Diagnostics Menu** appear?

Yes. See "Running the Dell Diagnostics" found later in this chapter.

No. Proceed to step 6.

6. Insert another copy of the *Dell Diagnostics Diskette* into the diskette drive, and reboot the system.

#### Does the Diagnostics Menu appear?

Yes. See "Running the Dell Diagnostics" found later in this chapter.

No. Proceed to the next section, "Internal Visual Inspection."
## **Internal Visual Inspection**

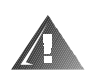

WARNING: The power supplies in this computer system produce high voltages and energy hazards, which can cause bodily harm. Only trained service technicians are authorized to remove the computer cover and access any of the components inside the computer.

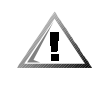

CAUTION: Before you proceed with the internal visual inspection described in this section, ensure that the user has saved all open files and exited all open application programs if possible.

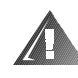

#### WARNING: For systems with nonredundant power supplies, you must turn off power to the system before removing the system power supplies.

A simple visual inspection of a computer's interior hardware can often lead to the source of a problem, such as a loose expansion card, cable connector, or mounting screw. When you perform the visual inspection, refer to "System Features" in Chapter 1 to locate components referenced in the inspection procedure.

To perform the internal visual inspection, follow these steps:

1. Turn off the system, including any attached peripherals, and disconnect all the AC power cables from their power sources.

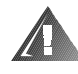

#### WARNING: Before beginning to work inside the computer, disconnect the power supply from the power source and the power supply cables from the power supply.

2. Remove the computer's right side cover as described in "Computer Cover" in Chapter 4.

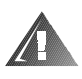

WARNING: The SEC cartridge and heat sink assembly can get extremely hot during system operations. Be sure that it has had sufficient time to cool before touching it.

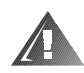

# WARNING: When handling the SEC cartridge and heat sink assembly, take care to avoid sharp edges on the heat sink.

3. Verify that the chips, DIMMs, expansion cards, and SEC cartridge and heat sink assembly or assemblies are fully seated in their sockets or connectors.

To ensure that the chips are fully seated in their sockets, press firmly on the top of each chip.

To reseat an SEC cartridge and heat sink assembly, remove and reinstall it as described in "SEC Cartridge and Heat Sink Assembly" in Chapter 4.

To reseat a DIMM, remove it from its socket and reinstall it as described in "DIMMs" in Chapter 4.

If you need to reseat an expansion card, remove the card as described in "Expansion Cards" in Chapter 4, and then reinsert the card in its connector and carefully push it in until fully seated.

4. Verify that all jumpers are set correctly.

For information about jumper settings, see "System Board Jumpers" in Chapter 1.

- 5. Check all cable connectors inside the computer to verify that they are firmly attached to their appropriate connectors.
- 6. Reinstall the computer cover.
- 7. Reconnect the computer and any attached peripherals to their power sources, and turn them on.

Does the problem appear to be resolved?

Yes. No further steps are necessary.

*No.* Proceed to the next section, "Eliminating Resource Conflicts," and to "Getting Help" found later in this chapter.

#### **Eliminating Resource Conflicts**

Devices within the computer may require dedicated memory spaces, interrupt levels, or DMA channels, all of which must be allocated during installation of the devices. Because devices may be installed at different times, it is possible that the same resource is assigned to two or more devices.

Resource conflicts can result in disorderly or erratic system operation or system failure. If you suspect that resource conflicts might exist, check the system and reassign the resources as necessary.

For additional information, see Chapter 5, "Using the Resource Configuration Utility," in the *User's Guide* or "Interrupt Assignments" and "DMA Channel Assignments" in Chapter 1 of this manual.

#### **Running the Dell Diagnostics**

The Dell Diagnostics contains tests that aid in troubleshooting all major components of the computer system. To run the tests, you must first create the *Dell Diagnostics Diskette* using the *Dell Server Assistant* CD as described in "Create Diskettes" in Chapter 2 of the *User's Guide*. If a separate *Dell Diagnostics Diskette* is included with the system, you may need to use that diskette.

To start the Dell Diagnostics, turn off the system, insert the *Dell Diagnostics Diskette* into the diskette drive, and then turn on the system.

Starting the diagnostics causes the Dell logo screen to appear on the monitor screen, followed by a message indicating that the diagnostics is loading. Before the diagnostics loads, a program tests the portion of main memory (RAM) required for loading the diagnostics. If a RAM error is detected, a message telling you which DIMM has failed appears on the screen.

If no errors are found in RAM, the diagnostics loads and the **Diagnostics Menu** appears. This menu lets you choose the following options or exit the Dell Diagnostics:

- Run All Tests Runs all tests for a thorough check of the system
- **Run Quick Tests** Runs selected tests from all test groups to quickly locate a failure or to indicate where further testing is needed to isolate a failure
- Run Specific Tests Tests a particular area or subsystem

## **G**etting Help

If none of the troubleshooting procedures in this chapter or the tests in the Dell Diagnostics reveals the source of the problem or leads to the proper troubleshooting steps for determining the source of the problem, refer to the Support site at **www.dell.com** or call Dell for technical assistance. For instructions on contacting Dell, see the chapter titled "Getting Help" in the *Installation and Troubleshooting Guide.* 

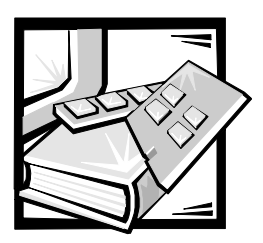

# CHAPTER 3 Codes and Messages

This chapter describes beep codes, system messages, alert messages from the Dell OpenManage Hardware Instrumentation Package (HIP) application program, and SCSI hard-disk drive indicator codes that can occur during the POST or during normal system operation.

If a faulty system does not emit beep codes or display system messages to indicate a failure, you should use the Dell Diagnostics to run the appropriate tests to help isolate the source of the problem. See Chapter 5, "Running the Dell Diagnostics," in the Installation and Troubleshooting Guide.

## **POST Beep Codes**

If the monitor cannot display error messages during the POST, the system may emit a series of beeps that identifies the problem or that can help you identify a faulty component or assembly. Table 3-1 lists the beep codes that may be generated during the POST. Most beep codes indicate a fatal error that prevents the system from completing the boot routine until the indicated condition is corrected.

When the system emits a beep code, record the code and then find it in Table 3-1. If the table does not lead to the source of the problem, run the appropriate tests in the Dell Diagnostics to assist in troubleshooting the problem.

| Code                      | Cause                                                               | Corrective Action                                                                                                    |
|---------------------------|---------------------------------------------------------------------|----------------------------------------------------------------------------------------------------|
| 1-1-3                     | NVRAM write/read failure                                            | Replace the system board.                                                                                                    |
| 1-1-4                     | BIOS checksum<br>failure                                            | This fatal error usually requires that<br>you reflash the BIOS firmware. If<br>the problem persists, replace the<br>system board.            |
| 1-2-1                     | Programmable<br>interval-timer failure                              | Replace the system board.                                                                                                    |
| 1-2-2                     | DMA initialization failure                                          |                                                                                                    |
| 1-2-3                     | DMA page register write/read failure                                |                                                                                                    |
| 1-3-1                     | Main-memory<br>refresh verification<br>failure                      | Remove and reseat the DIMMs. If<br>the problem persists, replace the<br>DIMMs. If the problem still per-<br>sists, replace the system board. |
| 1-3-2                     | No memory installed                                                 | Remove and reseat the DIMMs. If                                                                                                    |
| 1-3-3                     | Chip or data line fail-<br>ure in the first 64 KB<br>of main memory | DIMMs. If the problem still per-<br>sists, replace the system board.                                                                         |
| 1-3-4                     | Odd/even logic fail-<br>ure in the first 64 KB<br>of main memory    |                                                                                                    |
| 1-4-1                     | Address line failure<br>in the first 64 KB of<br>main memory        |                                                                                                    |
| 1-4-2                     | Parity failure in the<br>first 64 KB of main<br>memory              |                                                                                                    |
| 2-1-1<br>through<br>2-4-4 | Bit failure in the first<br>64 KB of main<br>memory                 |                                                                                                    |

Table 3-1. System Beep Codes

| Code  | Cause                                          | Corrective Action                                                                                                    |
|-------|------------------------------------------------|----------------------------------------------------------------------------------------------------|
| 3-1-1 | Slave DMA-register<br>failure                  | Replace the system board.                                                                                                    |
| 3-1-2 | Master DMA-<br>register failure                |                                                                                                    |
| 3-1-3 | Master interrupt-<br>mask register failure     |                                                                                                    |
| 3-1-4 | Slave interrupt-mask register failure          |                                                                                                    |
| 3-2-4 | Keyboard-controller<br>test failure            | Check the keyboard cable and con-<br>nector for proper connection. If the<br>problem persists, replace the sys-<br>tem board. |
| 3-3-1 | CMOS failure                                   | Replace the system board.                                                                                                    |
| 3-3-2 | System configura-<br>tion check failure        | Replace the system board.                                                                                                    |
| 3-3-3 | Keyboard controller<br>not detected            |                                                                                                    |
| 3-3-4 | Screen initialization failure                  | Run the <b>Video</b> test group in the Dell Diagnostics.                                                                      |
| 3-4-1 | Screen-retrace test<br>failure                 |                                                                                                    |
| 3-4-2 | Search for video<br>ROM failure                |                                                                                                    |
| 4-2-1 | No timer tick                                  | Replace the system board.                                                                                                    |
| 4-2-2 | Shutdown failure                               |                                                                                                    |
| 4-2-3 | Gate A20 failure                               |                                                                                                    |
| 4-2-4 | Unexpected inter-<br>rupt in protected<br>mode | Ensure that all expansion cards are properly seated, and then reboot the system.                                              |
| 4-3-1 | Faulty or improperly seated DIMM               | Remove and reseat the DIMMs. If the problem persists, replace the DIMMs.                                                      |
| 4-3-3 | Defective system board                         | Replace the system board.                                                                                                    |
| 4-3-4 | Time-of-day clock<br>stopped                   | Replace the battery. If the problem persists, replace the system board.                                                       |

#### Table 3-1. System Beep Codes (continued)

| Code  | Cause                                                     | Corrective Action           |
|-------|-----------------------------------------------------------|-----------------------------|
| 4-4-1 | Super I/O controller failure                              | Replace the system board.   |
| 4-4-2 | Parallel-port test<br>failure (defective<br>system board) |                             |
| 4-4-3 | Math coprocessor<br>failure (defective<br>microprocessor) | Replace the microprocessor. |
| 4-4-4 | Cache test failure<br>(defective<br>microprocessor)       |                             |

Table 3-1. System Beep Codes (continued)

## System Messages

Table 3-2 lists (in alphabetical order) system messages that can appear on the monitor screen. These messages can help you find the source of a problem. Some of these messages indicate fatal errors. When a fatal error occurs, the system cannot usually be rebooted until an appropriate hardware change has been made.

| Message                                                                           | Cause                                                                                                    | Corrective Action                                                                                                    |
|-----------------------------------------------------------------------------------|----------------------------------------------------------------------------------------------------|----------------------------------------------------------------------------------------------------|
| A maximum of<br>six hard<br>drives is<br>allowed with<br>one power<br>supply      | Attempted to run<br>system with more<br>than six hard-disk<br>drives and only one<br>power supply        | Install a PSPB with addi-<br>tional power supplies.                                                                                                    |
| Address mark<br>not found                                                         | Faulty diskette/tape<br>drive subsystem or<br>hard-disk drive sub-<br>system (defective<br>system board) | Replace the system board.                                                                                                    |
| Alert!<br>Unbuffered<br>and regis-<br>tered DIMMs<br>cannot be<br>mixed           | Combination of un-<br>buffered and<br>registered DIMMs<br>installed                                      | Replace one or more<br>DIMMs so that all<br>DIMMs are the same<br>type. See "Installing<br>DIMMs" and "Removing<br>DIMMs" in Chapter 8 of<br>the system's Installation<br>and Troubleshooting<br>Guide. |
| Attachment<br>failed to<br>respond                                                | Diskette drive or<br>hard-disk drive con-<br>troller cannot send<br>data to associated<br>drive          | Replace the drive's inter-<br>face cable.                                                                                                    |
| Auxiliary<br>device<br>failure                                                    | Mouse cable con-<br>nector loose or<br>improperly<br>connected;<br>defective mouse                       | Check the mouse cable<br>connection. If the prob-<br>lem persists, replace the<br>mouse.                                                                                                    |
| Bad error-<br>correction<br>code(ECC) on<br>disk read<br>Controller<br>has failed | Faulty diskette/tape<br>drive subsystem or<br>hard-disk drive sub-<br>system (defective<br>system board) | Replace the system board.                                                                                                    |

Table 3-2. System Messages

| Message                                                                    | Cause                                                                                                    | Corrective Action                                                                                                    |
|----------------------------------------------------------------------------|----------------------------------------------------------------------------------------------------|----------------------------------------------------------------------------------------------------|
| Data error                                                                 | Faulty diskette,<br>diskette drive, or<br>hard-disk drive                                                                                                    | Replace the diskette, dis-<br>kette drive, or hard-disk<br>drive.                                                                                                    |
| Decreasing<br>available<br>memory                                          | Faulty or improperly seated DIMM                                                                                                    | Remove and reseat the<br>DIMMs. If the problem<br>persists, replace the<br>DIMMs.                                                                                                    |
| Diskette<br>drive 0 seek<br>failure<br>Diskette<br>drive 1 seek<br>failure | Faulty or improperly<br>inserted diskette,<br>incorrect configura-<br>tion settings in<br>System Setup<br>program, loose<br>diskette/tape drive<br>interface cable, or<br>loose power cable | Replace the diskette.<br>Run the System Setup<br>program to correct the<br>diskette drive type.<br>Check the diskette/tape<br>drive interface cable and<br>power cable connec-<br>tions to the drive. |
| Diskette read<br>failure                                                   | Faulty diskette,<br>faulty or improperly<br>connected diskette/<br>tape drive interface<br>cable, or loose<br>power cable                                                                   | Check the diskette/tape<br>drive interface cable and<br>power cable connec-<br>tions to the drive.<br>Replace the diskette<br>drive interface cable.                                                  |
| Diskette sub-<br>system reset<br>failed                                    | Faulty diskette/tape<br>drive controller<br>(defective system<br>board)                                                                                                    | Replace the system board.                                                                                                    |
| Diskette<br>write<br>protected                                             | Diskette write-<br>protect feature<br>activated                                                                                                    | Move the write-protect tab on the diskette.                                                                                                    |
| Drive not<br>ready                                                         | Diskette missing<br>from or improperly<br>inserted in diskette<br>drive                                                                                                    | Reinsert or replace the diskette.                                                                                                    |
| ECC host bus<br>parity inter-<br>rupt at<br><i>address</i>                 | Defective system<br>board                                                                                                    | Replace the system board.                                                                                                    |
| ECC memory<br>parity inter-<br>rupt at<br><i>address</i>                   | Faulty or improperly<br>seated DIMM or<br>defective system<br>board                                                                                                    | Remove and reseat the<br>DIMMs. If the problem<br>persists, replace the<br>DIMMs. If the problem<br>still persists, replace the<br>system board.                                                      |

Table 3-2. System Messages (continued)

| Message                                                                                         | Cause                                                                                                    | Corrective Action                                                                                                    |
|-------------------------------------------------------------------------------------------------|----------------------------------------------------------------------------------------------------|----------------------------------------------------------------------------------------------------|
| Embedded<br>server<br>management<br>error<br>Embedded<br>server<br>management is<br>not present | Embedded server<br>management<br>memory may be<br>temporarily<br>corrupted                                                                                                    | Shut down the system to<br>clear the memory, and<br>then restart the system.<br>If the problem persists,<br>disconnect all power<br>cables from the system<br>for at least one minute;<br>then try again.                                                                                       |
| Gate A20<br>failure                                                                             | Faulty keyboard<br>controller (defective<br>system board)                                                                                                    | Replace the system board.                                                                                                    |
| General<br>failure                                                                              | Corrupted or<br>improperly installed<br>operating system                                                                                                    | Reinstall the operating system.                                                                                                    |
| Hard disk<br>drive read<br>failure<br>Hard disk<br>failure                                      | Incorrect configura-<br>tion settings in<br>System Setup pro-<br>gram, improperly<br>connected hard-disk<br>drive, faulty hard-<br>disk drive controller<br>subsystem (defec-<br>tive system board),<br>or loose power<br>cable | Check the primary and<br>secondary SCSI<br>configuration settings in<br>the System Setup<br>program. Reinstall the<br>hard-disk drive. Check<br>the interface cable and<br>power cable connections<br>to the backplane board. If<br>the problem still persists,<br>replace the system<br>board. |
| Invalid<br>configuration<br>information -<br>please run<br>SETUP program                        | Incorrect ISA_CLR<br>jumper configura-<br>tion, incorrect<br>configuration set-<br>tings in System<br>Setup program, or<br>faulty battery                                                                                       | Remove the plug from<br>the ISA_CLR jumper.<br>Check the System Setup<br>configuration settings.<br>Replace the battery.                                                                                                    |
| Invalid CPU<br>speed<br>detected -<br>check jumpers                                             | Incorrect micro-<br>processor jumper<br>configuration                                                                                                    | Check the microproces-<br>sor speed jumper.                                                                                                    |
| Invalid NVRAM<br>configura-<br>tion,<br>resource<br>reallocated                                 | Resource conflict<br>detected and<br>corrected when sys-<br>tem resources were<br>allocated using the<br>RCU                                                                                                    | No action is required.                                                                                                    |

Table 3-2. System Messages (continued)

| Message                                                           | Cause                                                                                                    | Corrective Action                                                                                                    |
|-------------------------------------------------------------------|----------------------------------------------------------------------------------------------------|----------------------------------------------------------------------------------------------------|
| I/O parity<br>interrupt at<br><i>address</i>                      | Improperly installed<br>or faulty expansion<br>card                                                                                                    | Reinstall the expansion<br>card(s). If the problem<br>persists, replace the<br>expansion card(s).                            |
| Keyboard<br>clock line<br>failure<br>Keyboard<br>failure          | Loose or improperly<br>connected keyboard<br>cable connector,<br>defective keyboard,<br>or defective<br>keyboard/mouse<br>controller (defective<br>system board) | Check the keyboard<br>cable connection.<br>Replace the keyboard. If<br>the problem persists,<br>replace the system<br>board. |
| Keyboard<br>controller<br>failure                                 | Defective keyboard/<br>mouse controller<br>(defective system<br>board)                                                                                           | Replace the system board.                                                                                                    |
| Keyboard data<br>line failure<br>Keyboard<br>stuck key<br>failure | Loose or improperly<br>connected keyboard<br>cable connector,<br>defective keyboard,<br>or defective<br>keyboard/mouse<br>controller (defective<br>system board) | Check the keyboard<br>cable connection.<br>Replace the keyboard. If<br>the problem persists,<br>replace the system<br>board. |

Table 3-2. System Messages (continued)

| Message                                                                                                    | Cause                                                                                                    | Corrective Action                                                                                                    |  |
|----------------------------------------------------------------------------------------------------|----------------------------------------------------------------------------------------------------|----------------------------------------------------------------------------------------------------|--|
| Memory<br>address line<br>failure at<br><i>address</i> , read<br><i>value</i> expect-<br>ing <i>value</i>      | Faulty or improperly<br>seated DIMM or<br>defective system<br>board                                                                               | Remove and reseat the<br>DIMMs. If the problem<br>persists, replace the<br>DIMMs. If the problem<br>still persists, replace the<br>system board. |  |
| Memory double<br>word logic<br>failure at<br><i>address</i> , read<br><i>value</i> expect-<br>ing <i>value</i> |                                                                                                    |                                                                                                    |  |
| Memory odd/<br>even logic<br>failure at<br><i>address</i> , read<br><i>value</i> expect-<br>ing <i>value</i>   |                                                                                                    |                                                                                                    |  |
| Memory write/<br>read failure<br>at <i>address,</i><br>read <i>value</i><br>expecting<br><i>value</i>          |                                                                                                    |                                                                                                    |  |
| Memory<br>allocation<br>error                                                                                  | Faulty application program                                                                                                    | Restart the application program.                                                                                                    |  |
| Memory<br>parity inter-<br>rupt at<br><i>address</i>                                                           | Faulty or improperly seated DIMM                                                                                                    | Remove and reseat the<br>DIMMs. If the problem<br>persists, replace the<br>DIMMs.                                                                |  |
| Memory tests<br>terminated by<br>keystroke                                                                     | POST memory test<br>terminated by<br>pressing the<br>spacebar                                                                                     | No action is required.                                                                                                    |  |
| No boot<br>device<br>available                                                                                 | Faulty diskette,<br>diskette/tape drive<br>subsystem,<br>hard-disk drive, or<br>hard-disk drive sub-<br>system, or no boot<br>diskette in drive A | Replace the diskette or<br>hard-disk drive. If the<br>problem persists,<br>replace the system<br>board.                                          |  |

Table 3-2. System Messages (continued)

| Message                                                                        | Cause                                                                                                    | Corrective Action                                                                                                    |
|--------------------------------------------------------------------------------|----------------------------------------------------------------------------------------------------|----------------------------------------------------------------------------------------------------|
| No boot<br>sector on<br>hard-disk<br>drive                                     | Incorrect configura-<br>tion settings in<br>System Setup<br>program or no<br>operating system on<br>hard-disk drive | Check the hard-disk drive<br>configuration settings in<br>the System Setup<br>program.                                                                     |
| No timer tick<br>interrupt                                                     | Defective system<br>board                                                                                           | Replace the system board.                                                                                                    |
| Non-system<br>disk or disk<br>error                                            | Faulty diskette,<br>diskette/tape drive<br>subsystem, or<br>hard-disk drive<br>subsystem                            | Replace the diskette or<br>hard-disk drive. If the<br>problem persists,<br>replace the system<br>board.                                                    |
| Not a boot<br>diskette                                                         | No operating sys-<br>tem on diskette                                                                                | Use a bootable diskette.                                                                                                    |
| Not more than<br>512 MB of<br>memory is<br>allowed with<br>one power<br>supply | Attempted to run<br>system with more<br>than 512 MB of<br>memory and only<br>one power supply                       | Install a PSPB with addi-<br>tional power supplies.                                                                                                    |
| Only one<br>microproces-<br>sor is<br>allowed with<br>one power<br>supply!     | Attempted to run<br>two microproces-<br>sors with one<br>power supply                                               | Install a PSPB with addi-<br>tional power supplies.                                                                                                    |
| Only one RAID<br>controller is<br>allowed with<br>one power<br>supply!         | Attempted to run<br>more than one RAID<br>controller with one<br>power supply                                       | Install a PSPB with addi-<br>tional power supplies.                                                                                                    |
| Plug & Play<br>Configura-<br>tion error                                        | Plug and Play or PCI<br>resource configura-<br>tion failure                                                         | Reboot the system. If<br>the problem persists, run<br>the RCU to identify the<br>resource conflict and<br>then reallocate system<br>resources accordingly. |

Table 3-2. System Messages (continued)

| Message                                              | Cause                                                                                                    | Corrective Action                                                                                                    |
|------------------------------------------------------|----------------------------------------------------------------------------------------------------|----------------------------------------------------------------------------------------------------|
| Processor or<br>terminator<br>card not<br>installed! | No microprocessor<br>or terminator card<br>installed in one of<br>the microprocessor<br>guide bracket<br>assemblies    | Ensure that each micro-<br>processor guide bracket<br>assembly has either a<br>terminator card or a<br>microprocessor installed.<br>See Chapter 8, "Install-<br>ing System Board<br>Options," in the sys-<br>tem's Installation and<br>Troubleshooting Guide<br>for instructions.                     |
| Read fault<br>Requested<br>sector not<br>found       | Faulty diskette,<br>diskette/tape drive<br>subsystem, or<br>hard-disk drive sub-<br>system (defective<br>system board) | Replace the diskette or<br>hard-disk drive. If the<br>problem persists,<br>replace the system<br>board.                                                                                                    |
| Reset failed                                         | Improperly con-<br>nected diskette/tape<br>drive, hard-disk<br>drive, or power<br>cable                                | Check the diskette/tape<br>drive interface cable and<br>power cable connec-<br>tions to the diskette<br>drive. Replace the<br>diskette/tape drive inter-<br>face cable. Reinstall the<br>hard-disk drive. Check<br>the interface cable and<br>power cable connec-<br>tions to the backplane<br>board. |
| ROM bad<br>checksum =<br><i>address</i>              | Improperly installed<br>or faulty expansion<br>card                                                                    | Reinstall the expansion<br>card(s). If the problem<br>persists, replace the<br>expansion card(s).                                                                                                    |
| Sector not<br>found<br>Seek error                    | Defective sectors<br>on diskette or hard-<br>disk drive                                                                | Replace the diskette or hard-disk drive.                                                                                                    |
| Seek opera-<br>tion failed                           | Faulty diskette or hard-disk drive                                                                                     | Replace the diskette or hard-disk drive.                                                                                                    |
| Shutdown<br>failure                                  | Defective battery                                                                                                    | Replace the battery.                                                                                                    |
| Time-of-day<br>clock stopped                         | Defective battery or<br>faulty chip (defec-<br>tive system board)                                                      | Replace the battery. If<br>the problem persists,<br>replace the system<br>board.                                                                                                    |

Table 3-2. System Messages (continued)

| Message                                                                                                    | Cause                                                                                                    | Corrective Action                                                                                                    |
|----------------------------------------------------------------------------------------------------|----------------------------------------------------------------------------------------------------|----------------------------------------------------------------------------------------------------|
| Time-of-day<br>not set                                                                                        | Incorrect <b>Time</b> or<br><b>Date</b> settings or<br>defective system<br>battery                                                                                                    | Check the <b>Time</b> and <b>Date</b> settings. If the problem persists, replace the battery.                                                                             |
| Timer chip<br>counter 2<br>failed                                                                             | Defective system<br>board                                                                                                    | Replace the system board.                                                                                                    |
| Unexpected<br>interrupt in<br>protected<br>mode                                                               | Faulty or improperly<br>seated DIMM or<br>defective system<br>board                                                                                                    | Remove and reseat the<br>DIMMs. If the problem<br>persists, replace the<br>DIMMs. If the problem<br>still persists, replace the<br>system board.                          |
| Unsupported<br>CPU detected<br>in SLOT <i>n</i>                                                               | Microprocessor not<br>supported by<br>system                                                                                                    | Install a correct version<br>of the microprocessor in<br>the specified micro-<br>processor connector.                                                                     |
| Unsupported<br>CPU speed in<br>CMOS                                                                           | Microprocessor not supported by BIOS                                                                                                    | Upgrade the BIOS.                                                                                                    |
| Unsupported<br>CPU speed,<br>processor<br>missing, or<br>terminator<br>card<br>missing -<br>System<br>halted! | Wrong microproces-<br>sor speed; no<br>microprocessor or<br>terminator card<br>installed in one or<br>more of the<br>microprocessor<br>connectors                                                         | Ensure that each micro-<br>processor connector has<br>either a terminator card<br>or a microprocessor<br>installed. Ensure only<br>100-MHz microproces-<br>sors are used. |
| Warning:<br>Firmware is<br>out-of-date,<br>please update<br>                                                  | Some portion of<br>system firmware is<br>out of date, possibly<br>as result of power<br>being removed from<br>the system while<br>servicing the bat-<br>tery, PSPB, system<br>board, or SCSI<br>backplane | Reflash the system firm-<br>ware from the <i>Dell</i><br><i>Server Assistant</i> CD (if<br>available) or from the<br>Dell Web site.                                       |
| Write fault<br>Write fault<br>on selected<br>drive                                                            | Faulty diskette or<br>hard-disk drive                                                                                                    | Replace the diskette or hard-disk drive.                                                                                                    |

Table 3-2. System Messages (continued)

## Alert Messages From Dell OpenManage HIP

The Dell OpenManage HIP server-management application program generates alert messages that appear in the Simple Network Management Protocol (SNMP) trap log file. To see the trap log, select any enterprise under the SNMP trap log icon.

Alert log messages consist of information, status, warning, and failure messages for drive, temperature, fan, and power conditions. They can assist you with identifying a problem and may provide you with information to help you resolve the problem.

Table 3-3 lists some of the alert log messages from the Dell OpenManage HIP application program.

| Message                                                 | Cause                                                                                                    | Corrective Action                                                                                                    |  |
|---------------------------------------------------------|----------------------------------------------------------------------------------------------------|----------------------------------------------------------------------------------------------------|--|
| Automatic<br>management<br>notification<br>has occurred | The server stopped<br>functioning and<br>called the notification<br>number specified in<br>the <b>DC Console</b><br><b>Actions</b> tab. | The server will<br>reboot if the <b>Reset</b><br>or <b>Power Cycle</b><br>option was selected<br>in the <b>Action on</b><br><b>Hung Server Notifi-</b><br><b>cation</b> section of<br>the System Console<br><b>System</b> tab. If nei-<br>ther option was<br>selected, the sys-<br>tem can be reset<br>using the Remote<br>Management fea-<br>ture in the Dell<br>Remote Assistant<br>Card utility. |  |
| Chassis<br>intrusion<br>detected                        | The chassis of an attached system has been opened.                                                                                      | Check to make sure<br>the system chassis<br>is closed.                                                                                                    |  |
| Current<br>sensor<br>detected a<br>failure              | The system power<br>consumption is<br>exceeding power<br>supply capacity. The<br>power supply name<br>is provided.                      | Verify that all of the<br>expansion cards in<br>the system are func-<br>tioning properly.<br>Verify that the load<br>requirements of the<br>hardware config-<br>ured in the system<br>do not exceed the<br>capacity of the<br>power supplies.                                                                                                    |  |

 Table 3-3. Dell OpenManage HIP Alert Log Messages

| Message                                            | Cause                                                                                                    | Corrective Action                                                                                                    |
|----------------------------------------------------|----------------------------------------------------------------------------------------------------|----------------------------------------------------------------------------------------------------|
| Current<br>sensor warn-<br>ing detected            | The system power<br>consumption is<br>exceeding power<br>supply capacity. The<br>power supply name<br>is provided.                                                                                                    | Verify that all of the<br>expansion cards in<br>the system are func-<br>tioning properly.<br>Verify that the load<br>requirements of the<br>hardware config-<br>ured in the system<br>do not exceed the<br>capacity of the<br>power supplies.                                                                                                    |
| ECC memory<br>fault                                | An ECC error has<br>occurred in system<br>memory.                                                                                                    | Run the appropriate<br>memory test(s) from<br>the Dell Diagnostics.                                                                                                    |
| Fan sensor<br>detected a<br>failure                | A failure of one or<br>more fans was<br>detected by the<br>thermal-monitoring<br>facility in the<br>specified server. If<br>possible, the chassis<br>number and fan num-<br>ber are provided.                                                                   | Check for a possible<br>blockage of or in-<br>adequate ventilation<br>around the fan. If the<br>fan is not blocked<br>and ventilation is<br>adequate, check fan<br>connections.                                                                                                    |
| Fan sensor<br>warning<br>detected                  | A fan sensor reading<br>on the specified<br>server has exceeded<br>the user-settable<br>warning thresholds.<br>If possible, the chas-<br>sis number and fan<br>number are provided.                                                                             | Check for a possible<br>blockage of or in-<br>adequate ventilation<br>around the fan. If the<br>fan is not blocked<br>and ventilation is<br>adequate, check fan<br>connections.                                                                                                    |
| Power supply<br>degraded<br>redundancy<br>detected | In systems with<br>optional redundant<br>power supplies, a<br>power supply has<br>failed or a power utili-<br>zation warning<br>threshold has been<br>exceeded. The sys-<br>tem will function<br>normally in this con-<br>figuration and is still<br>redundant. | Check to see<br>whether the power<br>supply indicators<br>show a power<br>supply failure. Make<br>sure that the latch<br>switch on each<br>power supply is<br>enabled. Make<br>certain that each<br>connection to the<br>power source is<br>secure. Check the<br>power utilization<br>warning thresholds<br>to verify that they<br>are valid values. |

Table 3-3. Dell OpenManage HIP Alert Log Messages (continued)

| Message                                        | Cause                                                                                                    | Corrective Action                                                                                                    |
|------------------------------------------------|----------------------------------------------------------------------------------------------------|----------------------------------------------------------------------------------------------------|
| Power supply<br>detected a<br>failure          | In systems with<br>optional redundant<br>power supplies, the<br>power supply sensor<br>detected a failure in<br>one of the power<br>supplies. If possible,<br>the power supply<br>number is provided.                                                                                                    | Check to see<br>whether the power<br>supply indicators<br>show a power sup-<br>ply failure. Make<br>sure that the latch<br>switch on each<br>power supply is<br>enabled. Make cer-<br>tain that each<br>connection to the<br>power source is<br>secure.                                                                                                    |
| Power supply<br>lost redun-<br>dancy detected  | In systems with<br>optional redundant<br>power supplies, the<br>system has detected<br>that it has lost power<br>supply redundancy. If<br>one (or another) of<br>the power supplies<br>fails, the system will<br>not be able to main-<br>tain operation. This<br>could be the result of<br>a failed power sup-<br>ply or too many<br>adapters installed in<br>the system. | Check to see<br>whether the power<br>supply indicators<br>show a power sup-<br>ply failure. Make<br>sure that the latch<br>switch on each<br>power supply is<br>enabled. Make<br>certain that each<br>connection to the<br>power source is<br>secure. This could<br>be a normal condi-<br>tion because the<br>default system<br>configuration is<br>nonredundant. The<br>system will function<br>normally in a<br>nonredundant<br>configuration. |
| Temperature<br>sensor<br>detected a<br>failure | A temperature probe<br>on the backplane<br>board, system board,<br>or drive carrier in the<br>specified server has<br>exceeded its temper-<br>ature failure range. If<br>possible, the chassis<br>number and probe<br>number are provided.                                                                                                    | Check for a fan fail-<br>ure. If needed,<br>replace the fan or<br>fan assembly.                                                                                                    |

Table 3-3. Dell OpenManage HIP Alert Log Messages (continued)

| Message                                   | Cause                                                                                                    | <b>Corrective Action</b>                                                                                                    |
|-------------------------------------------|----------------------------------------------------------------------------------------------------|----------------------------------------------------------------------------------------------------|
| Temperature<br>sensor warning<br>detected | A temperature probe<br>on the backplane<br>board, system board,<br>or drive carrier in the<br>specified server has<br>exceeded its temper-<br>ature warning range.<br>If possible, the chas-<br>sis number and<br>probe number are<br>provided. | Make sure the fan<br>thresholds are set in<br>a reasonable range.<br>Check for a fan fail-<br>ure. Make sure the<br>computer cover is<br>properly installed.               |
| Voltage sen-<br>sor detected a<br>failure | A failure has<br>occurred with the<br>system power supply<br>or voltage probe(s)<br>on the system board.<br>If possible, the chas-<br>sis number and<br>probe number are<br>provided.                                                           | Check the power<br>supply and back-<br>plane board<br>connections.                                                                                                    |
| Voltage sen-<br>sor warning<br>detected   | The voltage probe on<br>the backplane board,<br>system board, or<br>power supply for the<br>specified server has<br>exceeded its warn-<br>ing range. If possible,<br>the chassis number<br>and probe number<br>are provided.                    | Make sure the user-<br>settable voltage<br>thresholds are set<br>correctly. If the prob-<br>lem persists, check<br>the power supply<br>and backplane board<br>connections. |

 Table 3-3. Dell OpenManage HIP Alert Log Messages (continued)

## **SCSI Hard-Disk Drive Indicator Codes**

Three indicator lights in each SCSI hard-disk drive carrier provide information on the status of the SCSI hard-disk drives (see Figure 3-1). The SCSI backplane firmware controls the drive online and drive failure indicators.

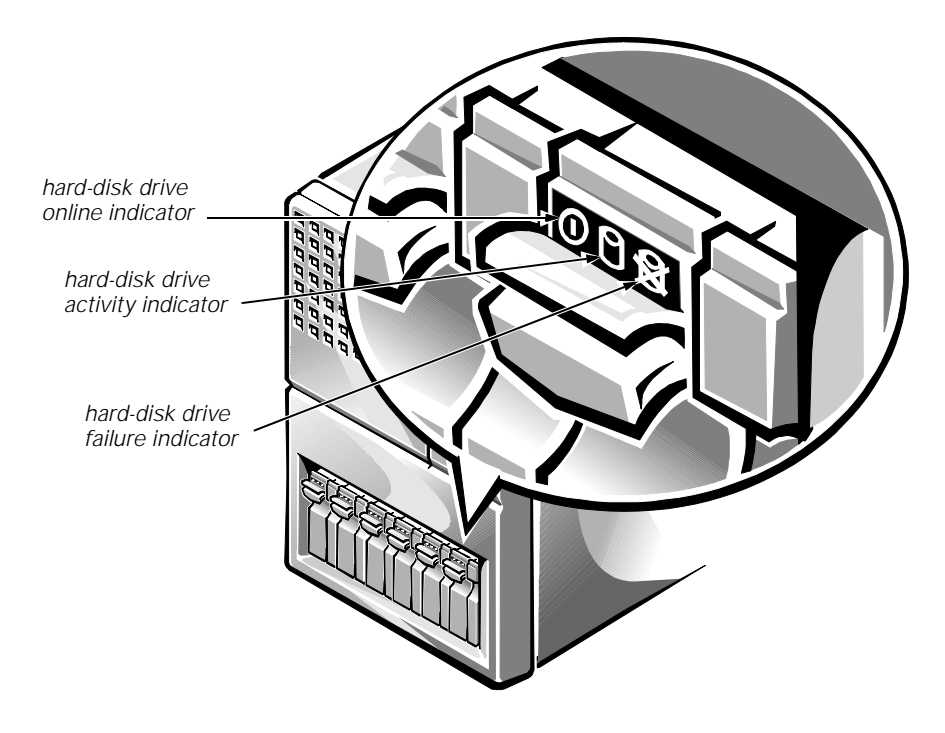

Figure 3-1. Hard-Disk Drive Indicators

Table 3-4 lists the drive indicator patterns established by the SCSI backplane firmware. Different patterns are displayed as drive events occur in the system. For example, in the event of a hard-disk drive failure, the *drive failed* pattern appears. After the drive is selected for removal, the *drive being prepared for removal* pattern appears, followed by the *drive ready for insertion or removal* pattern. After the replacement drive is installed, the *drive being prepared for operation* pattern appears, followed by the *drive online* pattern.

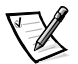

NOTE: If you do not have a Dell PowerEdge Expandable RAID Controller host adapter card installed, you will see only the drive online and drive bay empty indicator patterns.

| Condition                            | Indicator Pattern                                                                                 |
|--------------------------------------|---------------------------------------------------------------------------------------------------|
| Identify drive                       | All three drive status indicators blink simultaneously.                                           |
| Drive being prepared for removal     | The three drive status indicators flash sequentially.                                             |
| Drive ready for insertion or removal | All three drive status indicators are off.                                                        |
| Drive being prepared for operation   | The drive online indicator is on. The drive activity light may flash briefly.                     |
| Drive bay empty                      | All three drive status indicators are off.                                                        |
| Drive predicted failure              | The drive online indicator is on. The drive failure indicator blinks on briefly each second.      |
| Drive failed                         | The drive online indicator turns off. The drive failure indicator blinks off briefly each second. |
| Drive rebuilding                     | The drive online indicator blinks rapidly.                                                        |
| Drive online                         | The drive online indicator is on.                                                                 |

Table 3-4. SCSI Hard-Disk Drive Indicator Patterns

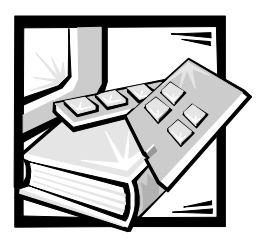

# CHAPTER 4 Removing and Replacing Parts

This chapter provides procedures for removing the components, assemblies, and subassemblies in the computer. Unless otherwise noted, each procedure is based on the following assumptions:

- You have performed the steps in "Precautionary Measures" found later in this chapter.
- You have removed the computer cover and/or front bezel as necessary.
- You can replace or reinstall a part by performing the removal procedure in reverse order unless additional information is provided.

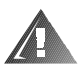

WARNING: The power supplies in this computer system produce high voltages and energy hazards, which can cause bodily harm. Only trained service technicians are authorized to remove the computer cover and access any of the components inside the computer.

## **Recommended Tools**

The PowerEdge 4300 has been designed for greater manual serviceability. Removing and replacing hard-disk drives in the external drive bay insert requires a small flat-blade screwdriver. The remaining procedures do not require the use of tools.

Also, use a wrist grounding strap as explained in the next section, "  $\ensuremath{\mathsf{Precautionary}}$  Measures."

## **Precautionary Measures**

Before you perform any of the procedures in this chapter, take a few moments to read the following warning for your personal safety and to prevent damage to the computer system from ESD.

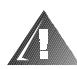

# WARNING FOR YOUR PERSONAL SAFETY AND PROTECTION OF THE EQUIPMENT

Before you start to work on the computer, perform the following steps in the sequence listed:

- 1. Turn off the computer and any attached peripherals.
- 2. Disconnect the computer and any attached peripherals from their power sources to reduce the potential for personal injury.
- 3. Disconnect any communications cables.
- 4. Wear a wrist grounding strap, and clip it to any unpainted metal surface on the computer chassis.

If a wrist grounding strap is not available, touch any unpainted metal surface on the back of the computer chassis to discharge any static charge from your body.

### **Computer Cover**

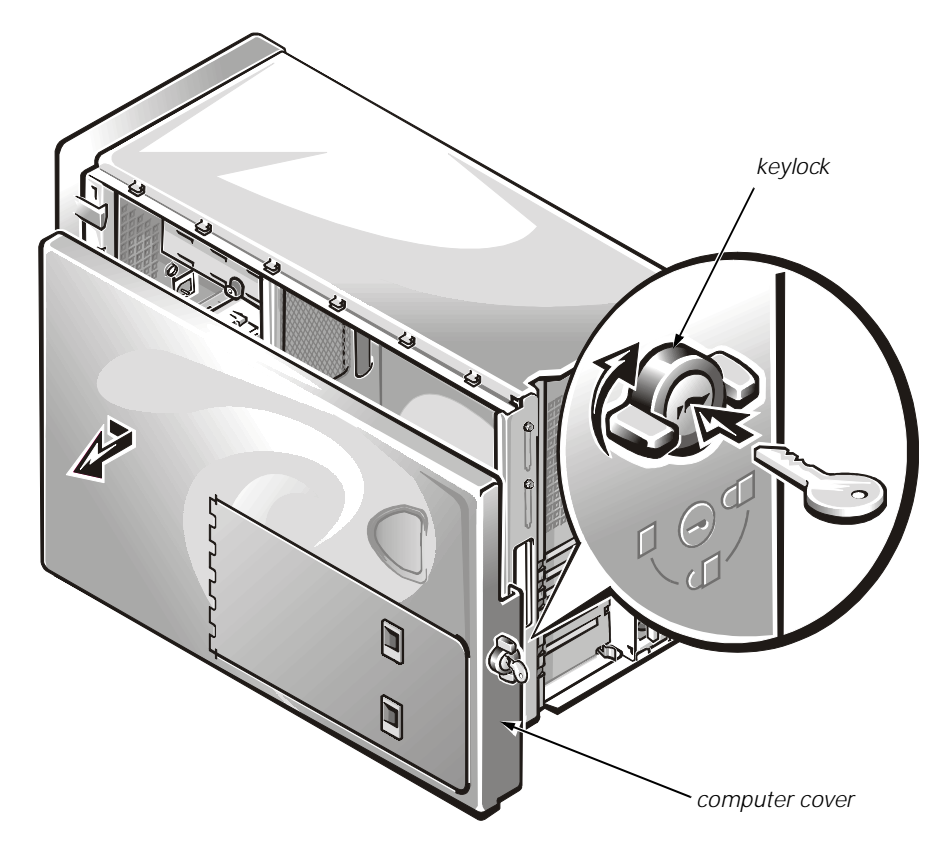

Figure 4-1. Computer Cover Removal

To remove the computer cover, follow these steps:

- 1. Turn the keylock on the back edge of the cover clockwise to the unlocked position (see Figure 4-1).
- 2. Slide the cover a half-inch (about a centimeter) or so toward the back of the computer, and grasp the top of the cover at both ends.
- 3. Lift the cover away from the chassis.

To replace the cover, make sure the keylock is in the unlocked position. Fit the cover over the side rail at the bottom of the chassis and slide it closed.

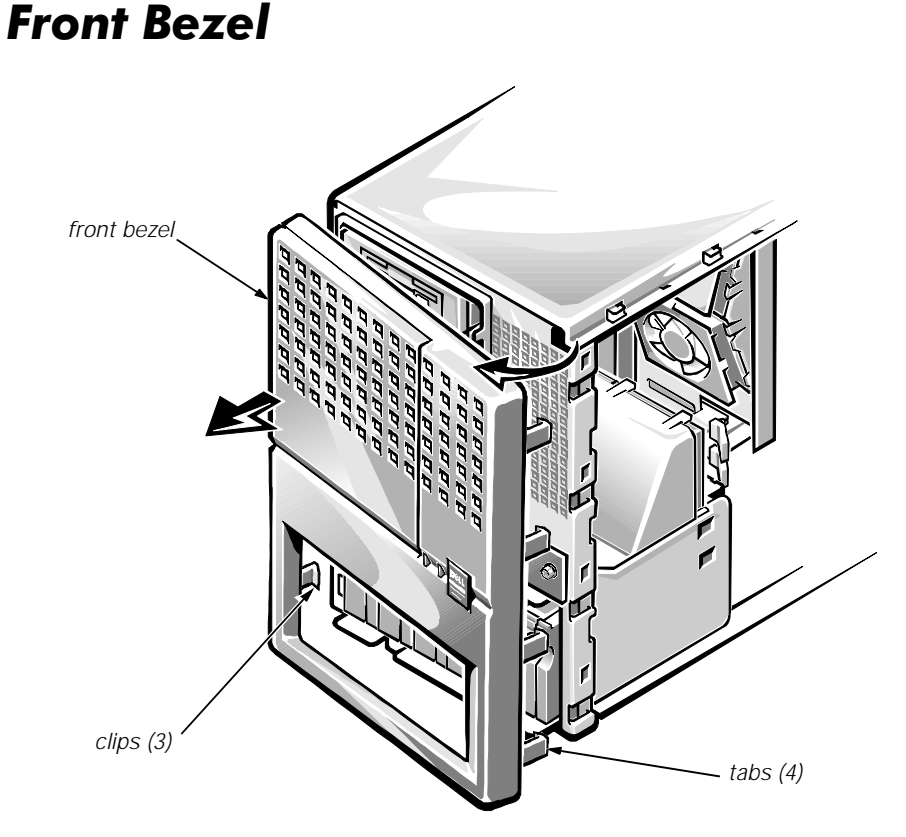

#### Figure 4-2. Front Bezel Removal

To remove the front bezel, follow these steps:

- 1. Remove the computer cover.
- 2. With your fingertips, gently pry loose the four tabs along the right edge of the bezel, and disengage the three clips on the opposite edge from the chassis (see Figure 4-2).
- 3. Rotate the bezel to the left to disengage it.

To replace the bezel, align the three clips on the edge of the bezel with the slots on the chassis and press the bezel into place until the tabs on the opposite edge of the bezel snap into place.

## **Control Panel Assembly**

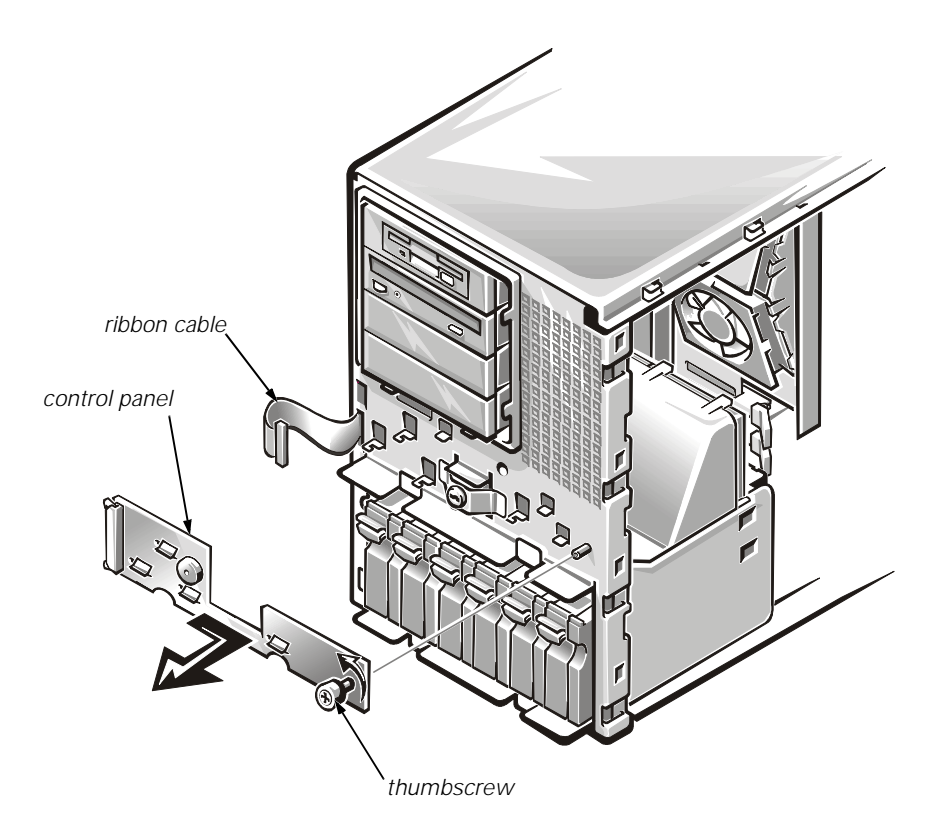

Figure 4-3. Control-Panel Assembly Removal

To remove the control panel assembly, follow these steps:

- 1. Disconnect the ribbon cable from its connector on the left side of the control panel assembly (see Figure 4-3).
- 2. Loosen the thumbscrew securing the control panel assembly to the front of the chassis.
- 3. Slide the control panel assembly to the right (or up if system is in rackmount position) to disengage the assembly from the chassis hooks.

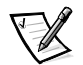

NOTE: The ribbon cable that attaches to the control panel assembly connects to the PLANAR connector on the SCSI backplane and then continues on to the BACKPLANE connector on the system board.

## **Drives**

Figure 4-4 shows an example of drive hardware that can be installed in the computer. Refer to this figure when you perform any of the procedures in the following subsections.

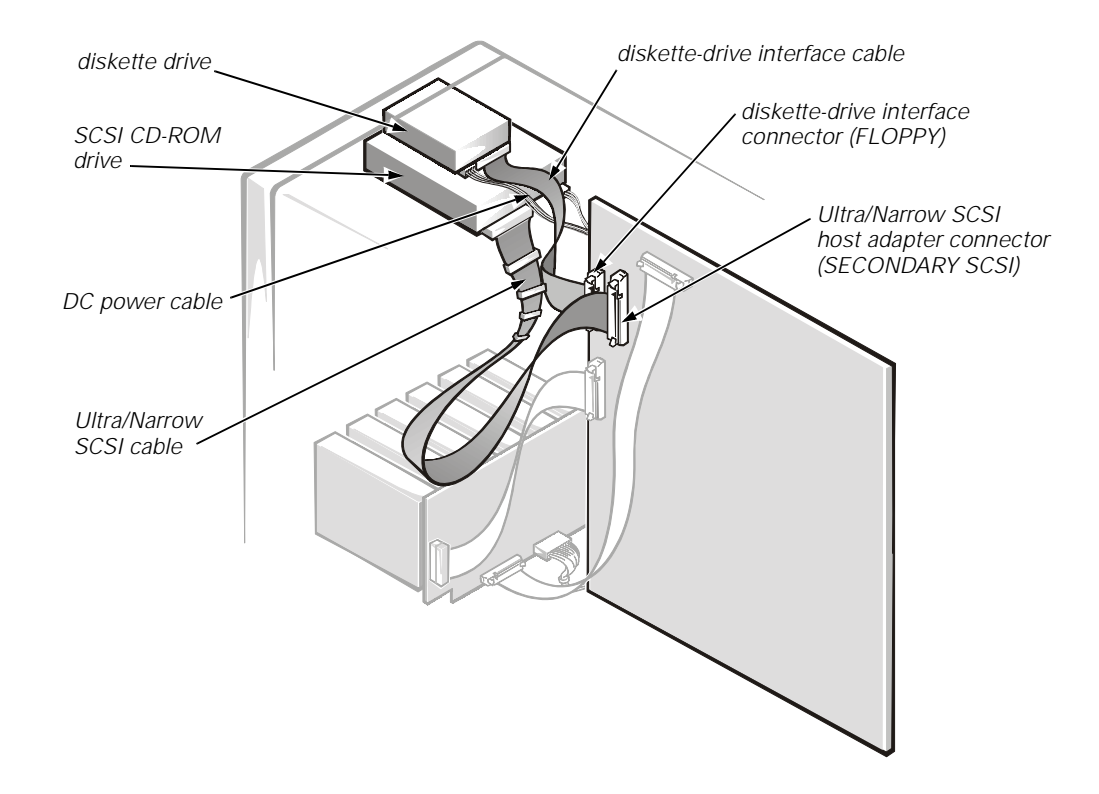

Figure 4-4. Drive Hardware

#### **Externally Accessible Drives**

The chassis provides three bays for 5.25-inch externally accessible drives and a bay dedicated to a 3.5-inch diskette drive.

#### **Front-Panel Inserts**

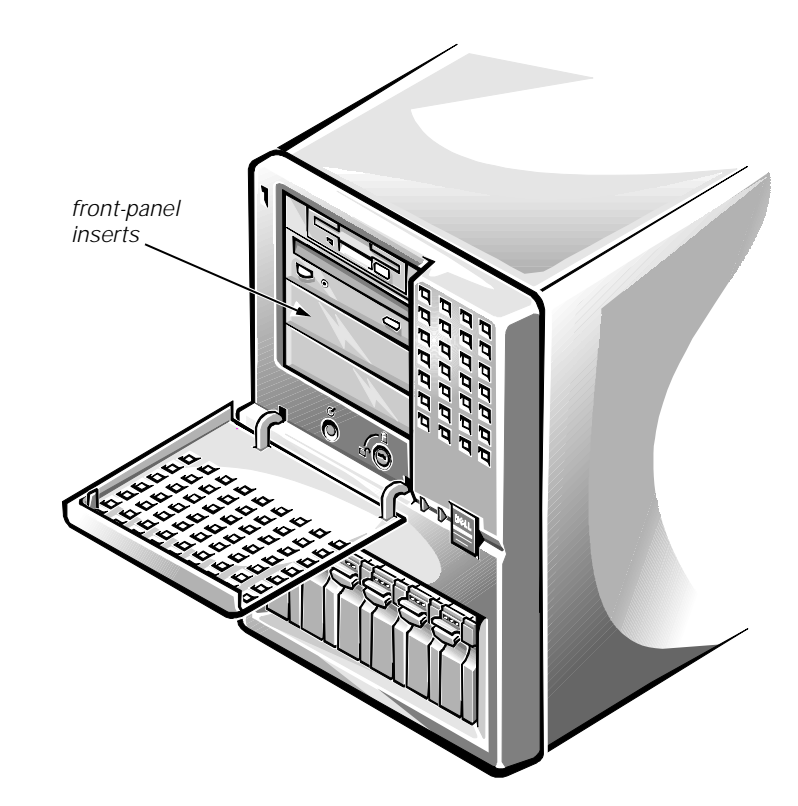

Figure 4-5. Front-Panel Inserts

To remove the front-panel insert that covers an unused bay (see Figure 4-5), first remove the front bezel. Then, facing the inside of the front bezel, press one of the securing tabs (located at each end of the bezel) while pressing against the center of the insert until it springs free from the bezel.

To replace a front-panel insert, from inside the chassis place the insert into the bay opening and press it into place until the tabs on each end of the insert snap into the latches on the inside of the bezel.

#### **Close-Out Panels**

Metal close-out panels that fit into the drive-bay openings in the chassis provide extra EMI shielding if you are not using the plastic front-panel inserts. The close-out panel for a 1.6-inch bay has a raised lip at the bottom that overlaps the top of a panel beneath it, if any. Because of the overlap, if two or more 1.6-inch close-out panels are installed, you must remove them from the top down. The close-out panel for the 1-inch diskette-drive bay (the top bay in either chassis orientation) is narrower and has no overlap lip. To remove a close-out panel, pry the bottom of the panel outward at the center until you can unhook a securing tab at one end and work out the other end.

When installing close-out panels, install 1.6-inch panels from the bottom up. Make sure the overlap lip is at the bottom and projecting toward you. Insert the tab on one side of the panel into the appropriate slot in the drive cage, bow the panel slightly, and fit the second tab into the slot in the other side of the cage. Make sure the sides of the panel fit flush against the sides of the drive cage.

#### Reorienting the External Drive Cage

To accommodate a change in computer orientation (for example, from an upright to a rack configuration), you can reconfigure the external drive bays to remain horizontal as follows:

- 1. Remove the front-panel inserts from the front bezel.
- 2. Reposition the plastic frame surrounding the drive opening in the front bezel:
  - a. Facing the inside of the front bezel, press against the center of the frame with your thumbs until the frame bows sufficiently to loosen the tabs on the sides of the insert. Pull the frame out of the bezel.
  - b. Rotate the frame 90 degrees to match the new orientation of the drives.
  - c. Replace the frame in the front bezel and carefully press it into place.
- 3. Reinstall the front-panel inserts to match the new drive orientation.
- 4. Remove the computer cover and slide the system board tray out to the service position.
- 5. Remove the external drives from the drive bays (noting all cable connections); remove any metal inserts covering empty drive bays.
- 6. Reinstall the external drives to match the new system orientation, and reconnect cables as appropriate.
- 7. Close the system board tray.
- 8. Replace the front bezel and computer cover.

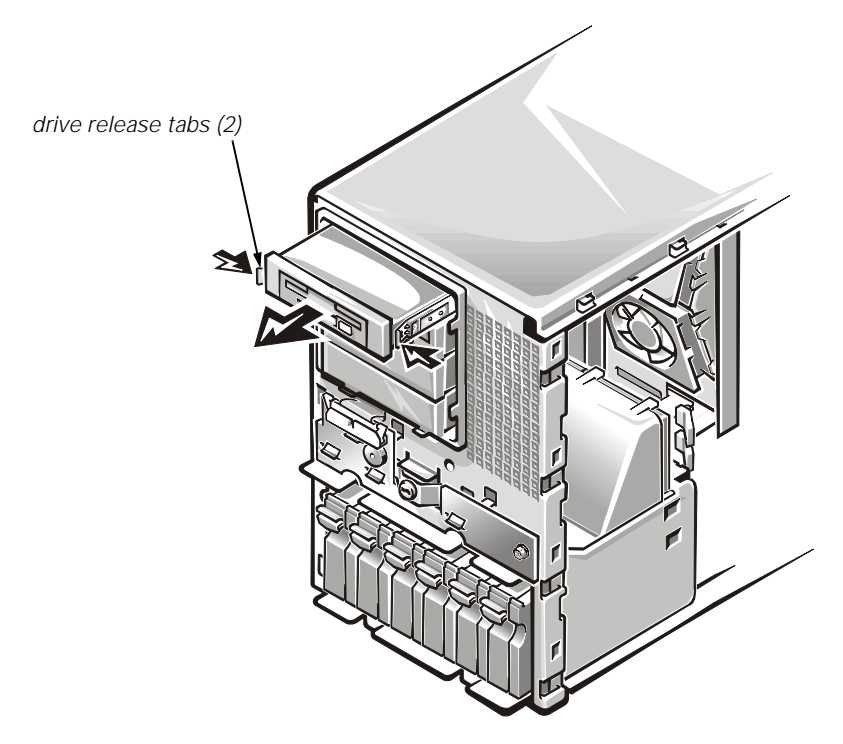

Figure 4-6. Externally Accessible Drive Removal

To remove a 3.5-inch or 5.25-inch drive assembly from one of the externally accessible drive bays, follow these steps:

- 1. Press the two drive release tabs toward the center of the drive, and slide the drive out the front of the bay (see Figure 4-6).
- 2. Disconnect the DC power cable and the interface cable from the back of the drive.

Be sure to record the power connector number and the location of the interface cable connector.

3. Remove the drive-mounting rails from the drive (see Figure 4-7).

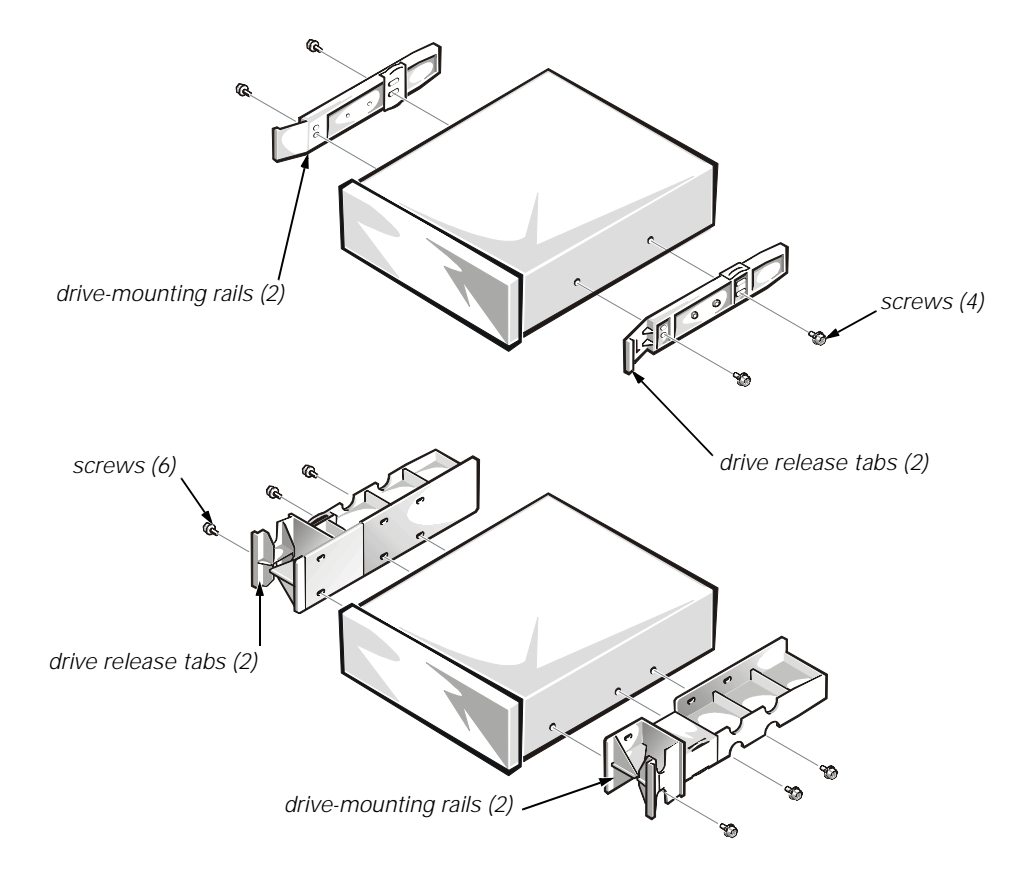

Figure 4-7. Drive-Mounting Rail Removal (Example)

- 4. If the drive is a SCSI drive, record the setting of the SCSI address jumpers and SCSI bus termination jumper.
- 5. If the drive is a SCSI drive, remove the 50-pin-to-68-pin adapter from the SCSI connector on the back of the drive (if present).

Some drives use a 50-pin-to-68-pin adapter between the SCSI cable and the drive connector. Check the back of the drive for an adapter; if one is present, remove it and retain it for use on the new drive.

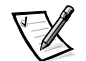

NOTES: When you install a drive, install the drive rails and slide the drive into its bay until the rails snap securely into place.

When you reinstall a SCSI drive, set the SCSI address jumpers and the SCSI bus termination jumpers to the settings you recorded when you removed the drive.

#### Hard-Disk Drives in External Bay

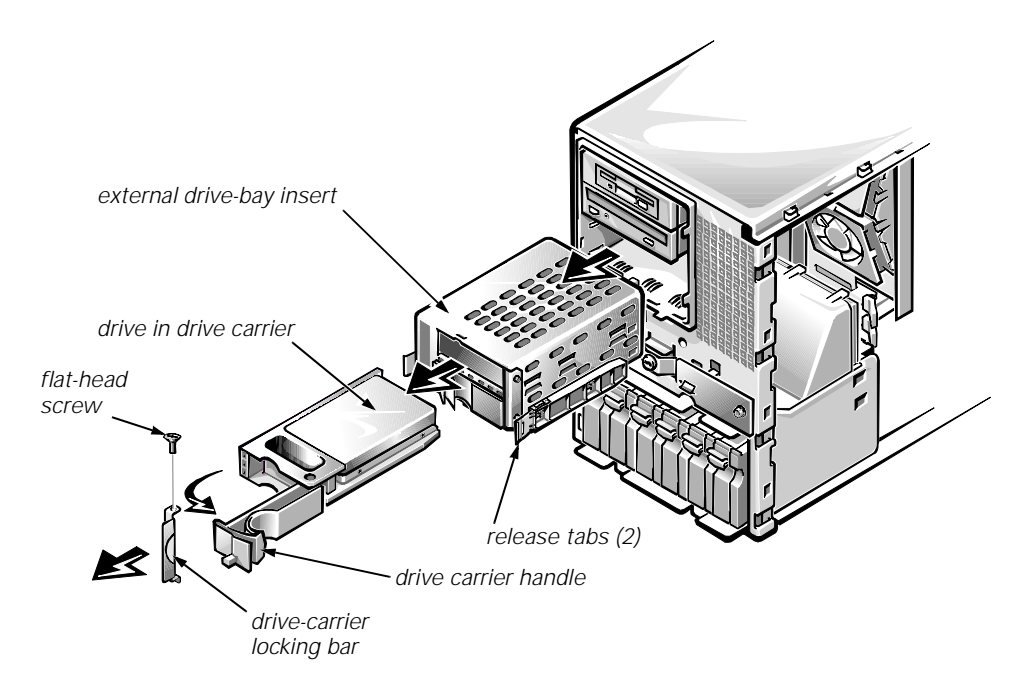

#### Figure 4-8. Hard-Disk Drives in External Bay

Two SCSI hard-disk drives can be installed in the external bay using the external drive-bay insert (see Figure 4-8). Drives mate to a small backplane board on the back of the insert; from there, they can be connected via a two-device ribbon cable either to a RAID controller or to the Ultra2/LVD SCSI connector on the system board.

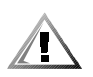

# CAUTION: Hot-pluggable drive installation and removal is *not* supported for hard-disk drives installed in the external drive bay. Removing a drive while the system is turned on will result in a loss of data.

Remove a SCSI hard-disk drive from the external drive bay as follows:

- 1. Press inward on the two release tabs on the drive bay insert, and pull the insert about one inch out of the external bay.
- 2. Use a flat-blade screwdriver to remove the screw that secures the locking bar on the front of the insert, and remove the locking bar.
- 3. Open the drive carrier handle to release the carrier, and slide the carrier toward you and out of the insert.

When installing a drive in the insert, slide the drive in with the handle open until it stops, and then push the handle closed and slide the drive in the rest of the way. Replace the locking bar before installing the insert into the chassis.

If you are not replacing the drive, install a metal close-out panel on the front of the external bay or a front-panel insert on the front bezel.

#### **Hard-Disk Drives**

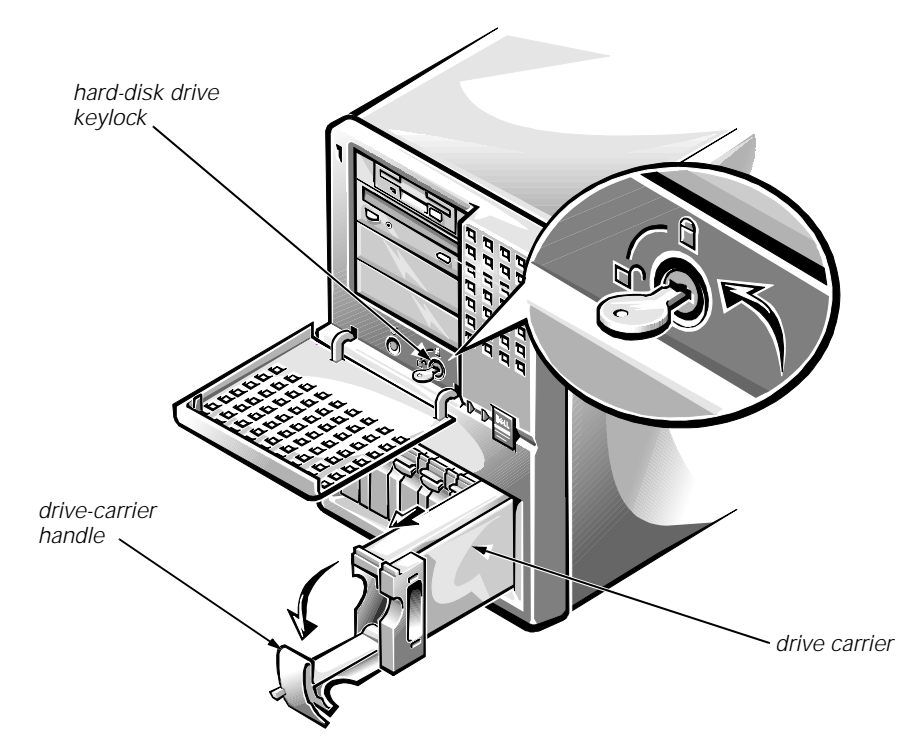

Figure 4-9. Hard-Disk Drive Removal

Remove a SCSI hard-disk drive from an internal drive bay as follows.

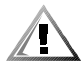

# CAUTION: Hot-pluggable drive installation and removal is *not* supported for systems *without* a Dell PowerEdge Expandable RAID Controller host adapter card. Removing a drive without turning the system off in this situation will result in a loss of data.

- 1. If the system does not have a PowerEdge Expandable RAID Controller card installed, shut down the system and go to step 3.
- 2. For systems with a PowerEdge Expandable RAID Controller card, refer to the RAID controller documentation for information on preparing the drive for removal. When the drive has been powered down, wait until the drive status indicators adjacent to the drive bay signal that the drive may be removed safely.

If the drive has been online, the drive status indicators flash sequentially as the drive is powered down. When all indicators are turned off, the drive is ready for removal.

- 3. Unlock the hard-disk drive keylock (see Figure 4-9).
- 4. Squeeze the open side of the drive carrier handle to release it, open the handle, and slide the carrier toward you until it is free of the drive bay.

5. Remove the drive from its carrier by removing the four screws (two on each side) that secure it in the carrier.

Before installing a new drive, set all jumpers and remove termination from the drive. When installing the drive, raise the carrier handle until it latches to ensure that the drive is fully seated in the backplane board.

#### **SCSI Backplane Board**

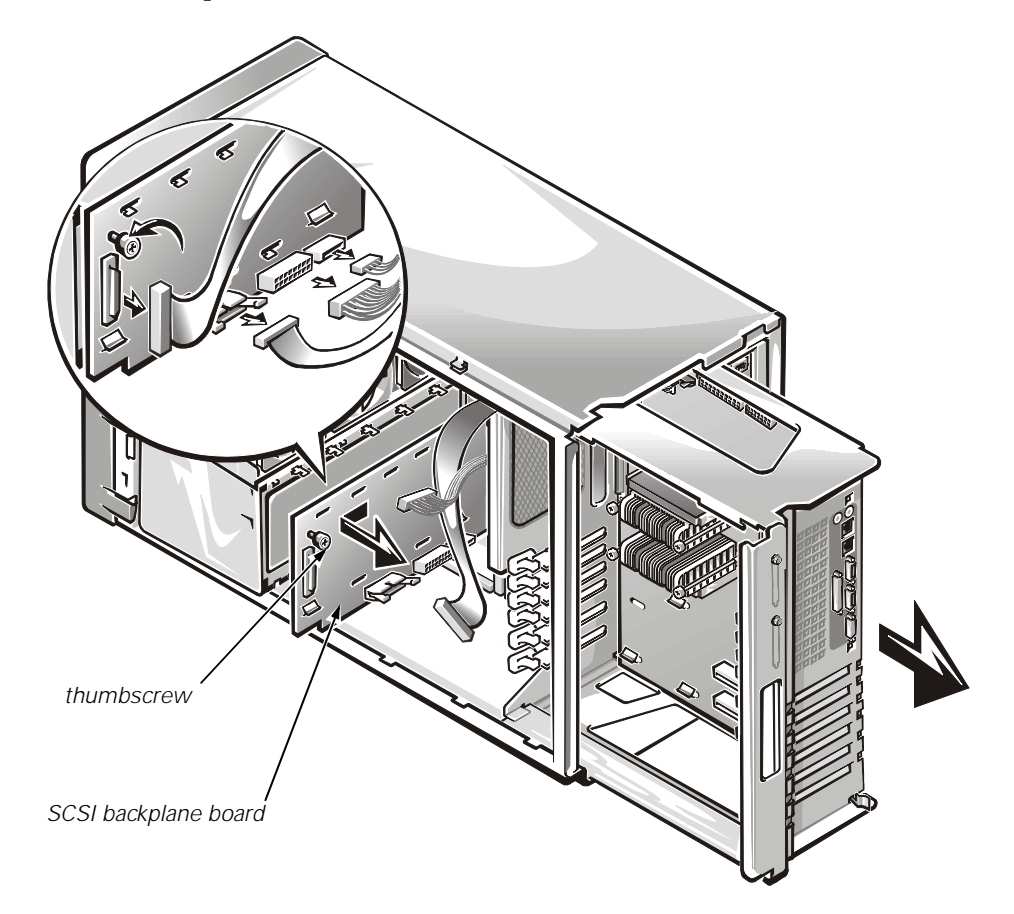

Figure 4-10. SCSI Backplane Board Removal

To remove a SCSI backplane board, follow these steps:

1. Slide the system board tray out to the service position.

See "Accessing the Interior of the System" in Chapter 1 for instructions.

- 2. Remove the hard-disk drives.
- 3. Disconnect all cables from the SCSI backplane board, noting where the cables are connected.
- 4. Loosen the thumbscrew on the backplane board (see Figure 4-10).
- 5. Slide the backplane board away from the power-supply paralleling board (PSPB) about a quarter inch, and lift it off the L-shaped mounting tabs on the hard-disk drive cage.
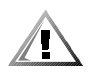

CAUTION: If you remove power from the SCSI backplane board (either by removing the power cable or during replacement of the system board battery), you may need to reflash the system's firmware.

The original firmware on the SCSI backplane is stored in EEPROM. However, if the SCSI backplane firmware is ever updated, the update is stored in volatile RAM. If power is removed from an updated backplane board, the update is lost and the board reverts to its original firmware in EEPROM.

If at system startup you receive the message Warning: Firmware is out-of-date, please update..., Dell recommends that you reflash all system firmware from the Dell Server Assistant CD.

## System Power Supply

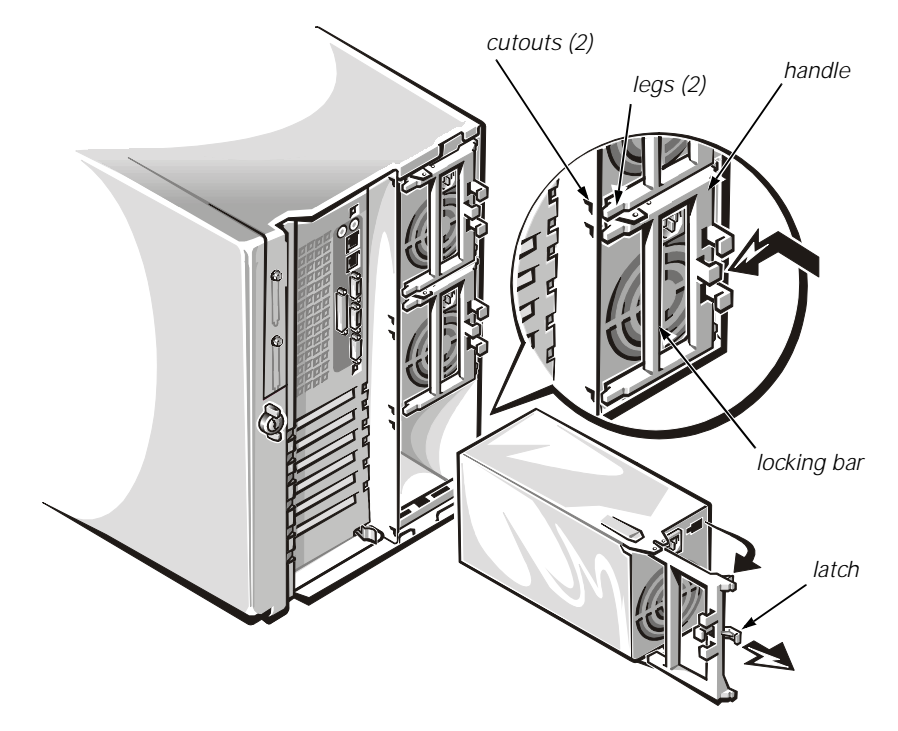

Figure 4-11. Power Supply Removal

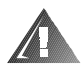

# WARNING: For systems with nonredundant power supplies, turn off power to the system before removing the system power supplies.

To remove a power supply, follow these steps:

- 1. Disconnect the AC power cable from the electrical outlet, and then disconnect the other end of the cable from the power supply.
- 2. Press the locking bar in the power supply handle to the left (or up if the system is in the rack-mount position) until the latch disengages from the chassis (see Figure 4-11).
- 3. Rotate the handle outward (forcing the power supply partially out of its bay) and pull the power supply the rest of the way out by the handle.

When installing a power supply, make sure the handle is all the way out (at a right angle to the back of the power supply). Slide the power supply *almost* all the way into its bay, letting it extend out about a quarter of an inch. Rotate the handle back toward the power supply while fitting the two legs of the handle into the cutouts in the chassis wall and, at the same time, pressing the power supply the rest of the way into the bay. Then push the locking bar to the right (or down if the system is in the rack-mount position) until the latch snaps into place, securing the power supply.

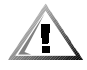

# CAUTION: The power supply will not operate unless the handle is snapped all the way into the locked position.

## System Power Supply and PSPB Upgrade

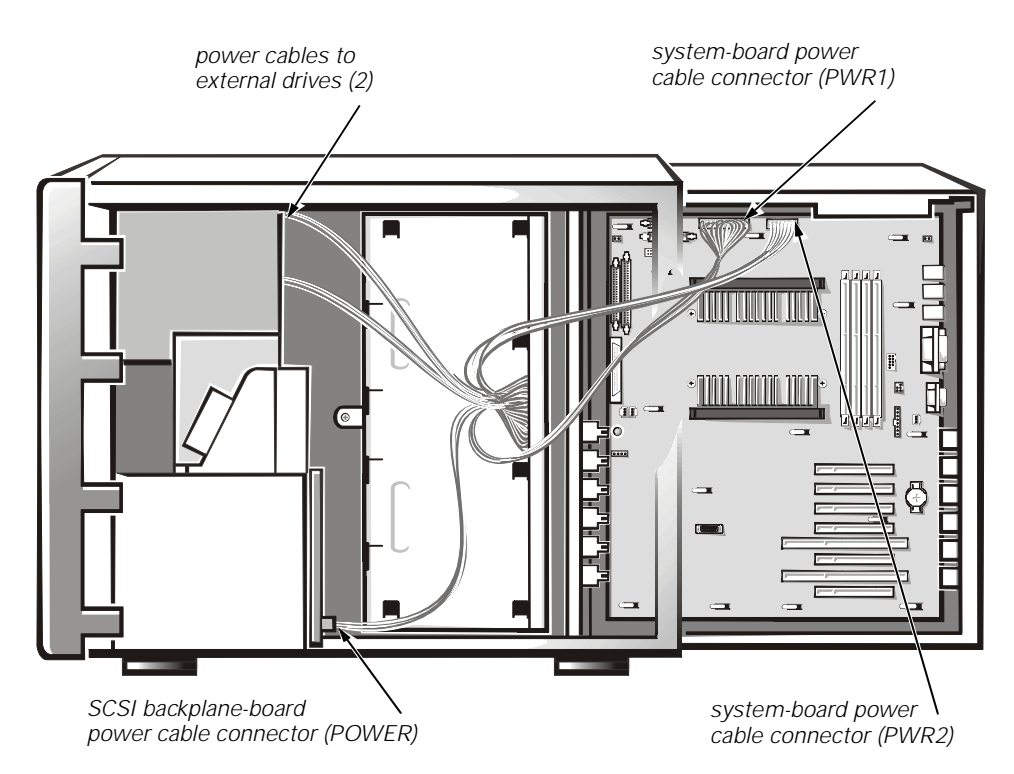

Figure 4-12. Power Cable Connections — Single Power Supply

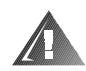

# WARNING: For systems with nonredundant power supplies, turn off power to the system before removing the system power supplies.

If you have a single power-supply configuration (when available as an option) for your Dell PowerEdge 4300 system, follow these steps to upgrade a computer with a PSPB and additional power supplies:

- 1. Remove the power supply.
- 2. Slide the system board tray out of the chassis to the service position.

See "Accessing the Interior of the System" in Chapter 1 for instructions.

3. Disconnect the power cable harness from the POWER connector on the SCSI backplane board, from the PWR1 and PWR2 connectors on the system board, and from the diskette drive and other drives in the external drive bay (see Figure 4-12).

When disconnecting the cables from the SCSI backplane board and the system board, press the plastic latch on one side of the connector to release it.

4. Remove the screw securing the PSPB tray to the chassis (see Figure 4-13).

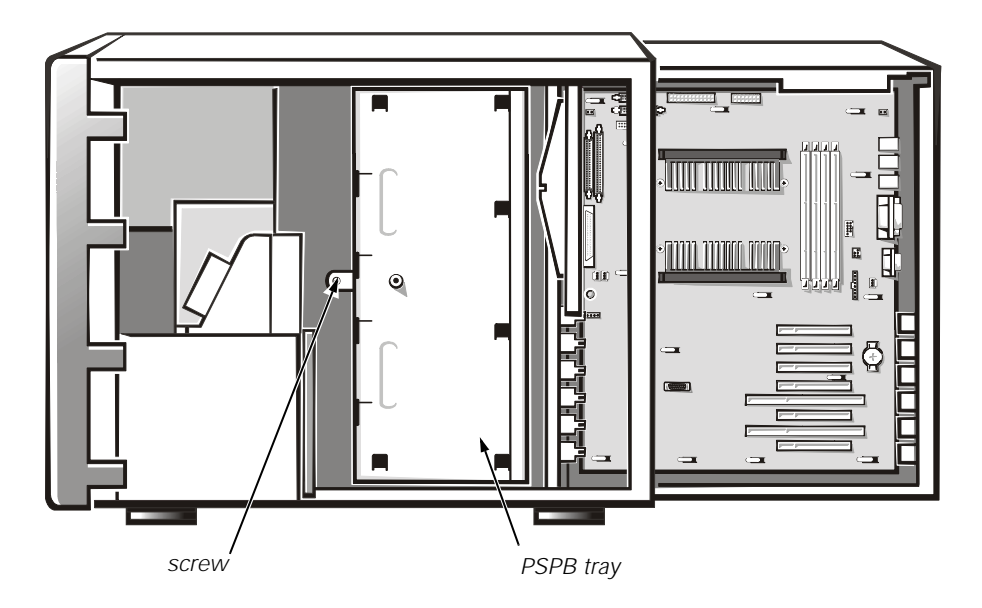

Figure 4-13. PSPB Tray Location in the System Chassis

5. Remove the PSPB tray from the chassis.

If necessary, temporarily disconnect the SCSI interface cables from the system board to allow removal of the tray.

- 6. Remove the power cable harness from the PSPB tray by compressing the two retention tabs on both of the connector-mounting posts.
- 7. Install the three Y-cables in the PSPB tray.

To install a cable, insert the connector through the opening in the PSPB tray until the retention tabs on the mounting posts lock the connector into place.

- 8. Install the PSPB on the PSPB tray as follows (see Figure 4-14):
  - a. While holding the PSPB by its edges, position the PSPB so that the tabs on the PSPB tray fit through the corresponding slots in the PSPB.
  - b. Slide the PSPB toward the front of the tray a quarter of an inch (about one centimeter).
  - c. Secure the PSPB by tightening the captive screw.

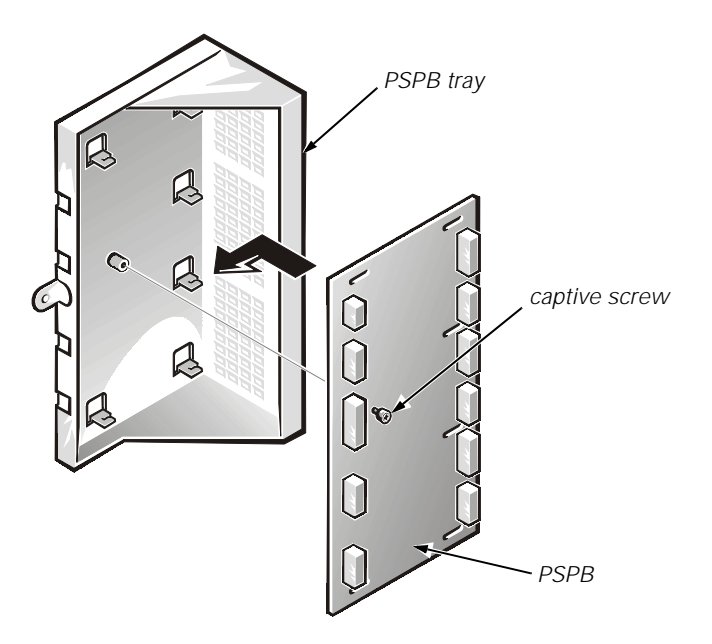

Figure 4-14. PSPB Installation on the PSPB Tray

- 9. Connect the three Y-cables to the corresponding three pairs of connectors on the PSPB.
- 10. Reinstall the PSPB tray in the chassis.

Secure the tray with the screw you removed in step 4.

11. Attach the four-conductor power cable to the external-drive power cable connector (labeled "FD") on the PSPB (see Figure 1-7), and to the drives in the external drive bays (see Figure 4-15).

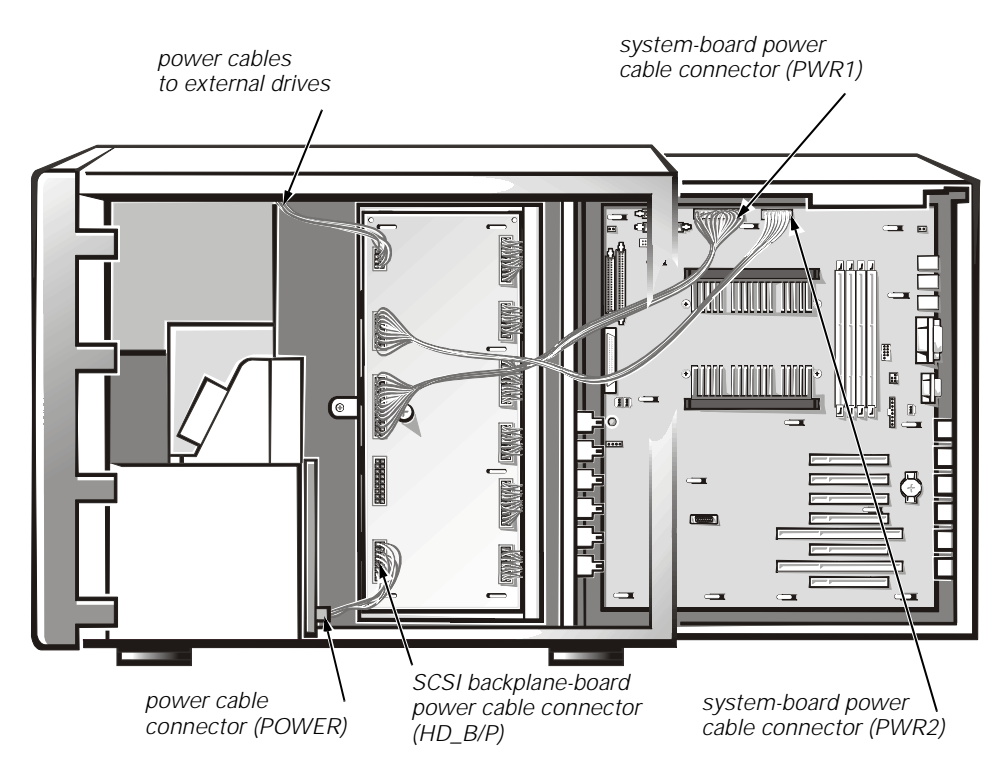

Figure 4-15. Power Cable Connections — Multiple Power Supplies

- 12. Attach the nine-conductor power cable labeled "HDBP" to the SCSI backplane-board power cable connector (HD\_B/P) on the PSPB and to the power connector (POWER) on the SCSI backplane board (see Figure 1-7 and Figure 4-15).
- 13. Attach the system-board power cable connectors labeled "PWR1" and "PWR2" to the corresponding connectors on the PSPB and system board (see Figure 1-7 and Figure 4-15).
- 14. If you disconnected any SCSI interface cables in step 5, connect those cables to the system board.
- 15. Slide the system board tray back into the chassis.
- 16. Reinstall the primary power supply.
- 17. Install the additional power supply or supplies.

## **Power-Supply Paralleling Board**

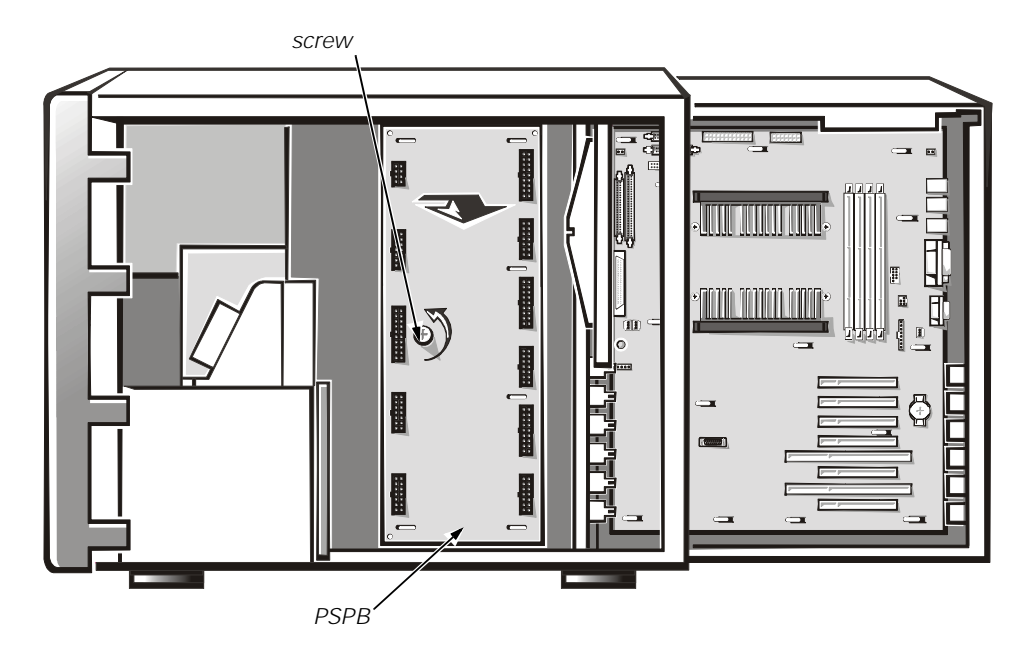

Figure 4-16. Power-Supply Paralleling Board Remova I

Remove the PSPB as follows:

1. Slide the system board tray out to the service position.

See "Accessing the Interior of the System" in Chapter 1 for instructions.

- 2. Disconnect all power harnesses and cables from the PSPB.
- 3. Loosen the captive screw securing the PSPB to the chassis wall (see Figure 4-16).
- 4. Slide the PSPB toward the power supplies about a quarter of an inch until it disengages from the hooked tabs in the chassis wall, and lift it out.

When installing a replacement PSPB, position the PSPB against the chassis wall so that the tabs on the chassis wall fit through the corresponding slots in the PSPB, slide the PSPB toward the front of the chassis until it is firmly engaged in the tabs, and tighten the screw.

When replacing the power harnesses and cables, refer to "PSPB and System Power Supplies" in Chapter 1 for cable routing information.

## **System Cooling Fans**

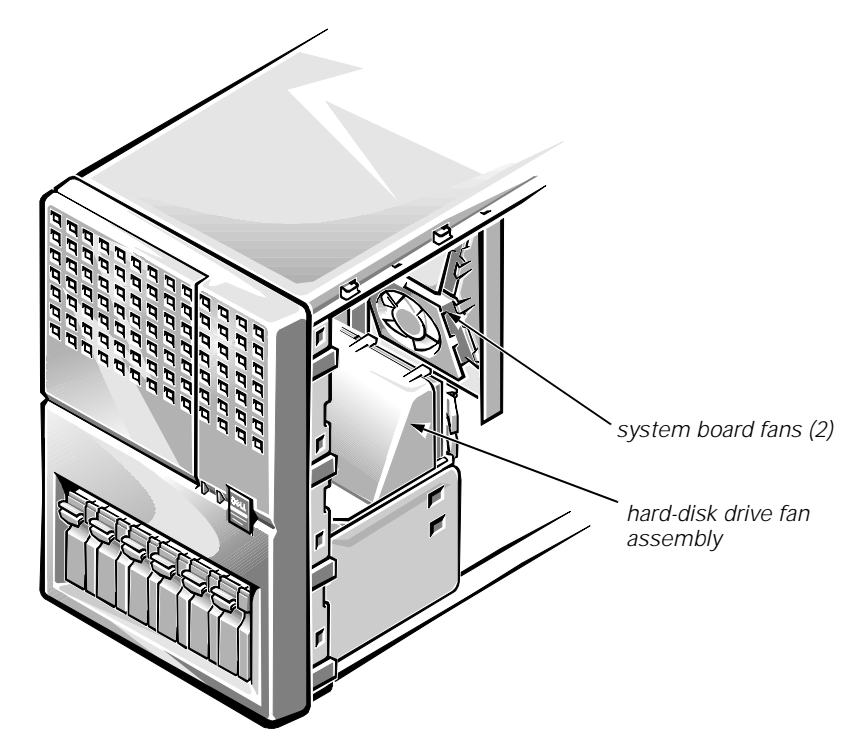

Figure 4-17. System Cooling Fans

Five cooling fans are installed in the Dell PowerEdge 4300 chassis. The drive fan assembly consists of three fans mounted in a carrier above the hard-disk drive enclosure; the system-board fan assembly consists of two fans mounted in a carrier on the inner wall of the system board tray (see Figure 4-17). The drive fan assembly is hot-pluggable and must be replaced as a unit. The system board fans are individually hot-pluggable.

#### **Three-Fan Assembly**

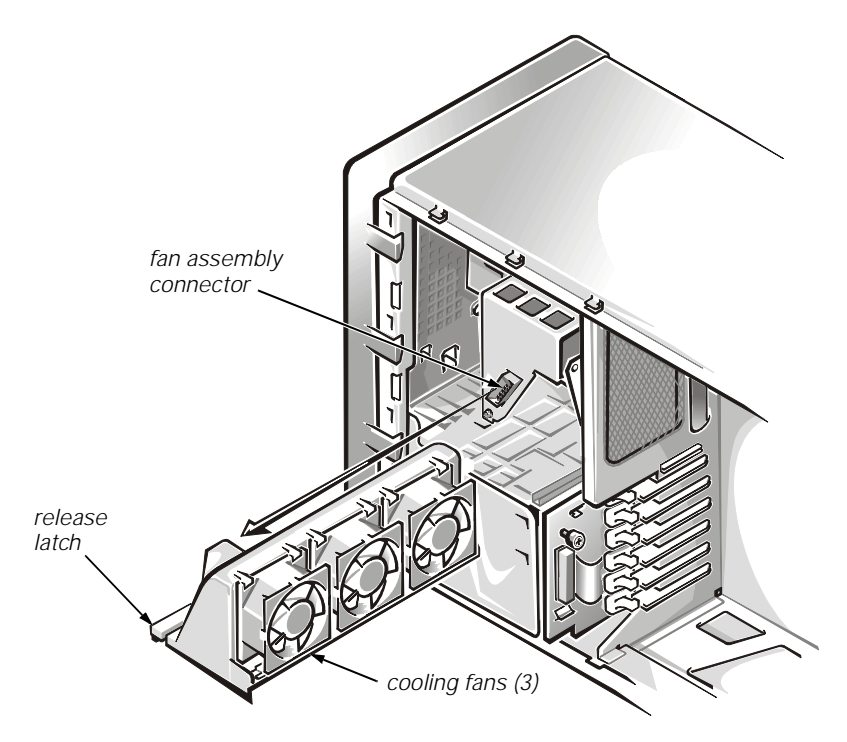

Figure 4-18. Three-Fan Assembly Removal

The drive fan assembly is hot-pluggable and can be quickly replaced while the system is running.

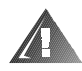

#### WARNING: If replacing this assembly while the system is running, make sure you have the new assembly handy, and perform the procedure quickly to avoid overheating the drives.

Follow these steps to remove a drive fan assembly:

- 1. If replacing the drive fan assembly while the system is running, have the new fan assembly ready.
- 2. Lift up on the release latch on the back of the three-fan assembly (see Figure 4-18) and slide the assembly out of the system.
- 3. Slide the replacement assembly into the system, making sure that the electrical connector is fully seated.

The cooling fans should be operating.

#### Fan Power-Cable Bundle

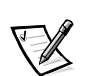

NOTE: This is **not** a hot-pluggable procedure.

To remove the power cable bundle that mates to the bottom of the drive fan assembly, follow these steps:

- 1. Remove the drive fan assembly.
- 2. Squeeze the ends of the power-cable bundle connector while pulling the cable (from the connector) out from under the metal support bracket.
- 3. Disconnect the other end of the cable from the FAN connector on the SCSI backplane.

#### Drive Fan

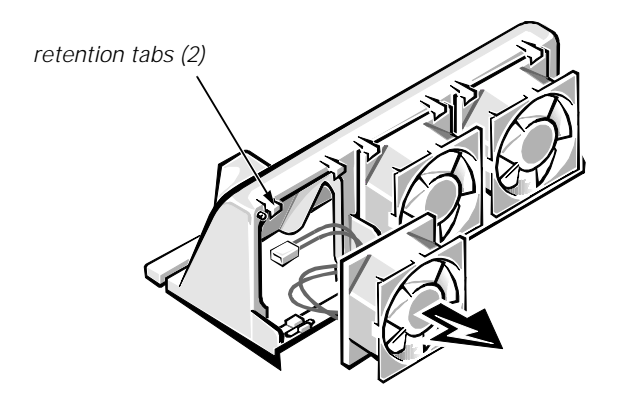

Figure 4-19. Drive Fan Removal

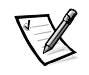

NOTE: This is **not** a hot-pluggable procedure.

To replace a faulty fan in a drive fan assembly before storing the assembly for future use, follow these steps:

- 1. Remove the faulty fan from the fan carrier by releasing the two retention tabs that secure the fan in the carrier (see Figure 4-19) and working the fan out of the carrier.
- 2. Remove the fan's power cable from the carrier's power harness bundle.
- 3. Use the push fasteners that came with the new fan to install the metal finger guard on the fan. Install the guard so that the fan's airflow arrow points toward the guard.
- 4. Connect the new fan's cable to the carrier's power harness bundle.
- 5. Insert the new fan into the carrier under the two retention tabs.

#### **System Board Fans**

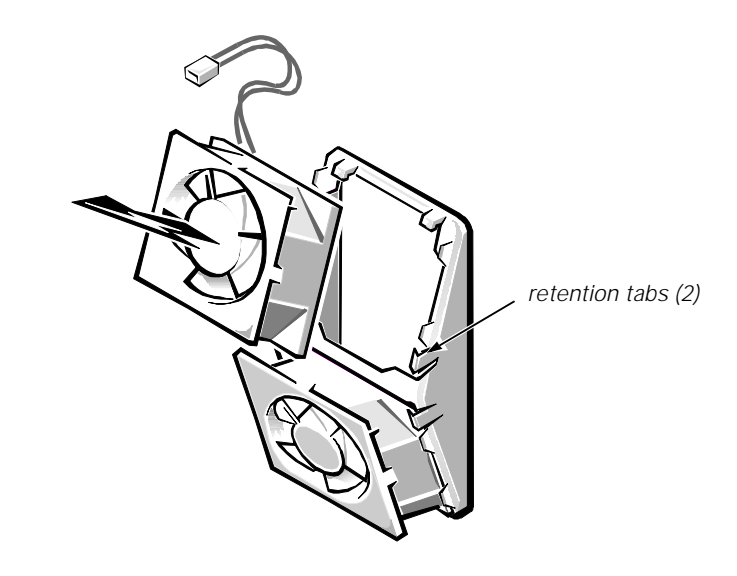

Figure 4-20. System-Board Fan Removal

The system board fans are hot-pluggable and can be quickly replaced while the system is running.

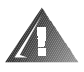

#### WARNING: If replacing this assembly while the system is running, make sure you have the new fan assembled and handy, and perform the procedure quickly to avoid overheating the microprocessor(s).

1. Assemble the new fan.

Use the push fasteners that came with the new fan to install the finger guard on the fan. Install the guard so that the fan's airflow arrow points away from the guard.

2. Slide the system board tray out to the service position.

See "Accessing the Interior of the System" in Chapter 1 for instructions.

- 3. On the fan to be replaced, disconnect the cable from the extension cable attached to the appropriate fan connector (FAN1 or FAN2) on the system board.
- 4. Pull outward on the fan-retention tabs to disengage the fan (see Figure 4-20).

To install the new fan, slide the fan into the fan housing, align the holes in the corners of the fan with the studs in the housing, and snap the fan into place. Connect the fan to the appropriate extension cable.

## **System Board Components**

The subsections that follow contain procedures for removing system board components. Refer to Figure 4-21 for the location of components.

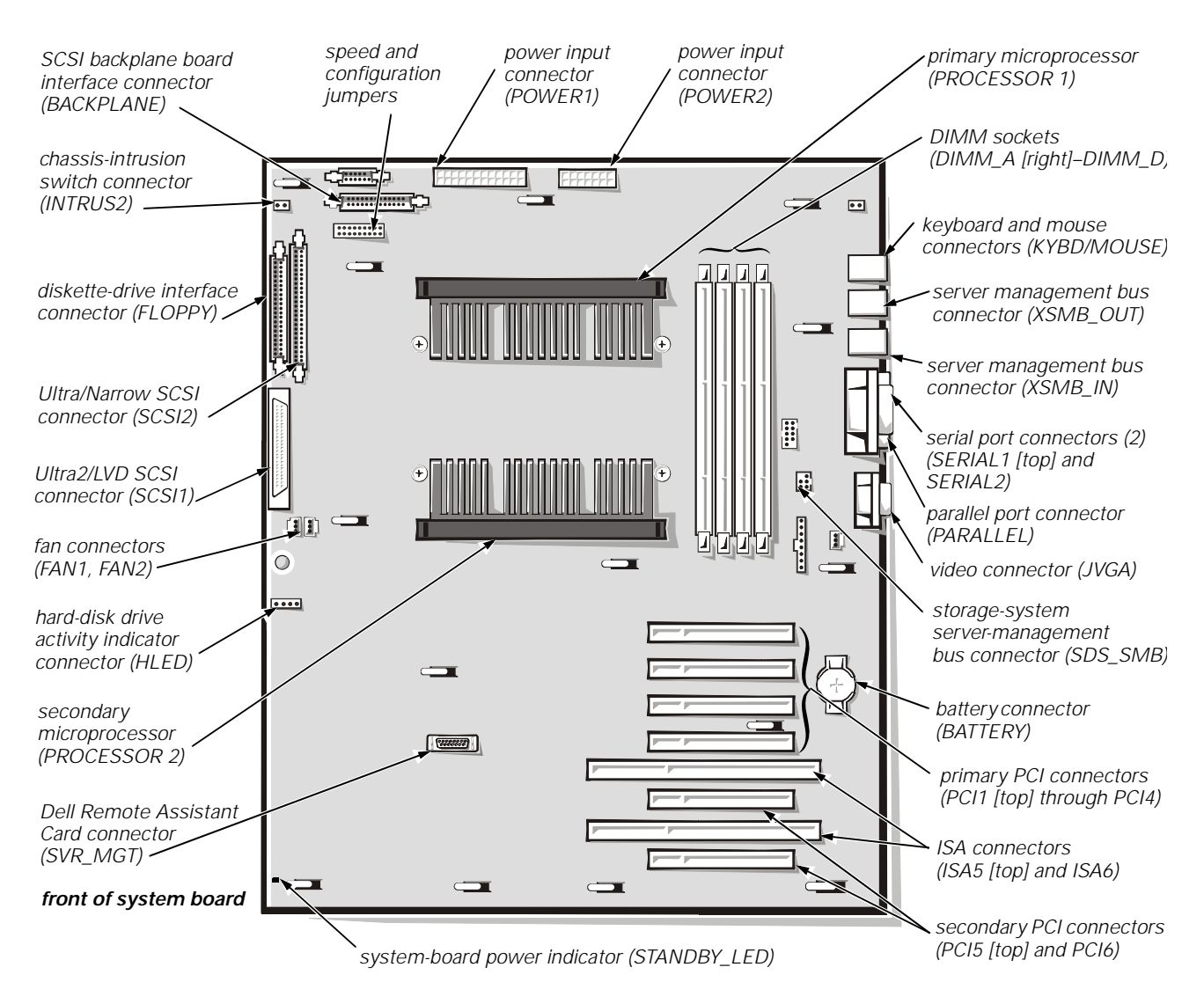

Figure 4-21. System Board Components

4-26 Dell PowerEdge 4300 Systems Service Manual

### **Expansion Cards**

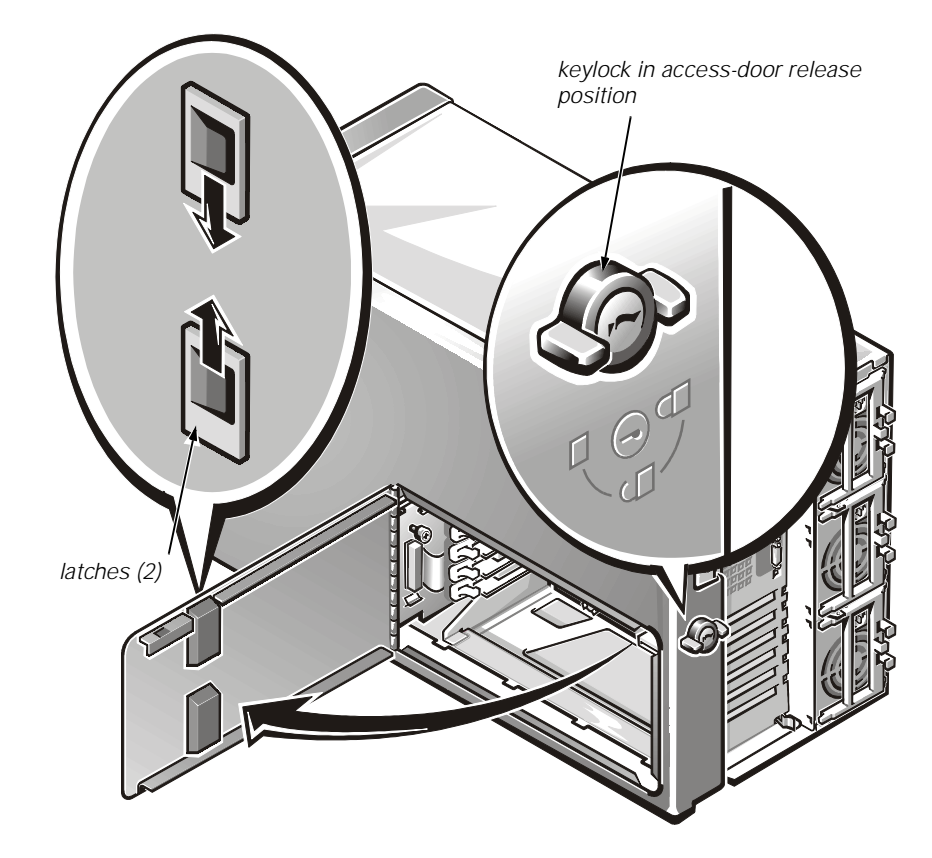

Figure 4-22. Expansion-Card Access Door

To remove an expansion card, follow these steps:

- 1. Unlock the keylock, remove the key, and then turn the keylock to the access-door release position (see Figure 4-22).
- 2. Squeeze the dual latches on the expansion-card access door to open the door, exposing the expansion-card compartment.
- 3. Record the location of any cables attached to the expansion card you want to remove, and then disconnect the cables.

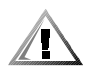

CAUTION: Do not use a tool to force open the release tab in the middle of the expansion-card latch. 4. For the card you want to remove, press in and hold the clip on the back of the computer. At the same time, from inside the computer, press the *curved release tab in the middle of the expansion-card latch* toward the bottom of the card. After the release tab clicks into the latch cutout, rotate the latch away from the expansion-card bracket (see Figure 4-23).

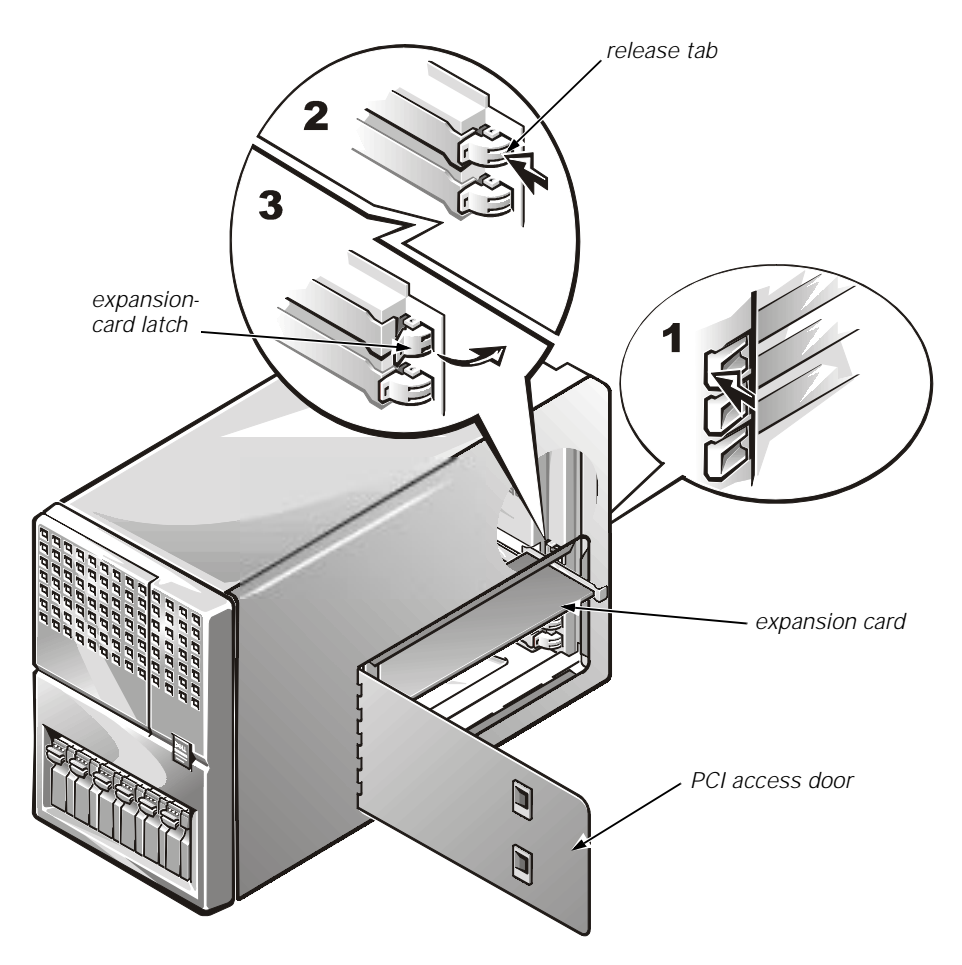

Figure 4-23. Expansion Card Removal

- 5. Release the inner end of the expansion card by pressing outward on the latch at the inner corner of the card.
- 6. Grasp the expansion card by its corners and carefully remove it from the expansion-card connector.

To install an expansion card, insert the card firmly into its connector and make sure the securing clips on both ends of the card (when applicable) are in place. Secure the clip on the back of the computer by pressing firmly inward until the release lever on the inside clicks into place.

#### **Interior Support Panel**

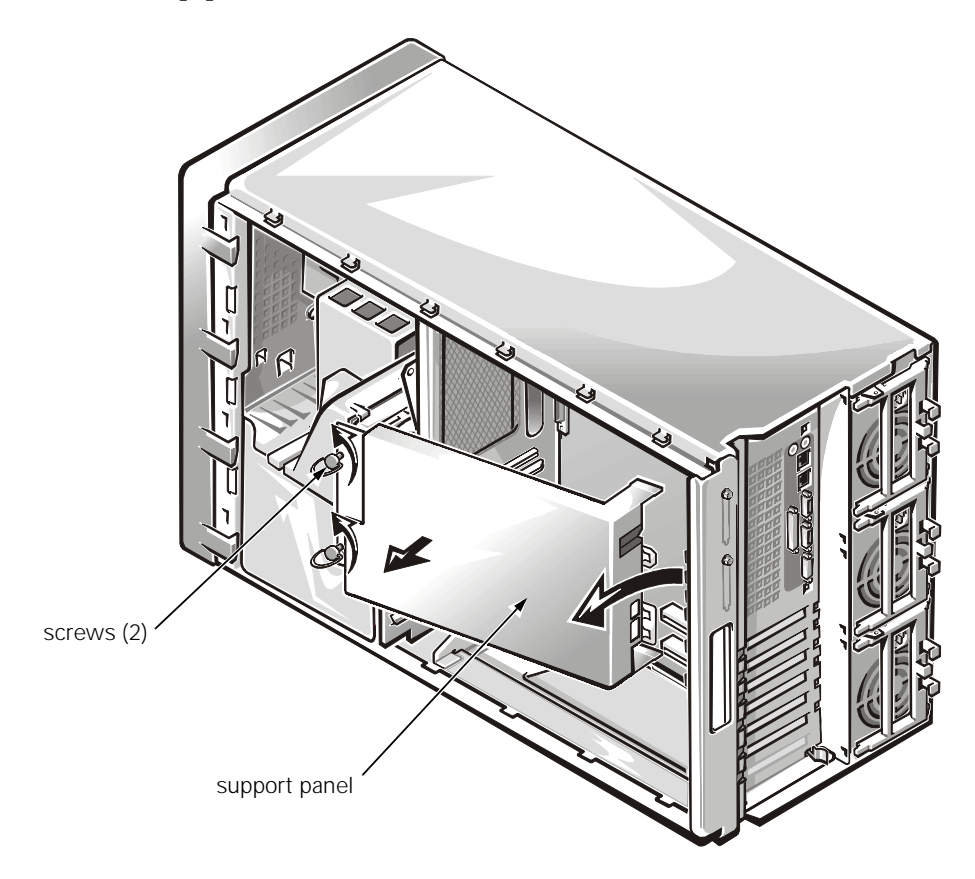

Figure 4-24. Interior Support Panel Removal

To access the microprocessors or the memory module, you must remove the interior support panel as follows:

- 1. Loosen the thumbscrews on the left side of the panel (see Figure 4-24).
- 2. Rotate the panel outward slightly, and lift the hinge side of the panel to clear the tabs from the hinge slot.

#### **DIMMs**

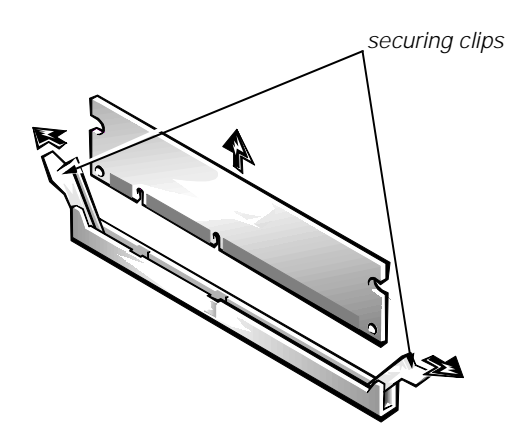

Figure 4-25. DIMM Removal

To remove a DIMM, follow these steps:

- 1. Remove the interior support panel.
- 2. Press outward on the socket's securing clips until the DIMM is released from the socket (see Figure 4-25). Then, lift the DIMM away from the socket.

To replace a DIMM, press outward on the securing clips until they snap open (see step 1 in Figure 4-26). Align the notches in the DIMM to the crossbars in the socket, and press down on the outer edges of the DIMM while pulling up on the securing clips until the clips lock around the ends of the DIMM (see step 2 in Figure 4-26).

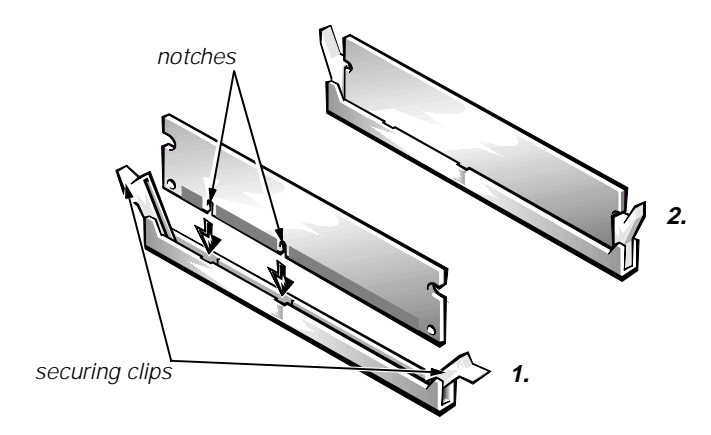

Figure 4-26. DIMM Installation

SEC Cartridge and Heat Sink Assembly

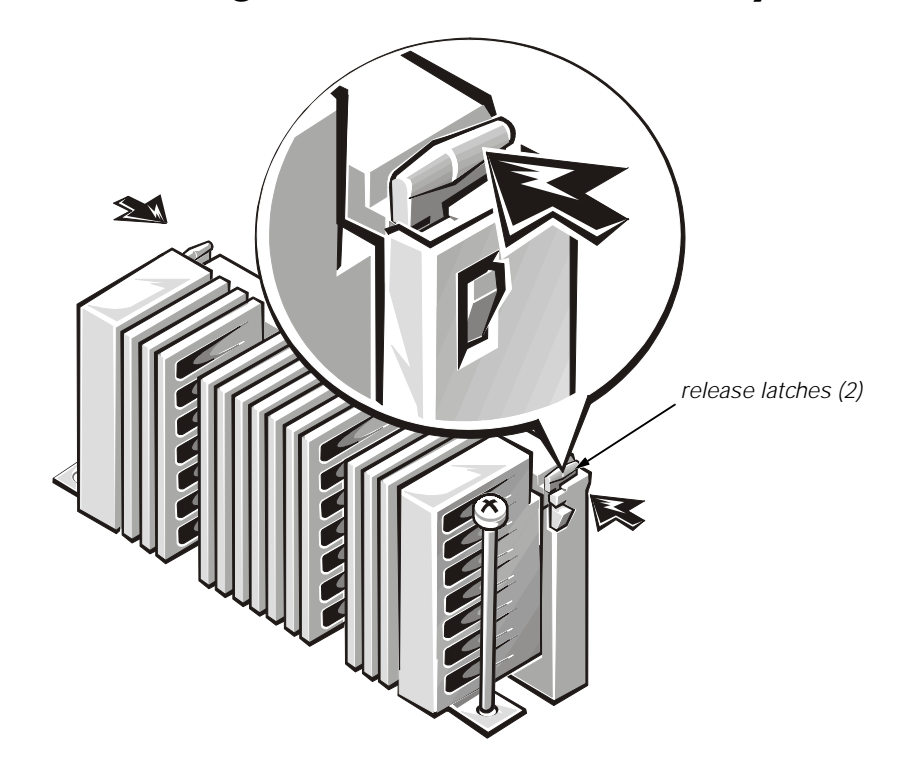

Figure 4-27. SEC Cartridge Release Latches

To remove an SEC cartridge and heat sink assembly, follow these steps.

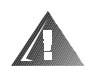

WARNING: The SEC cartridge and heat sink assembly can get extremely hot during system operations. Be sure that it has had sufficient time to cool before touching it.

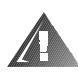

WARNING: When handling the SEC cartridge and heat sink assembly, take care to avoid sharp edges on the heat sink.

1. On the unit to be removed, press inward on the two SEC cartridge release latches until they snap into the open position (see Figure 4-27).

2. Remove the two retention pins from the SEC cartridge and heat sink assembly (see Figure 4-28).

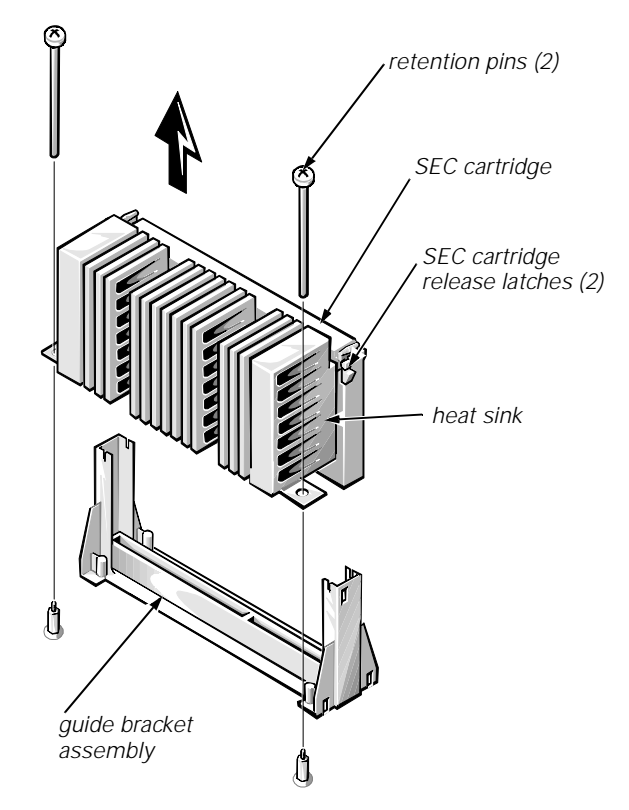

Figure 4-28. SEC Cartridge and Heat Sink Removal

3. Pull the SEC cartridge straight up out of the connector and guide bracket assembly (some force may be required).

To replace an SEC cartridge, make sure the cartridge release latches are in the open position, orient the new SEC cartridge in the guide bracket assembly (as shown in Figure 4-28) and seat it firmly, and then snap the release latches back into place. Reinstall the two retention pins.

To install an SEC cartridge where there was none before, you will need to remove the installed terminator card (see the next subsection, "Terminator Card").

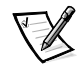

NOTE: Do **not** attempt to operate the system with the microprocessor set to a speed other than the specified rating.

### **Terminator Card**

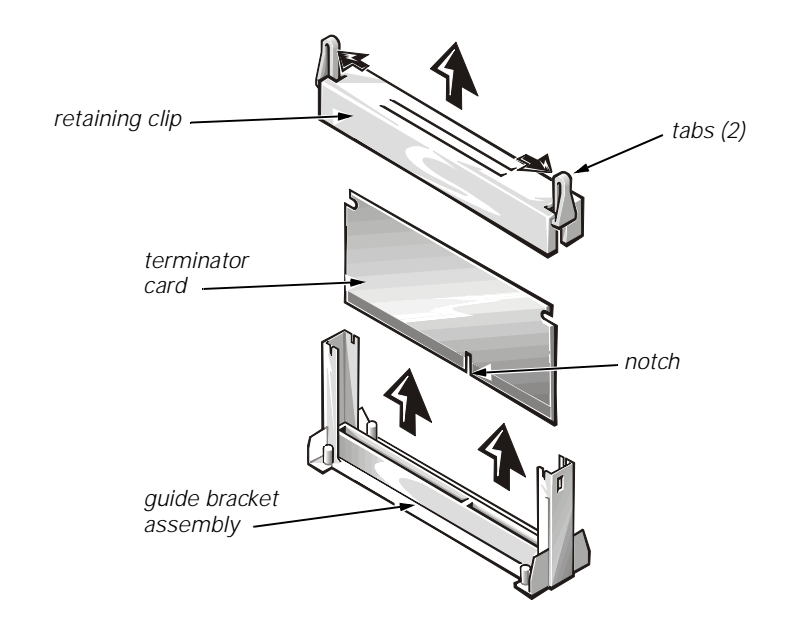

Figure 4-29. Terminator Card Removal

To remove a terminator card, follow these steps:

1. Remove the retaining clip from the guide bracket assembly.

Using the thumb and forefinger of each hand, pinch the tabs at each end of the clip (see Figure 4-29), and then lift the clip straight up.

2. Remove the terminator card.

Hold the card by its edges, and lift the card straight up from the guide bracket assembly.

#### **System Battery**

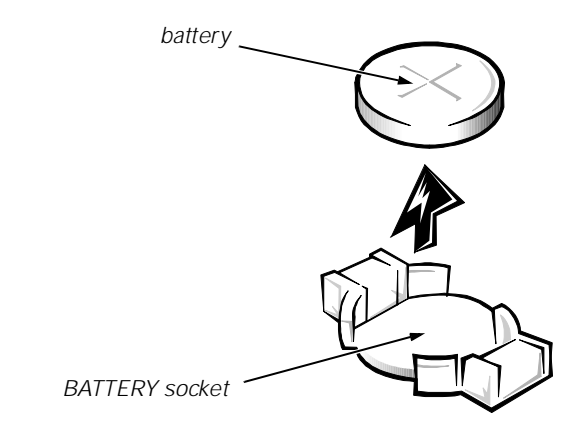

Figure 4-30. System Battery Removal

| WARNING                                                                                                    |
|----------------------------------------------------------------------------------------------------|
| There is a danger of the new battery exploding if incorrectly<br>installed. Replace the battery only with the same or equivalent<br>type recommended by the manufacturer. Discard used batteries<br>according to the manufacturer's instructions. |

To remove the system battery, follow these steps:

- 1. Before turning off the system, enter the System Setup program if possible and make a printed copy of the System Setup screens (see Appendix A).
- 2. Remove any expansion cards that block access to the battery.
- 3. Remove the battery (see Figure 4-30) by prying it out of its socket with your fingers or with a blunt, nonconducting object, such as a plastic screwdriver.

To replace the system battery, orient the new battery with the "+" facing up. Insert the battery into its socket and snap it into place. When prompted during the boot routine, press <Ctrl><Alt><Enter> to enter the System Setup program and compare the system configuration information with the copy of the system configuration settings you made in step 1. Restore any system configuration information that was lost while the battery was being replaced.

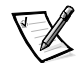

NOTE: As a result of the power loss while replacing the battery, you may lose portions of the current system firmware. If, after replacing the system battery, you receive the message Warning: Firmware is out-of-date, please update..., reflash the system firmware from the Dell Server Assistant CD (if available) or download it from the Dell Web site at www.dell.com.

#### System Board Assembly

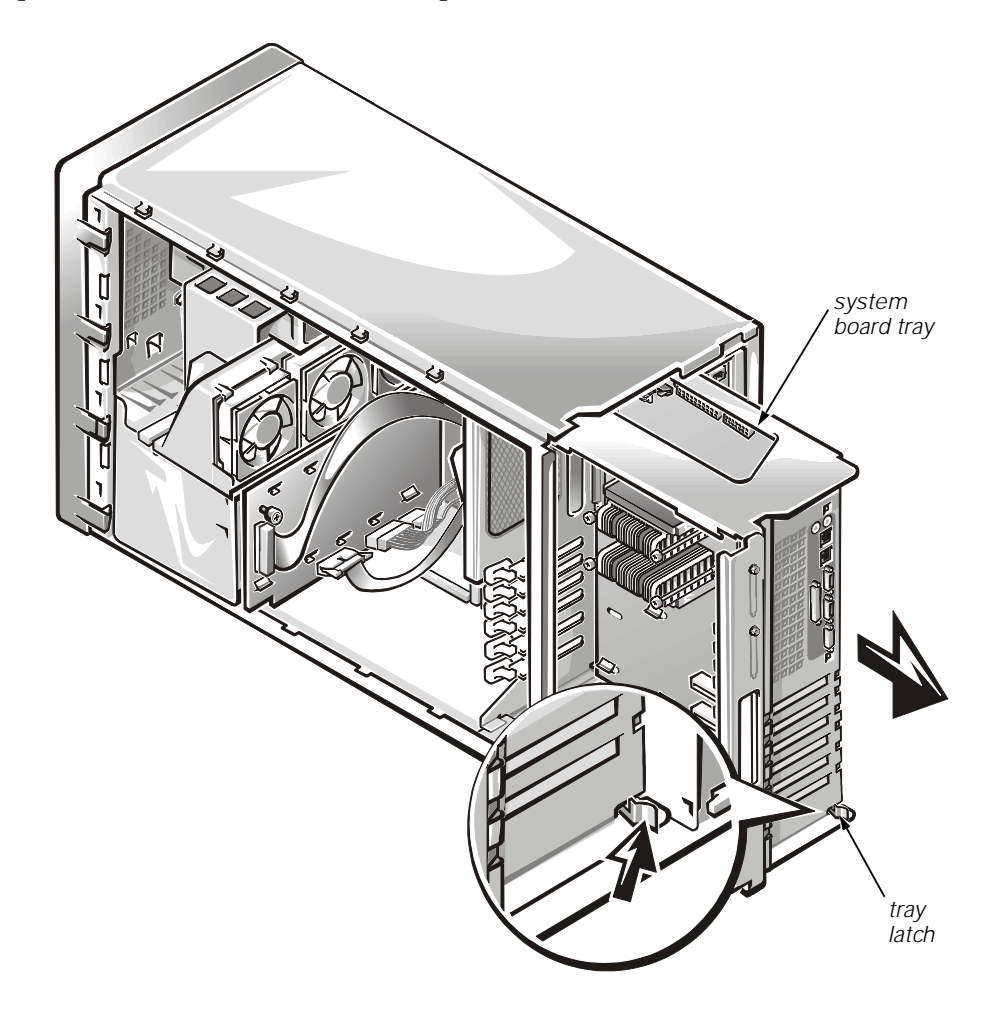

#### Figure 4-31. System-Board Assembly Removal

The system board assembly consists of the system board and a mounting plate. The system board is held to the mounting plate with screws and mounting clips.

To remove the system board assembly, follow these steps:

1. Disconnect all cables from the system board.

Be sure to record where each cable is attached.

2. To remove the system board tray, first release the tray latch at the lowerback corner of the tray (see Figure 4-31) and pull the tray open to the service position. Then depress the latch again and pull the tray out of the chassis.

### **System Board**

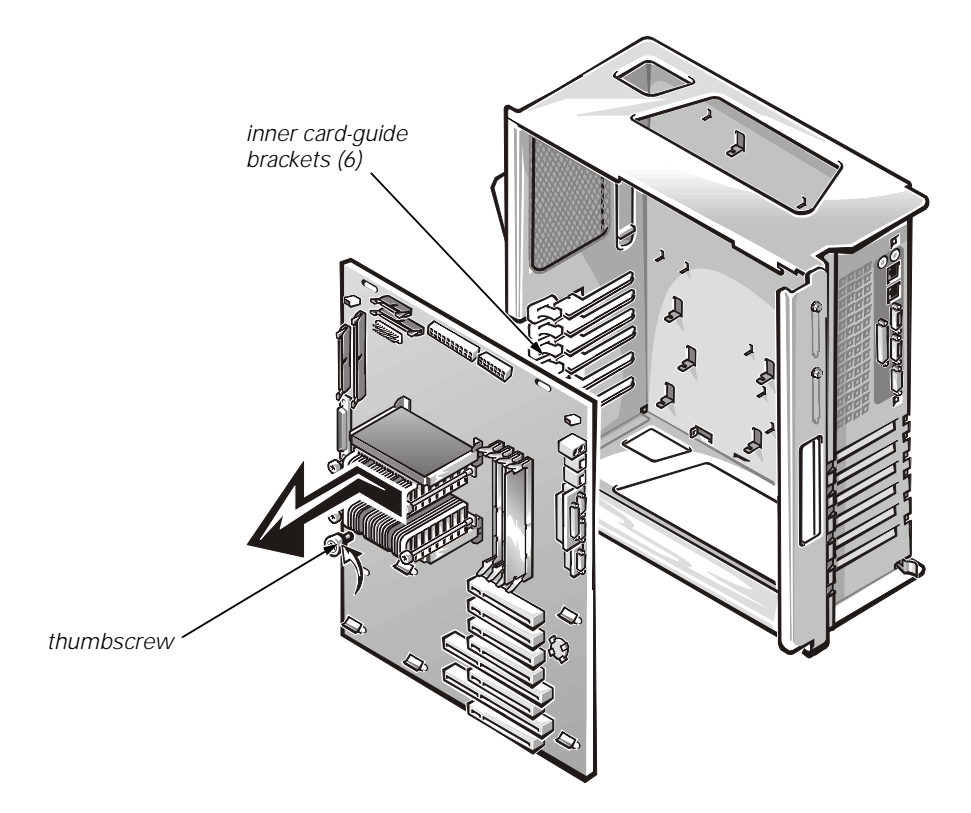

Figure 4-32. System Board Removal

To remove the system board from the system board tray, perform the following steps. (If you are replacing the system board, you may want to remove the expansion cards, memory, processors, and processor guides and install them on the replacement system board.)

- 1. Remove the system board assembly.
- 2. Note the slot numbers of any expansion cards you are migrating to the new system board so that you can install them in the same slots on the new board.
- 3. Remove the system board components you are migrating to the new system board.
- 4. Loosen the thumbscrew securing the system board to the tray (see Figure 4-32).
- 5. Slide the system board to the left as shown in Figure 4-32 (toward the *inner* expansion-card guide brackets) about a half inch to clear the chassis hooks, and remove the board.

If you are replacing the system board, install any components you removed from the old system board onto the replacement board. To retain the same system configuration and appropriate resource sharing, install PCI expansion cards in the same slots they were in on the old system board. Verify that the jumper settings on the new system board are correct.

### **Guide Bracket Assembly**

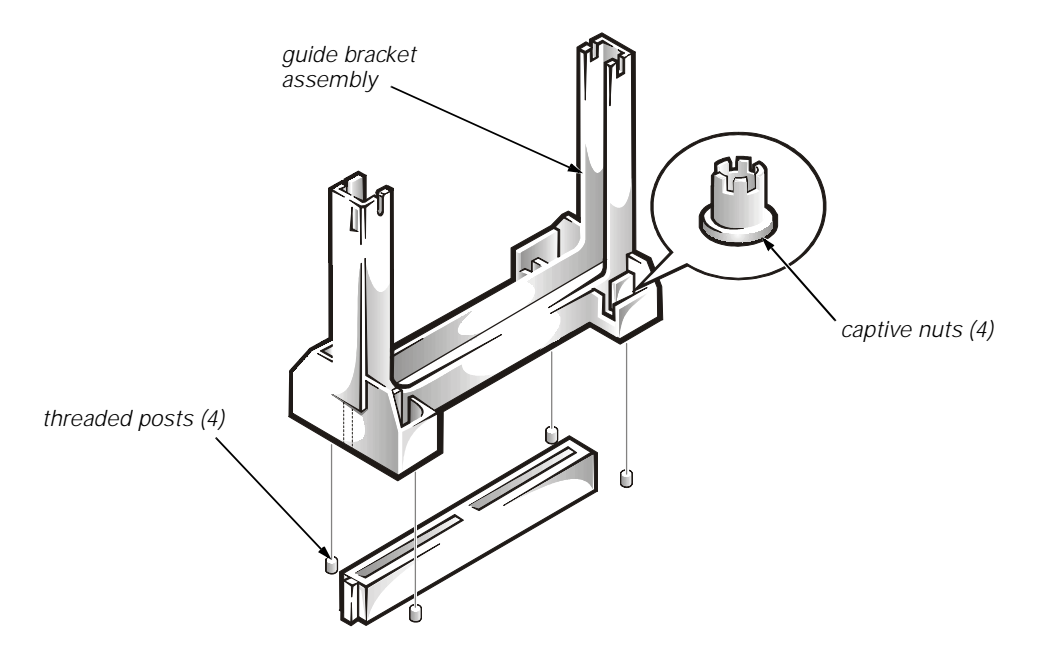

Figure 4-33. Guide-Bracket Assembly Removal

To remove the guide bracket assembly, follow these steps:

- 1. Remove the system board assembly.
- 2. Remove any terminator card, if necessary.
- 3. Remove any SEC cartridge and heat sink assembly, if necessary.
- 4. Loosen the four captive nuts that secure the guide bracket assembly to the system board (see Figure 4-33).
- 5. Lift up the assembly and remove it from the four threaded posts.

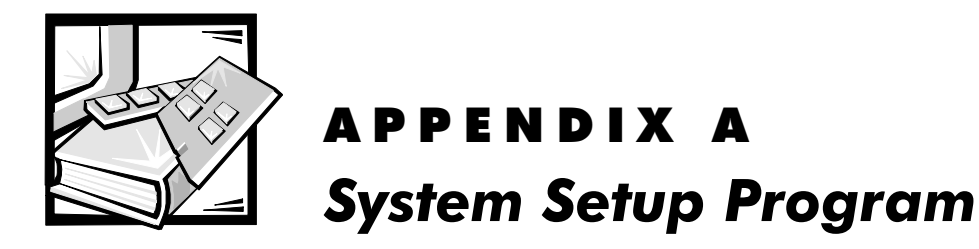

This appendix describes the System Setup program, which is used to change the system configuration information stored in NVRAM on the system board. For in-depth information, refer to Chapter 4, "Using the System Setup Program" in the *Dell PowerEdge 4300 Systems User's Guide*.

To enter the System Setup program, follow these steps:

- 1. Turn on (or reboot) the system.
- 2. Press <Ctrl><Alt><Enter> immediately after you see the message Press <Ctrl><Alt><Enter> for System Setup.

If you wait too long, the operating system begins to load into memory, the message disappears, and you cannot enter the System Setup program. *Let the system complete the load operation*; then shut down the system and try again.

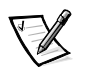

NOTE: To ensure an orderly system shutdown, consult the documentation that accompanied the operating system.

## System Setup Screens

Figure A-1 illustrates the System Setup program screens, and Table A-1 briefly describes each setup option.

| Dell Computer Corporation (www.dell.com)<br>Page 1 of 2 System PowerEdge <sup>®</sup> 4300/400 Setup BIOS Version: XXX                                                                                              |                                                                                                    |  |
|----------------------------------------------------------------------------------------------------|----------------------------------------------------------------------------------------------------|--|
| Time: 13:17:02 Date: Wed Aug 5, 1998<br>Diskette Drive A: 3.5 inch, 1.44 MB<br>Diskette Drive B: Not Installed<br>Reserved Memory: None<br>CPU Speed: 400 MHz<br>Num Lock: On<br>Processor 1: A1<br>Processor 2: A1 | This category sets the time in<br>24-hour format (hours:minutes:<br>seconds) for the internal<br>clock/calendar.<br>To change the value in a field,<br>enter a number or use the left-<br>or right-arrow key.<br>Changes take effect immediately. |  |
| Fan Speed: Full Speed<br>System Alert: Fault                                                                                                    | Pentium <sup>®</sup> II Processor 400 MHz<br>Level 2 Cache: 512 KB Integrated<br>System Memory: 64 MB ECC SDRAM<br>Video Memory: 2 MB SGRAM<br>Service Tag: XXXXX<br>Asset Tag: XXXXXXXXX                                                         |  |
| Tab,Shift-Tab change fields ← → change v                                                                                                    | values Alt-P next Esc exit Alt-B reboot                                                                                                    |  |

| Dell Computer Corporation (www.dell.com)           Page 2 of 2         System PowerEdge <sup>®</sup> 4300/400 Setup         BIOS Version: XXX |                                                                                         |                                                                                                    |  |  |
|----------------------------------------------------------------------------------------------------|-----------------------------------------------------------------------------------------|----------------------------------------------------------------------------------------------------|--|--|
| Keyboard Errors:<br>Boot Sequence:<br>Scan Sequence:<br>System Password:<br>Password Status:<br>Setup Password:                               | Report<br>Diskette First<br>Slots First (H/L)<br>Not Enabled<br>Unlocked<br>Not Enabled | This category sets whether<br>keyboard-related error<br>messages are reported at<br>system startup. Changes<br>take effect after reboot. |  |  |
| Integrated<br>Mouse:<br>Serial Port 1:<br>Serial Port 2:<br>Parallel Port:                                                                    | l Devices<br>On<br>Auto<br>Auto<br>378h<br>Da (2                                        |                                                                                                    |  |  |
| Diskette:                                                                                                    | Auto                                                                                    | Pentium <sup>®</sup> II Processor 400 MHz                                                                                                |  |  |
| Speaker:                                                                                                    | On                                                                                      | Level 2 Cache: 512 KB Integrated<br>System Memory: 64 MB ECC SDRAM                                                                       |  |  |
| Primary SCSI:<br>Secondary SCSI:                                                                                                    | On<br>On                                                                                | Video Memory: 2 MB SGRAM<br>Service Tag: XXXXX                                                                                           |  |  |
|                                                                                                    |                                                                                         | ASSEL LAY. AAAAAAAAA                                                                                                    |  |  |
| Tab,Shift-Tab change                                                                                                    | fields $\leftarrow$ , $\rightarrow$ change v                                            | values Alt-P next Esc exit Alt-B reboot                                                                                                  |  |  |

Figure A-1. System Setup Screens

| Option                               | Function                                                                                                    |
|--------------------------------------|----------------------------------------------------------------------------------------------------|
| Time                                 | Resets time on computer's internal clock.                                                                                                    |
| Date                                 | Resets date on computer's internal calendar.                                                                                                    |
| Diskette Drive A<br>Diskette Drive B | Identifies type of diskette drives installed.<br>Tape drives are <i>not</i> reflected.                                                                                                 |
| Reserved Memory                      | Allows a region of system board memory to be supplied by an expansion card with <b>15M -16M</b> or <b>None</b> (default).                                                              |
| CPU Speed                            | Indicates the processor speed at which the<br>system boots (can toggle to a lower speed).<br>This option should be used only for trouble-<br>shooting purposes; otherwise, do not use. |
| Num Lock                             | On 101- and 102-key keyboards, determines<br>whether system boots with Num Lock acti-<br>vated (does not apply to 84-key keyboards).                                                   |
| Processor 1<br>Processor 2           | Displays version or stepping number of the microprocessor in each processor slot on the system board.                                                                                  |
| Fan Speed                            | Sets the fan speed to <b>Full Speed</b> (default) or <b>Noise Reduced</b> .                                                                                                    |
| System Alert                         | Sets the system LED to flash when a critical ( <b>Fault</b> , the default) or noncritical ( <b>Warning</b> ) error threshold is passed.                                                |
| Keyboard Errors                      | Enables or disables reporting of keyboard errors during POST.                                                                                                    |
| Boot Sequence                        | Determines whether system boots from dis-<br>kette (if present) or hard-disk drive.                                                                                                    |
| Scan Sequence                        | Determines the order in which the PCI devices are scanned by the system.                                                                                                    |
| System Password                      | Displays current status of system's password<br>security feature. Also used to assign and verify<br>a new password. The system password is<br>overridden by the setup password.        |
| Password Status                      | If set to <b>Locked</b> , prevents the system pass-<br>word from being changed or disabled.<br>Requires that <b>Setup Password</b> option be set<br>to <b>Enabled</b> .                |
| Setup Password                       | Restricts access to System Setup program.<br>The setup password overrides the system<br>password.                                                                                      |
| Mouse                                | Enables or disables the built-in PS/2-<br>compatible mouse port.                                                                                                    |

#### Table A-1. System Setup Options

| Option                         | Function                                                                                                    |
|--------------------------------|----------------------------------------------------------------------------------------------------|
| Serial Port 1<br>Serial Port 2 | Configures system's built-in serial ports. These<br>options may be set to <b>Auto</b> (default) to<br>automatically configure a port, to a specific<br>designation ( <b>COM1</b> [3F8h] or <b>COM3</b> [3E8h] for<br><b>Serial Port 1</b> ; <b>COM2</b> [2F8h] or <b>COM4</b> [2E8h]<br>for <b>Serial Port 2</b> ), or to <b>Off</b> .                                                                                                    |
| Parallel Port                  | Configures system's built-in parallel port. The<br>port's I/O address may be set to <b>378h</b><br>(default), <b>278h</b> , <b>3BCh</b> , or to <b>Off</b> to disable the<br>port.                                                                                                    |
| Parallel Mode                  | Controls whether system's built-in parallel port acts as an AT-compatible (unidirectional) or PS/2-compatible (bidirectional) port.                                                                                                    |
| Diskette                       | Controls operation of the system's built-in dis-<br>kette controller.                                                                                                    |
| Speaker                        | Determines whether the built-in speaker is <b>On</b> (default) or <b>Off</b> .                                                                                                    |
| Primary SCSI<br>Secondary SCSI | Turns the respective SCSI controllers on or off.<br>Selecting <b>On</b> (default) enables a controller and<br>allows scanning of the devices connected to it,<br>allowing the device with the lowest SCSI ID to<br>function as a boot device (unless a boot device<br>connected to an enabled controller higher in<br>the scan sequence has already been<br>detected). Selecting <b>Off</b> causes the BIOS to<br>mask the presence of a controller. |
| Processor field                | Displays microprocessor type and speed.                                                                                                    |
| Level 2 Cache                  | Displays size of integrated cache.                                                                                                    |
| System Memory                  | Displays entire amount of installed memory detected in system, except for memory on EMS expansion cards.                                                                                                    |
| Video Memory                   | Displays amount of video memory detected.                                                                                                    |
| Service Tag                    | Displays system's five-character service tag number.                                                                                                    |
| Asset Tag                      | Displays the asset tag number if one is assigned.                                                                                                    |

Table A-1. System Setup Options (continued)

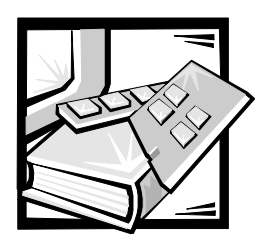

Index

## B

back-panel features, 1-4 battery removal, 4-34 beep codes about, 3-1 system, list of, 3-2 bezel removal, 4-4 boot routine observing when troubleshooting, 2-3 built-in SCSI host adapters, 1-2, 1-8

## С

cables SCSI, 1-9 CD-ROM drive location, 1-4, 4-6 removal, 4-9, 4-10 computer back/right side internal view, 1-5 back-panel features, 1-4 cover removal, 4-3 front-panel indicators, 1-4 orientation, 1-3 technical specifications, 1-20 configuration guidelines

SCSI drives, 1-9

configuration jumpers descriptions, 1-18 locations, 1-15, 1-17 connectors DC power, 1-12 locations, 1-15 control panel assembly removal, 4-5

### D

DC power connectors, 1-12 voltage ranges, 1-10 Dell Diagnostics, running, 2-6 Dell Remote Assistant Card. See DRAC DIMMs about, 1-2 ECC, 1-7 installation, 4-30 removal, 4-30 socket population guidelines, 1-7 diskette drive location, 1-4, 4-6 DRAC, 1-2 DREQ line assignments list of, 1-19

drive access indicator, 1-4

#### drives

See also CD-ROM drive, diskette drive, SCSI devices externally accessible drive bays, 1-4 location of, 4-6 SCSI configuration guidelines, 1-9 termination, 1-9

## E

ECC, 1-7 expansion cards about, 1-8 ISA, 1-8 PCI, 1-8 removal, 4-28 slots, 1-8 expansion subsystem, 1-8 external visual inspection, 2-2 externally accessible drive bays, 1-5 externally accessible drives, removal, 4-9, 4-10

### F

front bezel removal, 4-4 front panel

features, 1-4

## G

guide-bracket assembly removal, 4-37

### Η

hard-disk drives, SCSI carrier removal, 4-12 configurations, 1-8 ID numbers, 1-8 hard-disk drives, SCSI *(continued)* indicators, 3-17 insert removal, 4-11 location, 4-6 help, getting, 2-7

#### 

I/O connections, 1-4
ID numbers for SCSI devices, 1-9
indicators

front panel, 1-4
hard-disk drive, 3-17

interrupt assignments

list of, 1-18

ISA expansion cards

about, 1-8

# J

jumpers descriptions, 1-18 location on system board, 1-17

### K

keyboard connector, 1-4

### Μ

memory system, 1-7

messages beep codes, 3-1 SCSI hard-disk drive indicator codes, 3-17 system, 3-5

microprocessor about, 1-20 guide bracket assembly, 4-37 microprocessor *(continued)* removal, 4-31 speeds, 1-1 terminator cartridge, 4-33 upgrade kit, 1-2

mouse connector location, 1-4

## P

parallel port connector location, 1-4 PCI expansion cards about, 1-8 Plug and Play ISA expansion cards, 1-8 POST beep codes, 3-1 power indicator, 1-4 power supply removal, 4-16, 4-17, 4-20 power switch, 1-4 power-supply paralleling board. *See* PSPB precautionary measures, 4-2 PSPB, 1-11, 4-17, 4-21

## R

resource conflicts, eliminating, 2-6

## S

SCSI backplane board about, 1-2, 1-8
SCSI configuration guidelines, 1-9
SCSI controller, integrated, 1-8
SCSI devices ID numbers, 1-9 indicator codes, 3-17 termination, 1-9 SCSI hard-disk drives. See drives, SCSI devices SCSI host adapters integrated Adaptec AIC-7860, 1-2, 1-8 integrated Adaptec AIC-7890, 1-2, 1-8 SEC cartridge and heat sink removal, 4-31 serial ports connector locations, 1-4 server management features, 1-2 single-edge contact cartridge. See SEC, 4-31 specifications, technical, 1-20 subsystems, advanced expansion, 1-8 system battery removal, 4-34 system beep codes list of, 3-2 system board assembly, removal, 4-35 component locations, 1-15, 4-26 illustrated, 1-15 jumpers, 1-17 removal, 4-36 system features, 1-1 system memory, 1-7 system messages list of, 3-5 System Setup program about, A-1 menus, A-2

## T

technical specifications, 1-20 termination on SCSI devices, 1-9 terminator card removal, 4-33 troubleshooting boot routine, observing, 2-3 external visual inspection, 2-2 initial user contact, 2-1 internal visual inspection, 2-5

## U

user contact, initial, 2-1

#### V

video subsystem, 1-2 video connector location, 1-4 video controller, integrated, 1-8 visual inspection external, 2-2 internal, 2-5